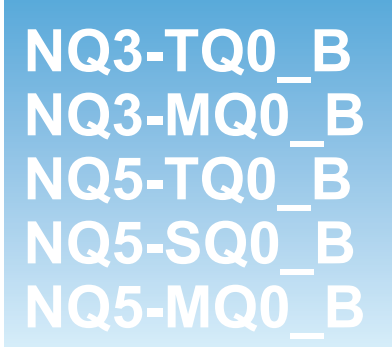

## NQ sorozatú terminál

# ÁLTALÁNOS ÚTMUTATÓ

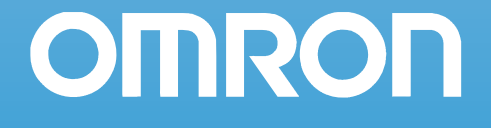

#### Közlemény

Az OMRON termékeit megfelelő műszaki szakirányú végzettséggel rendelkező szakemberek használhatják, és kizárólag az útmutatóban ismertetett célokra.

Az útmutatóban az óvintézkedések osztályozására és magyarázatára a következő jelölések fordulnak elő. Az ezekben közölteket mindig tartsa be.

- FIGYELEM Olyan tudnivalókat közöl, amelyek be nem tartása súlyos sérüléshez vagy halálhoz vezethet.
  - Vigyázat Olyan tudnivalókat közöl, amelyek be nem tartása kis vagy közepes súlyosságú sérüléshez vezethet, valamint a termék károsodását vagy hibás működését okozhatja.

#### Hivatkozás az OMRON termékeire

Az útmutatóban az OMRON termékeinek neve nagy kezdőbetűvel jelenik meg.

#### Jelölésrendszer

A kézikönyvben a következő soron belüli címek segítik a különböző típusú információk azonosítását.

- Megjegyzés A termék hatékony és megfelelő működése szempontjából fontos tudnivalókat jelöl.
  - **1,2,3...** Különféle felsorolások jelzésére szolgál, ilyenek az eljárások, az ellenőrzőlisták stb.

#### Védjegyek és szerzői jogok

Az útmutatóban szereplő valamennyi terméknév, vállalatnév, embléma vagy egyéb megnevezés az adott tulajdonosuk védjegye.

#### Copyright

Copyright © 2009 OMRON

Minden jog fenntartva. Az OMRON előzetes írásos engedélye nélkül a kiadvány sem részben, sem egészben nem reprodukálható, nem tárolható adat-visszakereső rendszerben, illetve nem továbbítható semmilyen formában és semmilyen eszközzel (sem mechanikusan, sem elektronikusan, sem fénymásolással, sem rögzítéssel, sem egyéb módon).

Az itt közölt információk használatával kapcsolatban nem vállalunk szabadalmi felelősséget. Továbbá, mivel az OMRON folyamatosan törekszik kiváló minőségű termékeinek továbbfejlesztésére, az útmutatóban közölt adatok előzetes értesítés nélkül megváltozhatnak. Az útmutató elkészítésénél igyekeztünk a legnagyobb körültekintéssel eljárni. Ennek ellenére az OMRON nem vállal felelősséget az esetleges hibákért és kihagyásokért. Ugyanígy semmiféle felelősséget sem vállal a kiadványban közölt információk használatából eredő esetleges károkért.

## **TARTALOM**

### 1. RÉSZ Óvintézkedések

|     |                                                  | -    |
|-----|--------------------------------------------------|------|
| 1-1 | Célközönség                                      | vi   |
| 1-2 | Általános óvintézkedések                         | vi   |
| 1-3 | Biztonsági óvintézkedések                        | vii  |
| 1-4 | Működési környezettel kapcsolatos óvintézkedések | viii |
| 1-5 | Alkalmazásra vonatkozó óvintézkedések            | ix   |
| 1-6 | Kezelés, tárolás és hulladékkezelés              | xi   |
| 1-7 | Megfelelés az EK irányelveinek                   | xi   |
|     |                                                  |      |

### 2. RÉSZ **Revezetés**

| Bev | /ezetés                                    | 1 |
|-----|--------------------------------------------|---|
| 2-1 | Az útmutató áttekintése                    | 2 |
| 2-2 | NQ sorozatú típusok                        | 2 |
| 2-3 | Az összes típusra vonatkozó műszaki adatok | 3 |
| 2-4 | Típusra jellemző műszaki adatok            | 5 |

### 3. RÉSZ Telenítés és hekötés

| Tel | elepítés és bekötés     |    |  |
|-----|-------------------------|----|--|
| 3-1 | Telepítési megjegyzések | 8  |  |
| 3-2 | Felszerelés             | 9  |  |
| 3-3 | Bekötés                 | 12 |  |
| 3-4 | Felfűzött hálózatok     | 16 |  |

| 4. F<br>Alk | RÉSZ<br>almazások létrehozása                            | 19 |
|-------------|----------------------------------------------------------|----|
| 4-1         | A programozás előkészítése                               |    |
| 4-2         | Az NQ-Designer használata                                | 24 |
| 4-3         | Alkalmazási példa                                        |    |
| 4-4         | Nyomtatás NQ sorozatú terminálról                        | 53 |
| 4-5         | Típuskonverzió az NQ-Designerben                         | 54 |
| 4-6         | NQ sorozatú terminálok csatlakoztatása OMRON termékekhez | 57 |

## 5. RÉSZ

| Pro | ogramok átvitele    | 71 |
|-----|---------------------|----|
| 5-1 | Letöltés            | 72 |
| 5-2 | Feltöltés           | 74 |
| 5-3 | Az USB host funkció | 76 |

## 6. RÉSZ

| Szi | imuláció és hibakeresés | 81 |
|-----|-------------------------|----|
| 6-1 | Szimuláció              |    |
| 6-2 | Hibakeresés             | 82 |

ν

### TARTALOM

### 7. RÉSZ Karbantartás

| Karbantartás |                              |    |
|--------------|------------------------------|----|
| 7-1          | Törlést végrehajtó gombok    | 84 |
| 7-2          | Érintőképernyő kalibrálása   | 85 |
| 7-3          | Hibaelhárítás                | 86 |
| 7-4          | Az NQ sorozat diagnosztikája | 87 |
|              |                              |    |

### A) függelék

| <b>4)</b> ' | függelék                                                  | 93 |
|-------------|-----------------------------------------------------------|----|
| A-1         | OMRON kommunikációs kábelek                               |    |
| A-2         | Nem Omron eszközök — NQ sorozatú terminálok konfigurációi |    |
| A-3         | Nem Omron eszközök kommunikációs kábelei                  |    |

### Változatok

### 1. RÉSZ Óvintézkedések

Ez a szakasz az NQ sorozatú kezelői felületek (OI), a programozható logikai vezérlők (PLC) és a kapcsolódó berendezések használatára vonatkozó általános óvintézkedéseket tartalmazza.

Az ebben a szakaszban közölt tudnivalók alapvető fontosságúak az NQ sorozatú terminálok biztonságos és megbízható működése szempontjából. Az NQ sorozatú terminálok kiépítése és működtetése előtt el kell olvasnia ezt a részt, és meg kell értenie a benne foglaltakat.

| 1-1 | Célközönség                                      | vi   |
|-----|--------------------------------------------------|------|
| 1-2 | Általános óvintézkedések                         | vi   |
| 1-3 | Biztonsági óvintézkedések                        | vii  |
| 1-4 | Működési környezettel kapcsolatos óvintézkedések | viii |
| 1-5 | Alkalmazásra vonatkozó óvintézkedések            | ix   |
| 1-6 | Kezelés, tárolás és hulladékkezelés              | xi   |
| 1-7 | Megfelelés az EK irányelveinek                   | xi   |
|     |                                                  |      |

### 1-1 Célközönség

A jelen útmutató az alábbi feladatokat ellátó személyek számára készült, akiknek jártasnak kell lenniük az elektromos rendszerek területén (villamosmérnöki vagy azzal egyenértékű képzettséggel rendelkeznek):

- · az automatizált gyártási rendszerek telepítéséért felelős szakemberek,
- az automatizált gyártási rendszerek tervezéséért felelős szakemberek,
- az automatizált gyártási rendszerek és létesítmények irányításáért felelős személyek.

### 1-2 Általános óvintézkedések

A felhasználónak a használati útmutatóban szereplő termékjellemzőknek megfelelően kell a terméket üzemeltetnie.

Előzőleg mindig egyeztessen az OMRON képviselőjével, ha a terméket a jelen útmutatóban nem ismertetett körülmények között kívánja használni, illetve ha a terméket nukleáris szabályozórendszerekben, vasúti rendszerekben, légiforgalmi rendszerekben, járművekben, égetőrendszerekben, gyógyászati berendezésekben, szórakoztató készülékekben, biztonsági berendezésekben, illetve egyéb olyan rendszerekben, gépekben és berendezésekben kívánja felhasználni, amelyek helytelen használat esetén komoly hatással lehetnek emberéletre és anyagi javakra. Győződjön meg arról, hogy a termék műszaki jellemzői és teljesítményjellemzői megfelelnek a rendszerek, gépek vagy berendezések által támasztott követelményeknek. Ne feledje a rendszereket, gépeket és berendezéseket kétszeres biztonsági mechanizmusokkal ellátni.

A jelen útmutató az OMRON NQ sorozatú termináljainak (szokásos rövidítése HMI) telepítését és működtetését ismerteti. A HMI használatának megkezdése előtt figyelmesen olvassa el a jelen útmutatót, és tartsa azt könnyen elérhető helyen, hogy bármikor tájékozódni tudjon belőle.

- A HMI általános célú termék. Olyan rendszerösszetevő, amelyet az ipari berendezések egyéb elemeivel használnak, ilyenek a PLC vezérlők, a hurokszabályozók, az állítható sebességű hajtások stb.
- A rendszertervezőnek vagy a rendszerintegrátornak részletes rendszerelemzést és biztonsági elemzést kell végrehajtania a HMI új vagy meglévő rendszerben való alkalmazása előtt. Ha szükséges, a rendelkezésre álló lehetőségekről és az alkalmazásra jellemző rendszerbe integrálási tudnivalókról érdeklődjön az OMRON képviselőjénél.
- A termék olyan nagyfeszültségű forrásokhoz és forgógépekhez csatlakozó állítható sebességű hajtások vezérlésére is használható, amelyek nem biztonságos működtetésnél eleve veszélyesek. Zárjon ki minden energiaforrást, veszélyes környezetet, és alkalmazzon védőelemeket, hogy korlátozza a személyzet veszélynek kitettségét. Az állítható sebességű hajtás figyelmeztetés nélkül elindíthatja a motort. A berendezésen erre a tényre figyelmeztető jelzéseket kell elhelyezni. Az állítható sebességű hajtások vezérlésénél alapvető követelmény az automatikus újraindítási beállítások ismerete. A külső vagy kiegészítő összetevők hibája szakaszos rendszerműködést okozhat, azaz a rendszer figyelmeztetés nélkül elindíthatja a motort, vagy a parancs ellenére sem állíthatja le. A helytelenül tervezett vagy helytelenül telepített rendszer reteszelései és engedélyezései azt eredményezhetik, hogy a motor nem képes elindulni vagy parancsra leállni.

### 1-3 Biztonsági óvintézkedések

- FIGYELEM Ne kísérelje meg szétszerelni a terminált, és ne érintse meg a belső alkatrészeket, ha a berendezés feszültség alatt van. Ilyen esetben elektromos áramütés érheti.
- FIGYELEM Ne próbálkozzon a HMI szétszerelésével, javításával vagy módosításával. Ilyen esetben ugyanis hibás működés, tűz vagy áramütés fordulhat elő.
- FIGYELEM A külső áramkörökben, azaz nem a terminálban, tegye meg a szükséges biztonsági intézkedéseket a rendszer biztonsága érdekében arra az esetre, ha a HMI vagy a HMI működését befolyásoló más külső tényező hibás működése miatt rendellenesség fordulna elő. Ennek elmulasztása súlyos balesetekhez vezethet.
  - A külső áramkörökben vészleállító kapcsolókat, reteszelő áramköröket, végálláskapcsolókat és hasonló biztonsági intézkedéseket kell megvalósítani.
- FIGYELEM Soha ne zárja rövidre az elemek pozitív és negatív kivezetését, ne töltse az elemeket, ne szerelje szét, ne deformálja nyomás alkalmazásával, és ne dobja tűzbe ezeket. Az elemek felrobbanhatnak, meggyulladhatnak vagy szivároghatnak.
- FIGYELEM A hibabiztos működés érdekében a felhasználónak megfelelő intézkedéseket kell végrehajtania a megszakadt jelvonalak, a pillanatnyi áramkimaradás vagy más okok miatt bekövetkező helytelen, hiányzó vagy rendellenes jelek kezelésére. Ennek elmulasztása súlyos balesetekhez vezethet.
- FIGYELEM A HMI kikapcsol, ha önellenőrzési funkciója bármilyen hibát észlel. Az ilyen hibák kezeléséhez a rendszer biztonsága érdekében megfelelő külső biztonsági intézkedéseket kell tenni.
- **FIGYELEM** Feszültség alatti egységeknél egyetlen érintkezőt vagy csatlakozóegységet se érintsen meg. Ilyen esetben elektromos áramütés érheti.
  - Vigyázat A DC tápellátás bekötésekor fordítson különös figyelmet a polaritásra (+/-). A nem megfelelő bekötés a rendszer hibás működését okozhatja.
  - Vigyázat Ellenőrizze a cél HMI biztonságát, mielőtt programot vagy beállításokat vinne át másik terminálra. Ennek elmulasztása sérüléshez vezethet.
  - Vigyázat A tápegység csatlakozójának csavarjait a használati útmutatóban megadott nyomatékkal húzza meg. A laza csavarok égési károsodást vagy hibás működést okozhatnak.

### 1-4 Működési környezettel kapcsolatos óvintézkedések

/ Vigyázat

Ne működtesse a vezérlőrendszert a következő helyeken, mert ez helytelen működést, áramütést vagy égési károsodást okozhat:

- Közvetlen napsugárzásnak kitett helyek.
- A specifikációkban megadott határértékeken kívül eső hőmérsékletű vagy páratartalmú helyek.
- · Jelentős mértékű hőmérséklet-változásból adódó páralecsapódásnak kitett helyek.
- Maró hatású vagy gyúlékony gázoknak kitett helyek.
- Pornak (különösen acélpornak) vagy sóknak kitett helyek.
- Víznek, olajnak vagy vegyi anyagoknak kitett helyek.
- Rázkódásnak vagy rezgésnek kitett helyek.
- Vigyázat A következő feltételeknek megfelelő helyeken való üzembe helyezéskor járjon el a megfelelő gondossággal, mert ellenkező esetben hibás működés léphet fel:
  - Sztatikus elektromosságnak vagy más típusú elektromos zajnak kitett helyek.
  - Erős elektromágneses mezőknek kitett helyek.
  - Esetleges radioaktív behatásnak kitett helyek.
  - Tápellátási forrásokhoz közeli helyek.
- Vigyázat A HMI rendszer működési környezete jelentősen befolyásolja a rendszer élettartamát és megbízhatóságát. A nem megfelelő működési környezetek hibás működést, meghibásodást vagy más, előre nem látható problémát okozhatnak. Ügyeljen arra, hogy a működési környezet telepítéskor megfeleljen a megadott feltételeknek, és fennmaradjon a rendszer teljes élettartama alatt. Tartsa be az útmutatóban közölt valamennyi telepítési utasítást és óvintézkedést.

### 1-5 Alkalmazásra vonatkozó óvintézkedések

FIGYELEM A következő óvintézkedések be nem tartása súlyos vagy akár halálos sérüléshez vezethet. Feltétlenül olvassa el ezeket az óvintézkedéseket.

- A HMI telepítésekor mindig csatlakoztasson egy 100 ohm vagy kisebb ellenállású földelést. Ellenkező esetben elektromos áramütés érheti. A funkcionális földelés és különösen a tápegység vonali földelési csatlakozóinak rövidre zárásakor mindig csatlakoztasson egy 100 ohm vagy kisebb ellenállású földelést.
- A következő műveletek végrehajtása előtt mindig kapcsolja ki a HMI tápellátását. Ennek elmulasztása hibás működést vagy áramütést okozhat.
   Tápegységek és vezérlőegységek fel- és leszerelése
  - Bővítőkártyák felszerelése a terminálra
  - Elemcsere
  - Kapcsolók beállítása
  - Kábelek csatlakoztatása vagy bekötése
  - Csatlakozók csatlakoztatása vagy leválasztása
- Ellenőrizze a felhasználói program megfelelő működését, mielőtt ténylegesen futtatná azt a terminálon. Ennek elmulasztása nem várt működéshez vezethet.
- Vigyázat A következő óvintézkedések be nem tartása a HMI vagy a rendszer hibás működéséhez vezethet, vagy a HMI károsodását okozhatja. Feltétlenül olvassa el ezeket az óvintézkedéseket.
  - Telepítsen külső megszakítókat, és hajtson végre egyéb biztonsági intézkedéseket a külső vezetékek rövidzárlata ellen. Ennek elmulasztása égési károsodást okozhat.
  - Ügyeljen arra, hogy a kivezetések csavarjai és a kábelcsatlakozók csavarjai a megfelelő útmutatóban megadott nyomatékkal legyenek meghúzva. A nem megfelelő meghúzási nyomaték hibás működést eredményezhet.
  - A HMI felszerelését csak a csatlakozók és a csatlakozóegységek teljes ellenőrzése után hajtsa végre.
  - A HMI megérintése előtt földelt fém megérintésével mindig süsse ki az esetleg felhalmozódott sztatikus elektromosságot. Ennek elmulasztása hibás működést vagy károsodást okozhat.
  - Ügyeljen arra, hogy a csatlakozóegységek, a csatlakozók és a reteszelőrendszerrel rendelkező egyéb eszközök megfelelően a helyükre kerüljenek. A nem megfelelő reteszelés hibás működést okozhat.
  - A bekötést a megadott eljárásoknak megfelelően hajtsa végre.
  - Mindig a használati útmutatókban megadott tápfeszültséget használjon. A nem megfelelő feszültség hibás működést vagy égési károsodást eredményezhet.
  - Ne csatlakoztasson AC tápegységet az NQ sorozatú HMI tápcsatlakozóihoz, mert a nem megfelelő tápellátás égési károsodást okozhat.
  - Megfelelő intézkedésekkel biztosítsa a megadott névleges feszültségű és frekvenciájú tápellátását. Fordítson erre különös figyelmet olyan helyeken, ahol ingadozik a tápfeszültség. A nem megfelelő tápellátás hibás működéshez vezethet.
  - A bekötéshez használjon vezetéksarukat. Ne csatlakoztasson lecsupaszított vezetékeket közvetlenül a csatlakozókhoz. A lecsupaszított vezetékek csatlakoztatása égési károsodást okozhat.
  - Az átütési határfeszültség ellenőrzésekor mindig kösse le a funkcionális zavarvédő földelést. Ennek elmulasztása égési károsodást okozhat.
  - Ügyeljen a megfelelő bekötésre, és a tápellátás bekapcsolása előtt ellenőrizze az összes kábelt és a kapcsolók beállítását. A helytelen bekötés égési károsodást okozhat.

- A tényleges működés elindítása előtt ellenőrizze a kapcsolók megfelelő helyzetét és a beállítások helyes megadását.
- Csak akkor folytassa a működtetést, ha az ehhez szükséges összes beállítás, program, paraméter és adat tartalmát átvitte az új terminálba. Ennek elmulasztása nem várt működéshez vezethet.
- Ne húzza meg túlzott erővel és ne hajlítsa meg a kábeleket a természetes határértéken felül. Az ilyen műveletek kábeltörést okozhatnak.
- Ne helyezzen tárgyakat a kábelekre. Ez kábeltörést okozhat.
- A használati útmutatókban előírt csatlakozókábeleket használja a HMI bekötéséhez. A kereskedelmi forgalomban kapható számítógépes RS-232C kábelek használata hibát okozhat a külső eszközökben vagy az NQ sorozatú terminálban.
- Alkatrészek cseréjekor ellenőrizze az új alkatrész névleges jellemzőinek megfelelőségét. Ennek elmulasztása hibás működést vagy égési károsodást okozhat.
- A termék szállításakor vagy tárolásakor takarja be a nyomtatott áramköri lapokat elektromos vezetőképességű anyaggal, hogy elkerülje az integrált áramkörök sztatikus elektromosság okozta károsodását, emellett tartsa be a tárolási hőmérséklet előírt tartományát.
- Ne érintse meg a nyomtatott áramköri lapok szerelési vagy hátoldalát, mivel itt éles szegélyek, például elektromos vezetők találhatók.
- Ellenőrizze a paraméterek megfelelő beállítását. A paraméterek helytelen beállítása nem várt működést eredményezhet. A HMI indítása és leállítása előtt ellenőrizze, hogy a paraméterbeállítások nem befolyásolják-e hátrányosan a berendezést.
- Ne nyomja meg az érintőkapcsolót hegyes tárggyal vagy tollal, mert ez hibás működést vagy károsodást okozhat.
- Ne nyomja meg az érintőkapcsolót 30 N értékűnél nagyobb erővel, mert ez hibás működést vagy károsodást okozhat.
- Az USB-memóriakártya kivételekor mindig tartsa be az előírt eljárást. Ha olyankor veszi ki az USB-memóriakártyát, amikor a terminál azt használja, használhatatlanná válhat a memóriakártya.
- Az USB-memóriakártya NQ sorozatú terminálhoz csatlakoztatása előtt gondoskodjon a kártyán lévő adatok biztonsági mentéséről. Ennek elmulasztása adatvesztéssel járhat.
- Ügyeljen arra, hogy ne kerülhessenek fémrészek a terminálba a panel előkészítésekor.
- Ne használjon benzint, festékhígítót vagy más illékony oldószert, illetve oldószeres törlőruhákat.
- Óvatosan csomagolja ki a készüléket, és ellenőrizze, hogy nincsenek-e a szállítás közben megsérült alkatrészek, hiányzó alkatrészek vagy rejtett sérülések. Ha bármilyen rendellenességet észlel, lehetőség szerint ezt még a szállítás elfogadása előtt közölni kell a szállítóval. Ha szükséges, nyújtsa be igényét a szállítónak, és haladéktalanul értesítse az OMRON képviselőjét.
- Ne telepítsen és ne helyezzen feszültség alá sérült készüléket. A sérült készülék helytelenül működhet, és ez más berendezések károsodását vagy személyi sérülést okozhat.

### 1-6 Kezelés, tárolás és hulladékkezelés

- Használjon megfelelő emelési eljárást a HMI áthelyezésekor, beleértve a teherhez igazodó méretezést, és szükség szerint kérjen segítséget a művelethez.
- Ha beérkezését követően nem használja azonnal a terminált, tárolja azt jól szellőzött, lezárt helyen, és lehetőleg eredeti csomagolásában.
- A tárolási hely legyen hűvös, tiszta és száraz. Kerülje azokat a tárolási helyeket, amelyek szélsőséges hőmérsékletnek vagy gyors hőmérsékletváltozásnak vannak kitéve, magas a páratartalom, a nedvesség vagy a por szintje, illetve maró hatású gázok vagy fémrészecskék fordulnak elő.
- Ne tárolja a terminált külső időjárási tényezőknek (szél, eső, hó) kitett helyen.
- A keletkezett elektromos hulladékokat soha ne égesse el. Az elektromos alkatrészek, elemek és a csomagolás megfelelő hulladékkezeléséről érdeklődjön a helyi környezetvédelmi hivatalnál.

### 1-7 Megfelelés az EK irányelveinek

#### 1-7-1 Vonatkozó irányelvek

- EMC (elektromágneses összeférhetőség) irányelvek
- Kisfeszültségű áramkörökre vonatkozó irányelv

#### 1-7-2 Alapelvek

Az EK irányelveinek megfelelő OMRON termékek a vonatkozó termékszabványokat is teljesítik, így egyszerűbben építhetők be más egységekbe vagy gépekbe. Az adott termékeket bevizsgálták a termékszabványoknak való megfeleléshez. Ugyanakkor azt a vásárlónak kell ellenőriznie, hogy a termékek a saját rendszerében is megfelelnek-e a szabványoknak.

Az EK irányelveinek megfelelő OMRON egységek termékre vonatkozó teljesítménye a konfigurációtól, a kábelezéstől és az OMRON eszközök beépítési helyéül szolgáló berendezés vagy vezérlőszekrény egyéb tényezőitől függően változik. A vásárló ezért köteles egy végső tesztben ellenőrizni, hogy az egységek és a teljes rendszer megfelel-e a termékszabványoknak.

Az NQ sorozatú termékekre vonatkozó megfelelőségi nyilatkozatot az OMRON legközelebbi képviseletétől kérheti.

### 1-7-3 Megfelelés az EK irányelveinek

Annak érdekében, hogy teljes konfiguráció megfeleljen az EK irányelveinek, az NQ sorozatú termékeket az alábbiak szerint kell telepíteni:

- 1 Az egységeket panelra való felszerelésre tervezték. Az összes egységet vezérlőpanelen kell elhelyezni.
- 2 A kommunikáció, a belső áramkörök és az I/O modulok tápellátásához kettős vagy megerősített szigetelésű egyenáramú tápegységet használjon.
- 3 Az NQ sorozat megfelel az általános zavar-kibocsátási szabványnak. Mivel azonban az EMC-vel kapcsolatos teljesítmény változhat a végleges telepítésben, további intézkedésekre lehet szükség a szabványok teljesítéséhez. Éppen ezért ellenőrizni kell, hogy a teljes gép vagy készülék is eleget tesz-e a vonatkozó szabványoknak. Igazolnia kell, hogy a teljes gép vagy készülék megfelel az EK irányelveinek, különösen a zavar kibocsátási előírásnak (10 m).
- 4 Ez A osztályú termék. Rádiófrekvenciás zavarokat okozhat a környezetben, és ebben az esetben a felhasználónak megfelelő intézkedéseket kell tennie ezek csökkentésére.

### 2. RÉSZ Bevezetés

Ez a rész az NQ sorozat típusait és ezek műszaki adatait ismerteti.

| 2-1 | Az útmutató áttekintése                    | . 2 |
|-----|--------------------------------------------|-----|
| 2-2 | NQ sorozatú típusok                        | . 2 |
| 2-3 | Az összes típusra vonatkozó műszaki adatok | . 3 |
| 2-4 | Típusra jellemző műszaki adatok            | . 5 |

### 2-1 Az útmutató áttekintése

Az útmutató az NQ sorozat elemeinek telepítését és működtetését ismerteti. Az NQ sorozatú termékek sokoldalúan használható terminálok (HMI).

Az NQ sorozatú termékek telepítése vagy működtetése előtt figyelmesen olvassa el és értelmezze ezt az útmutatót.

Az útmutatóban közölt programok kizárólag példaként szerepelnek. Tényleges rendszer megvalósításakor ellenőrizni kell a műszaki adatokat, a teljesítményt és biztonsági előírásokat.

### 2-2 NQ sorozatú típusok

Az NQ sorozatú terminálok (HMI) három különböző kijelzőmérettel és kétféle tájolással kaphatók. Az NQ sorozat típusait lásd: 2.1. táblázat: NQ sorozatú típusok. Valamennyi típushoz +24 V<sub>DC</sub> tápellátás szükséges külső tápegységről.

| Típus      | Leírás                                        | Tájolás |
|------------|-----------------------------------------------|---------|
| NQ5-TQ010B | 5,7 colos színes TFT, Ethernet                | Fekvő   |
| NQ5-SQ000B | 5,7 colos színes STN                          | Fekvő   |
| NQ5-SQ001B | 5,7 colos színes STN                          | Álló    |
| NQ5-MQ000B | 5,7 colos monokróm STN (kék kijelzési móddal) | Fekvő   |
| NQ5-MQ001B | 5,7 colos monokróm STN (kék kijelzési móddal) | Álló    |
| NQ3-TQ010B | 3,5 colos színes TFT, Ethernet                | Fekvő   |
| NQ3-TQ000B | 3,5 colos színes TFT                          | Fekvő   |
| NQ3-MQ000B | 3,8 colos monokróm FSTN, fekete-fehér üzemmód | Fekvő   |

2.1. táblázat: NQ sorozatú típusok

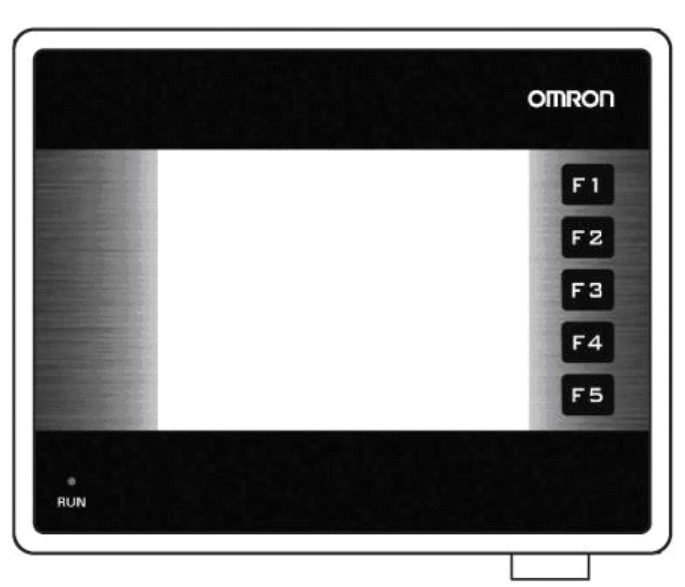

2.1. ábra: Az 5 funkciógombos NQ sorozat elölnézete

### 2-3. rész

### 2-3 Az összes típusra vonatkozó műszaki adatok

| 2.2. | táblázat: | Az NQ | sorozat | általános | műszaki | adatai |
|------|-----------|-------|---------|-----------|---------|--------|
|------|-----------|-------|---------|-----------|---------|--------|

| Táp        | ellátás                            |                                               |  |  |
|------------|------------------------------------|-----------------------------------------------|--|--|
|            | Tápfeszültség                      | 24 V <sub>DC</sub>                            |  |  |
|            | Tápfeszültség tűrése               | +/-15%                                        |  |  |
| Kije       | Iző                                |                                               |  |  |
|            | Felbontás (V * F) fekvő típusoknál | 320 * 240 képpont                             |  |  |
|            | Felbontás (V * F) álló típusoknál  | 240 * 320 képpont                             |  |  |
|            | Háttérvilágítás élettartama        | Legalább 50 000 óra 25°C-on                   |  |  |
|            | Háttérvilágítás-kímélő             | Igen                                          |  |  |
|            | Háttérvilágítás csökkentése (NQ3)  | Érintőképernyő/funkciógombok<br>használatával |  |  |
| Érin       | tőképernyő                         |                                               |  |  |
|            | Típus                              | 4 vezetékes analóg ellenállásos               |  |  |
|            | Fényáteresztő képesség             | Legalább 80%                                  |  |  |
|            | Élettartam                         | Legalább 5 millió érintés                     |  |  |
| LED        | -ek száma                          | 1                                             |  |  |
| Kon        | nmunikációs illesztők              |                                               |  |  |
|            | RS-232/422/485                     | Igen                                          |  |  |
|            | USB eszköz                         | lgen                                          |  |  |
|            | USB host                           | Igen                                          |  |  |
| Processzor |                                    | 32 bites RISC (ARM)                           |  |  |
| Valć       | os idejű óra (RTC)                 | lgen (dátum és idő)                           |  |  |
| Men        | nória                              |                                               |  |  |
|            | Adatregiszter                      | 1 000                                         |  |  |
|            | Adatmegőrző regiszter              | 1 400                                         |  |  |
|            | Belső bit                          | 5 000                                         |  |  |
|            | Belső regiszter                    | 313                                           |  |  |
| Eler       | n                                  |                                               |  |  |
|            | Típus                              | 3 V-os gombelem tartóval                      |  |  |
|            | Memóriavédő telep                  | Legalább 5 év az RTC-hez                      |  |  |
| Fels       | zerelés                            |                                               |  |  |
|            | Módszer                            | Panelra szerelhető                            |  |  |
|            | Védettségi besorolás               | Előlap: IP65                                  |  |  |

| Kör | örnyezet                        |                                                                                                    |  |  |  |
|-----|---------------------------------|----------------------------------------------------------------------------------------------------|--|--|--|
|     | Működési környezeti hőmérséklet | 0°C és 50°C között                                                                                                    |  |  |  |
|     | Működési környezet              | Maró hatású gázoktól mentes                                                                                                    |  |  |  |
|     | Tárolási hőmérséklet            | –20°C és 60°C között                                                                                                    |  |  |  |
|     | Páratartalom                    | 10% és 90% <sup>1</sup> közötti relatív páratartalom<br>(lecsapódás nélkül)<br>10% és 85% <sup>2</sup> közötti relatív páratartalom<br>(lecsapódás nélkül) |  |  |  |
|     | Zavarvédettség                  | Az IEC61000-4-4 szabványnak megfelelő,<br>2 kV (tápvonalakon)                                                                                              |  |  |  |
|     | Rezgésállóság (működésnél)      | 5–8,4 Hz 3,5 mm-es egyszeres amplitúdóval<br>és 8,4–150 Hz 9,8 m/s <sup>2</sup> gyorsulással<br>10 percig az X, Y és Z irányban                            |  |  |  |
|     | Ütésállóság (működésnél)        | 147 m/s <sup>2</sup> 3 alkalommal az X, Y és Z irányok<br>mindegyikéből                                                                                    |  |  |  |
| Nem | nzetközi szabványok             |                                                                                                    |  |  |  |
|     | Irányelvek                      | CE, cULus, Lloyds                                                                                                    |  |  |  |

1. 25°C környezeti hőmérsékleten.

2. 85% 40°C környezeti hőmérsékleten. 40°C felett az egyenértékű abszolút páratartalom kisebb 85%-nál.

### 2-4 Típusra jellemző műszaki adatok

|       | Típus                                 | NQ5-<br>MQ000B/<br>NQ5-<br>MQ001B | NQ5-<br>SQ000B/<br>NQ5-<br>SQ001B | NQ5-<br>TQ010B           | NQ3-<br>TQ000B           | NQ3-<br>TQ010B           | NQ3-<br>MQ000B |
|-------|---------------------------------------|-----------------------------------|-----------------------------------|--------------------------|--------------------------|--------------------------|----------------|
| Kijel | ző                                    |                                   |                                   |                          |                          |                          |                |
|       | Kijelző mérete                        | 5,7 col                           | 5,7 col                           | 5,7 col                  | 3,5 col                  | 3,5 col                  | 3,8 col        |
|       | Kijelző típusa                        | STN                               | STN                               | TFT                      | TFT                      | TFT                      | STN            |
|       | Monokróm/színes                       | Monokróm                          | Színes                            | Színes                   | Színes                   | Színes                   | Monokróm       |
|       | Támogatott színek                     | 16<br>fokozat                     | 256<br>szín <sup>1</sup>          | 256<br>szín <sup>2</sup> | 256<br>szín <sup>2</sup> | 256<br>szín <sup>2</sup> | 4<br>fokozat   |
|       | Fényerő (cd/m <sup>2</sup> )          | Min. 200                          | Min. 200                          | Min. 200                 | Min. 200                 | Min. 200                 | Min. 160       |
|       | Kontrasztarány                        | 4                                 | 55                                | 350                      | 300                      | 300                      | 3              |
|       | Kontrasztállítás<br>érintőképernyővel | lgen                              | lgen                              | Nem                      | Nem                      | Nem                      | lgen           |
|       | Háttérvilágítás típusa                | CCFL                              | CCFL                              | LED                      | LED                      | LED                      | LED            |
| Érin  | tőképernyő mérete                     | 5,7 col                           | 5,7 col                           | 5,7 col                  | 3,5 col                  | 3,5 col                  | 3,8 col        |
| Funi  | ciógombok száma                       | 6                                 | 6                                 | 6                        | 5                        | 5                        | 5              |
| Mem   | iória                                 |                                   |                                   |                          |                          |                          |                |
|       | Összesen (MB)                         | 8                                 | 8                                 | 8                        | 8                        | 8                        | 4              |
|       | Program (MB)                          | 6,7                               | 6,7                               | 6,7                      | 6,7                      | 6,7                      | 2,6            |
| Kom   | munikációs illesztők                  |                                   |                                   |                          |                          |                          |                |
|       | RS-232/485/422 port<br>(Com 1)        | lgen                              | lgen                              | lgen                     | lgen                     | lgen                     | lgen           |
|       | RS-232 port (Com 2)                   | Igen                              | Igen                              | Igen                     | Nem                      | Nem                      | Nem            |
|       | Ethernet port                         | Nem                               | Nem                               | Igen                     | Nem                      | Igen                     | Nem            |
| Névi  | eges teljesítmény (W)                 | 10                                | 10                                | 10                       | 10                       | 10                       | 10             |
| Töm   | eg                                    | Max. 0,7 kg                       | Max. 0,7 kg                       | Max. 0,7 kg              | Max. 0,3 kg              | Max. 0,3 kg              | Max. 0,3 kg    |
| Küls  | ő méretek                             |                                   |                                   |                          |                          |                          |                |
|       | Szélesség * Magasság<br>(mm)          | 195 * 142                         | 195 * 142                         | 195 * 142                | 128 * 102                | 128 * 102                | 128 * 102      |
|       | Vastagság (mm)                        | 50                                | 50                                | 50                       | 44,5                     | 44,5                     | 44,5           |

2.3. táblázat: Az NQ sorozat típusra jellemző műszaki adatai

1. 4 096 szín bitképekhez

2. 32 000 szín bitképekhez

### 3. RÉSZ Telepítés és bekötés

Ez a rész az NQ sorozatú terminálok telepítését és bekötését ismerteti.

| Telepítési megjegyzések | 8                                                                        |
|-------------------------|--------------------------------------------------------------------------|
| Felszerelés             | 9                                                                        |
| Bekötés                 | 12                                                                       |
| Felfűzött hálózatok     | 16                                                                       |
|                         | Telepítési megjegyzések<br>Felszerelés<br>Bekötés<br>Felfűzött hálózatok |

A fokozott megbízhatóság és a funkciók tökéletes működése érdekében az NQ sorozatú terminálok telepítésekor vegye figyelembe a következő szempontokat.

### 3-1-1 Hely

Ne telepítse az NQ sorozatú terminálokat a következő helyeken:

- Gyúlékony gázok, gőzök vagy por miatt robbanásveszélynek kitett helyek.
  Jelentős mértékű hőmérséklet változásnak kitett helyek. A hőmérséklet
- Jelentős mértékű hőmérséklet-változásnak kitett helyek. A hőmérsékletváltozás páralecsapódást okozhat a készüléken.
- 0°C-nál hidegebb és 50°C-nál melegebb hőmérsékletű helyek.
- Ütődésnek vagy rezgésnek kitett helyek.

#### 3-1-2 Hőmérséklet

- Hagyjon elegendő helyet a légáramlásnak.
- Ne telepítse az NQ sorozatú terminálokat olyan berendezés fölé, amely jelentős hőt termel.
- Ha a környezeti hőmérséklet várhatóan meg fogja haladni az 50°C értéket, szereljen fel hűtőventilátort vagy légkondicionáló berendezést.

#### 3-1-3 Elhelyezés

 A működtetés és a karbantartás biztonsága érdekében az NQ sorozatú terminált minél távolabbra kell elhelyezni a nagyfeszültségű és a nagyteljesítményű berendezésektől.

### 3-1-4 Szerelési kivágás

Az NQ sorozatú terminál felszerelése előtt egy téglalap alakú kivágást kell készíteni a befogadó panelen. A 3.1. táblázat: Az NQ sorozatú terminálok és a szükséges szerelési kivágás méretei az NQ sorozatú terminálok, a panel és a szükséges kivágás méreteit és tűrésértékeit mutatja be.

|                           |                   | NQ5-        | NQ3-               |
|---------------------------|-------------------|-------------|--------------------|
| Kijelző mérete            |                   | 5,7 col     | 3,5 col és 3,8 col |
| Külső méretek:            | Sz <sub>kül</sub> | 195 mm      | 128 mm             |
|                           | M <sub>kül</sub>  | 142 mm      | 102 mm             |
| Szerelési kivágás:        | Sz <sub>kiv</sub> | 184,00 mm   | 119,00 mm          |
|                           | M <sub>kiv</sub>  | 131,00 mm   | 93,00 mm           |
| Szerelési kivágás tűrése: |                   | +0,50 mm    | +0,50 mm           |
| Panel vastagsága          |                   | Max. 6,0 mm | Max. 6,0 mm        |

3.1. táblázat: Az NQ sorozatú terminálok és a szükséges szerelési kivágás méretei

A fenti külső méretek és kivágások a fekvő tájolású típusokra vonatkoznak. Az álló tájolású típusoknál cserélje fel az Sz és az M méretet. Az álló tájolású típusoknál a kábelezés az NQ sorozatú terminálok bal oldalán történik (szemből nézve).

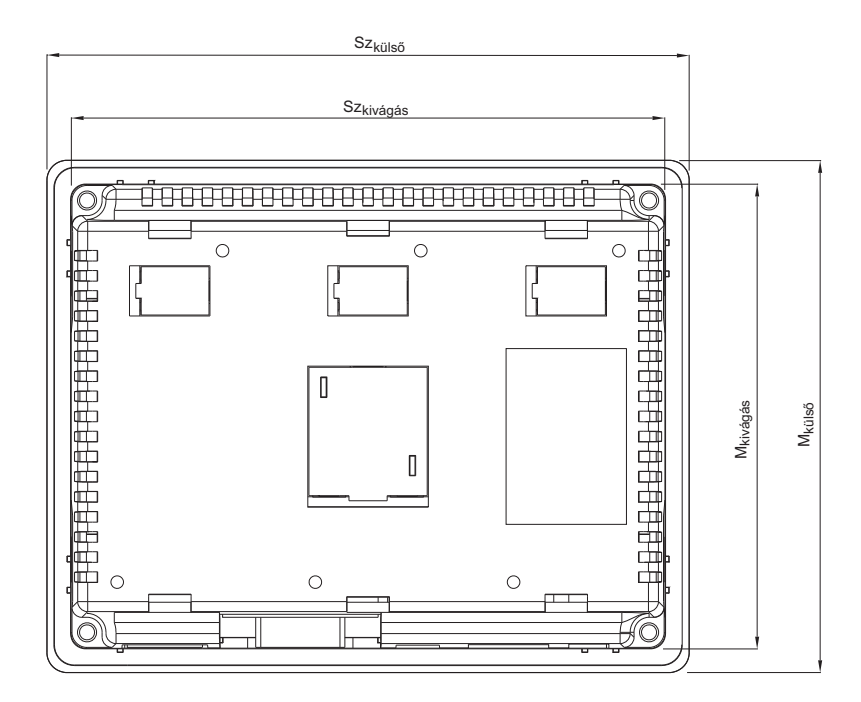

ábra 3.1: Az NQ sorozatú terminálok és a szükséges szerelési kivágás méretei (fekvő tájolás).

### 3-2 Felszerelés

Az NQ sorozatú terminálokat panelra való felszerelésre tervezték.

Minden NQ sorozatú terminált a következő tartalmú szerelési készlettel szállítják:

- 4 szerelőkapocs
- Zöld tápcsatlakozó
- Szigetelő tömítés (már felszerelve)

Használja a mellékelt szerelési készletet a megfelelő telepítéshez. A panel előkészítése után az NQ sorozatú terminál a mellékelt kapcsokkal rögzíthető. Az NQ sorozatú terminálokat a keret mögé előzetesen felszerelt tömítéssel szállítják, lásd: ábra 3.2: NQ sorozatú terminál tömítéssel és szerelőkapocs-nyílásokkal.

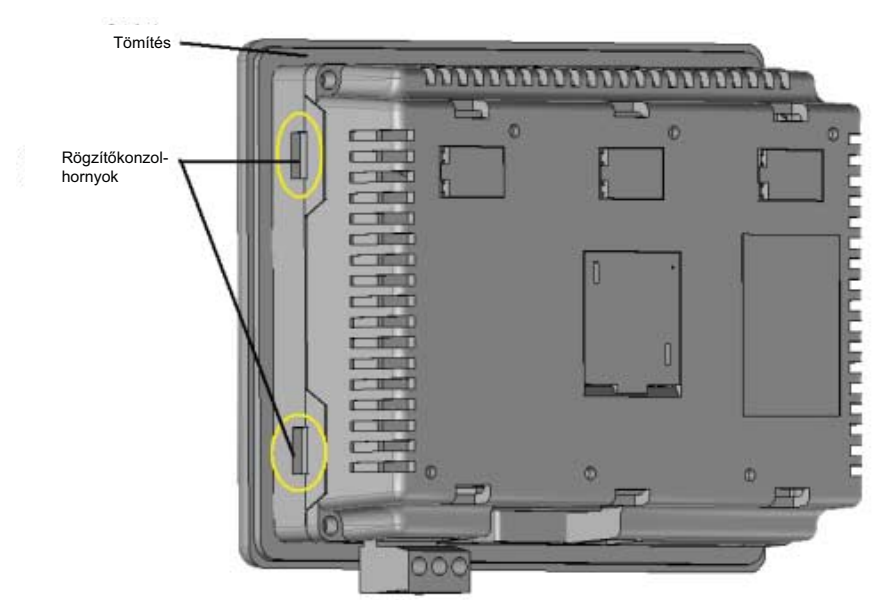

ábra 3.2: NQ sorozatú terminál tömítéssel és szerelőkapocs-nyílásokkal

Az NQ sorozatú terminálokat az alábbiak szerint szerelje fel.

- 1 Keresse meg a négy szerelőkapocs-nyílást az NQ sorozatú terminál házán. Az NQ3 típusoknál a nyílások a ház oldalsó szegélyein találhatók (lásd: ábra 3.2: NQ sorozatú terminál tömítéssel és szerelőkapocs-nyílásokkal. Az NQ5 típusok nyílásai a ház felső és alsó szegélyein helyezkednek el.
- 2 Készítse elő a négy szerelési készletet. Mindegyik tartalmaz egy csavart (1), egy kapcsot (2) és egy sapkát (3), lásd: ábra 3.3: Szerelési készlet.

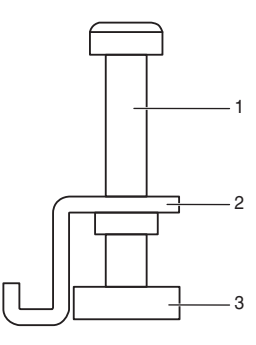

ábra 3.3: Szerelési készlet

- 3 Helyezze a házat a szerelési kivágásba a panel elülső oldala felől.
- 4 Helyezzen kapcsot a szerelőkapocs-nyílásba a házon, és enyhén húzza meg a csavart, lásd: ábra 3.4: A panelra rögzített ház.

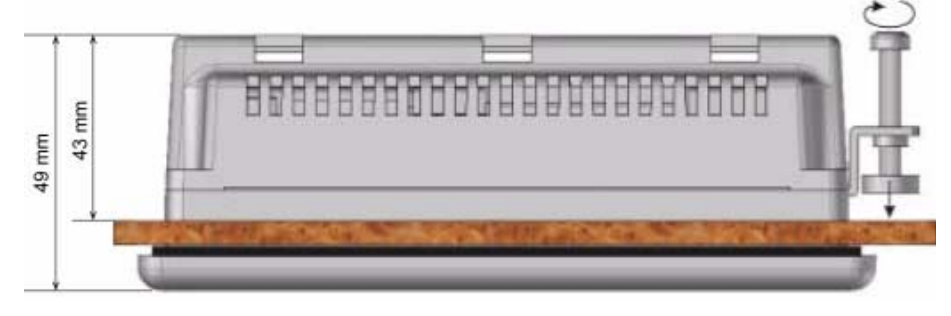

ábra 3.4: A panelra rögzített ház

- 5 Ismételje meg az előző lépést a másik három kapocsra.
- 6 Tartsa egyenesen az NQ sorozatú terminált, és húzza meg mind a négy csavart 0,5 Nm és 0,6 Nm közötti nyomatékkal.

| 3-3   | Bekötés             |                                                                                                    |
|-------|---------------------|----------------------------------------------------------------------------------------------------|
|       |                     | Az NQ sorozat típusai a tápcsatlakozó mellett számos kommunikációs portot<br>is tartalmaznak. A portok elérhetőségét az NQ sorozat egyes típusainál lásd:<br>2.2. táblázat: Az NQ sorozat általános műszaki adatai és 2.3. táblázat: Az NQ<br>sorozat típusra jellemző műszaki adatai.                                                                                                    |
|       | <b>∕</b> I FIGYELEM | A megengedettnél nagyobb feszültség vagy hálózati tápfeszültség DC bemenetre csatlakoztatása használhatatlanná teszi az NQ sorozatú terminált, és elektromos áramütést okozhat. Az ilyen hiba vagy az áramütés veszélye súlyos személyi sérüléshez, halálhoz és/vagy a berendezések károsodásához vezethet. A DC feszültségforrásokat megfelelően el kell szigetelni a hálózati feszültségtől és a hasonló veszélyektől. |
|       | 🕂 Vigyázat          | Ha a kábelezés villámcsapásnak vagy feszültséglökéseknek van kitéve, megfelelő túlfeszültség elleni védelmet kell alkalmazni. Az AC, a nagyfeszültségű és a gyorsan változó DC vezetékeket különítse el a jelvezetékektől.                                                                                                    |
| 3-3-1 | Tápcsatlakoz        | ó                                                                                                    |
|       | -                   | Az NQ sorozat valamennyi típusa rendelkezik egy 3 tűs, zöld színű tápcsatlakozóval.<br>A kivezetések elrendezését lásd: ábra 3.5: Tápcsatlakozó. A tápcsatlakozó<br>bekötését a kivezetések elrendezésének megfelelően a következők szerint<br>hajtsa végre (balról jobbra): +24 V <sub>DC</sub> (DC+), 0 V (DC-) és Földelés.                                                                                           |

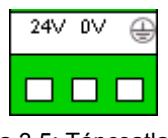

ábra 3.5: Tápcsatlakozó

### 3-3-2 Kommunikációs portok

Az NQ sorozatú terminálok különböző típusú kommunikációs portokkal rendelkeznek. A típustól függően Ethernet és/vagy soros portokat tartalmaznak.

Ezeknek a portoknak két funkciója van:

- 1 Programozóeszközök csatlakoztatása a konfigurálás során.
- 2 Kommunikáció PLC-vel vagy más eszközökkel a működés során.

#### 3-3-2-1 COM1 port

A COM1 beépített RS-232 és RS-485/RS-422 kommunikációs port. A külső perifériás eszközökkel 4 800 Kb/s és 187,5 Kb/s közötti adatátviteli sebességgel képes kommunikálni paritás nélkül, illetve páros vagy páratlan paritással.

Az RS-485/RS-422 felfűzött kommunikációs hálózatokhoz használható (ezek egynél több NQ sorozatú terminált vagy PLC vezérlőt tartalmaznak).

A csatlakozó szabványos D típusú, 9 tűs csatlakozóaljzat (lásd: ábra 3.6: 9 tűs D-Sub csatlakozó), a kivezetések elrendezését lásd: 3.2. táblázat: A COM1 port kivezetéseinek elrendezése.

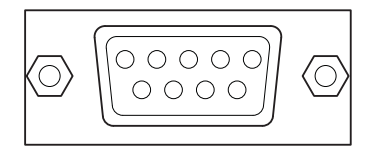

ábra 3.6: 9 tűs D-Sub csatlakozó

| Kivezetés száma | Kivezetés neve | Leírás         |
|-----------------|----------------|----------------|
| 1               | TX+            | RS-422 adás +  |
| 2               | TXD            | RS-232 adás    |
| 3               | RXD            | RS-232 vétel   |
| 4               | RX+            | RS-422 vétel + |
| 5               | GND            | Jelföldelés    |
| 6               | NC             | Nincs bekötve  |
| 7               | NC             | Nincs bekötve  |
| 8               | TX–            | RS-422 adás -  |
| 9               | RX-            | RS-422 vétel - |
| váz             |                | árnyékolás     |

| 3.2. táblázat: A COM1 j | port kivezetéseinek elrendezése |
|-------------------------|---------------------------------|
|-------------------------|---------------------------------|

Megjegyzés

 Az NQ3-TQ010B és NQ5-TQ010B típusok beépített lezáró ellenállás-kapcsolóval rendelkeznek az RS422/RS485 hálózatok megfelelő lezárásához.

3-3-2-2 COM2 port

A COM2 RS-232 kommunikációs port. A külső perifériás eszközökkel 4 800 Kb/s és 115,2 Kb/s közötti adatátviteli sebességgel képes kommunikálni paritás nélkül, illetve páros vagy páratlan paritással.

A csatlakozó szabványos D típusú, 9 tűs csatlakozóaljzat (lásd: ábra 3.6: 9 tűs D-Sub csatlakozó), a kivezetések elrendezését lásd: 3.3. táblázat: A COM2 port kivezetéseinek elrendezése.

| Kivezetés száma | Kivezetés neve | Leírás        |
|-----------------|----------------|---------------|
| 1               | NC             | Nincs bekötve |
| 2               | TXD            | RS-232 adás   |
| 3               | RXD            | RS-232 vétel  |
| 4               | NC             | Nincs bekötve |
| 5               | GND            | Jelföldelés   |
| 6               | NC             | Nincs bekötve |
| 7               | NC             | Nincs bekötve |
| 8               | NC             | Nincs bekötve |
| 9               | NC             | Nincs bekötve |
| váz             |                | árnyékolás    |

#### 3.3. táblázat: A COM2 port kivezetéseinek elrendezése

#### 3-3-2-3 USB host port

Az USB host port megfelel az USB 2.0 előírásainak. Az USB host port USB-memóriakártyák használatát teszi lehetővé. Az USB-memóriakártyák adatnaplózásra, programok feltöltésére/letöltésére és CSV formátumú nyomtatási fájlok átvitelére használhatók.

A csatlakozó szabványos A típusú USB-csatlakozóaljzat, lásd: ábra 3.7: USB host csatlakozó.

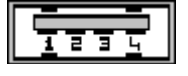

ábra 3.7: USB host csatlakozó

Az USB host port kivezetéseinek kiosztását az alábbi táblázat ismerteti.

| Kivezetés száma | Kivezetés neve | Leírás      |
|-----------------|----------------|-------------|
| 1               | VBUS           | +5 V        |
| 2               | D-             | Adat -      |
| 3               | D+             | Adat +      |
| 4               | GND            | Jelföldelés |
| váz             |                | árnyékolás  |

#### 3.4. táblázat: Az USB host port kivezetéseinek kiosztása

#### 3-3-2-4 USB eszközport

Az USB eszközport megfelel az USB 2.0 előírásainak saját tápellátású eszközöknél.

A csatlakozó szabványos B típusú USB csatlakozóaljzat, lásd: ábra 3.8: USB eszközcsatlakozó.

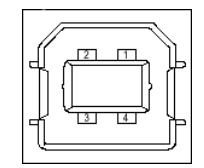

ábra 3.8: USB eszközcsatlakozó

3.5. táblázat: Az USB eszközport kivezetéseinek elrendezése

| Kivezetés száma | Kivezetés neve | Leírás            |
|-----------------|----------------|-------------------|
| 1               | VBUS           | +5 V              |
| 2               | D-             | Adat -            |
| 3               | D+             | Adat +            |
| 4               | GND            | Áramköri földelés |
| váz             |                | árnyékolás        |

#### 3-3-2-5 Ethernet port

Néhány NQ sorozatú típus egy Ethernet porttal is rendelkezik a soros portok mellett. Ez a port egy árnyékolt RJ-45 csatlakozóaljzat beépített sebességjelző és kapcsolati aktivitásjelző LED-ekkel.

Az Ethernet port a következőket támogatja:

- 10/100 Mbps-os Ethernet hálózatok
- Programok feltöltése/letöltése
- Automatikus keresztkábel-érzékelés funkció

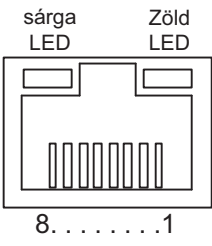

ábra 3.9: Ethernet port

| 3.6. | táblázat: | Az | Ethernet | port | érintkező-kio | sztása |
|------|-----------|----|----------|------|---------------|--------|
|------|-----------|----|----------|------|---------------|--------|

| Kivezetés száma | Jel megnevezése | Leírás                                         |
|-----------------|-----------------|------------------------------------------------|
| 1               | TD+             | Sodort érpárú kimenet (differenciális kimenet) |
| 2               | TD-             | Sodort érpárú kimenet (differenciális kimenet) |
| 3               | RD+             | Sodort érpárú bemenet (differenciális bemenet) |
| 4               | BI_D+           | Áramköri védelem                               |
| 5               | BI_D-           | Áramköri védelem                               |
| 6               | RD-             | Sodort érpárú bemenet (differenciális bemenet) |
| 7               | BI_D+           | Áramköri védelem                               |
| 8               | BI_D-           | Áramköri védelem                               |

LED kijelzések meghatározása:

- Zöld: kapcsolat/aktivitás kijelzése
- Sárga:
  - Be = 100 Mbps
  - Ki = 10 Mbps

### **3-4 Felfűzött hálózatok**

Több NQ sorozatú terminál hálózatba rendezhető. A következő bekötési rajzok a megfelelő csatlakoztatást mutatják be:

- RS-422 hálózat
- RS-485 hálózat

### 3-4-1 RS-422 hálózat

A következő bekötési rajz RS-422 hálózatoknál alkalmazható (4 vezetékes).

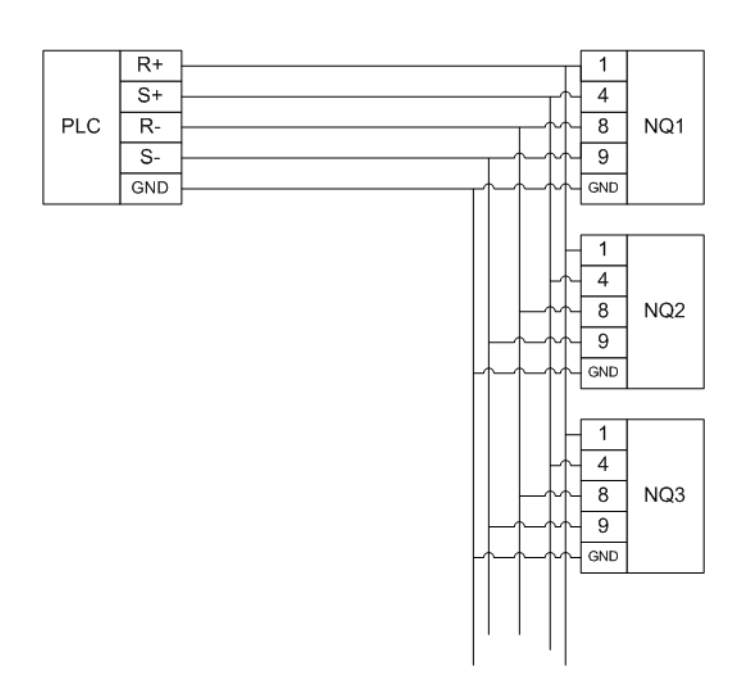

ábra 3.10: RS-422 hálózat

### 3-4-2 RS-485 hálózat

A következő bekötési rajz RS-485 hálózatoknál alkalmazható (2 vezetékes).

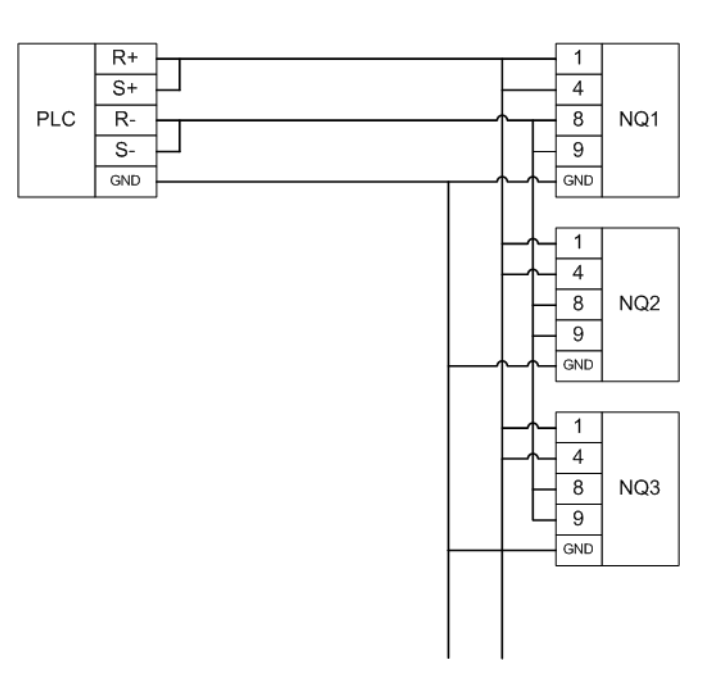

ábra 3.11: RS-485 hálózat

### 3-4-3 Hálózati lezárások

Az RS-422/RS-485 hálózatok kiegyensúlyozott hálózatok. Ez azt jelenti, hogy a stabil kapcsolat érdekében egy felfűzött hálózat mindkét végét azonos értékű ellenállással le kell zárni. Egy NQ terminál megfelelő lezárásához egy ellenállást kell kötni a COM1 portra csatlakoztatott kommunikációs kábel D-SUB9 csatlakozódugójára. A lezáró ellenállást az R+ (4-es érintkező) és az R- (9-es érintkező) közé kell kötni.

Az OMRON termékekhez általában egy 220 ohmos lezáró ellenállást kell használni.

Az NQ3-TQ010B és NQ5-TQ010B terminálokon található egy lezáró ellenálláskapcsoló a COM1 porthoz, amely a középső fedél alatt [ábra: 3.12] helyezkedik el. Ha ezt ON (BE) állásba kapcsolja, a terminál egy 220 ohmos ellenállással lezárja az RS-422/RS-485 hálózatot.

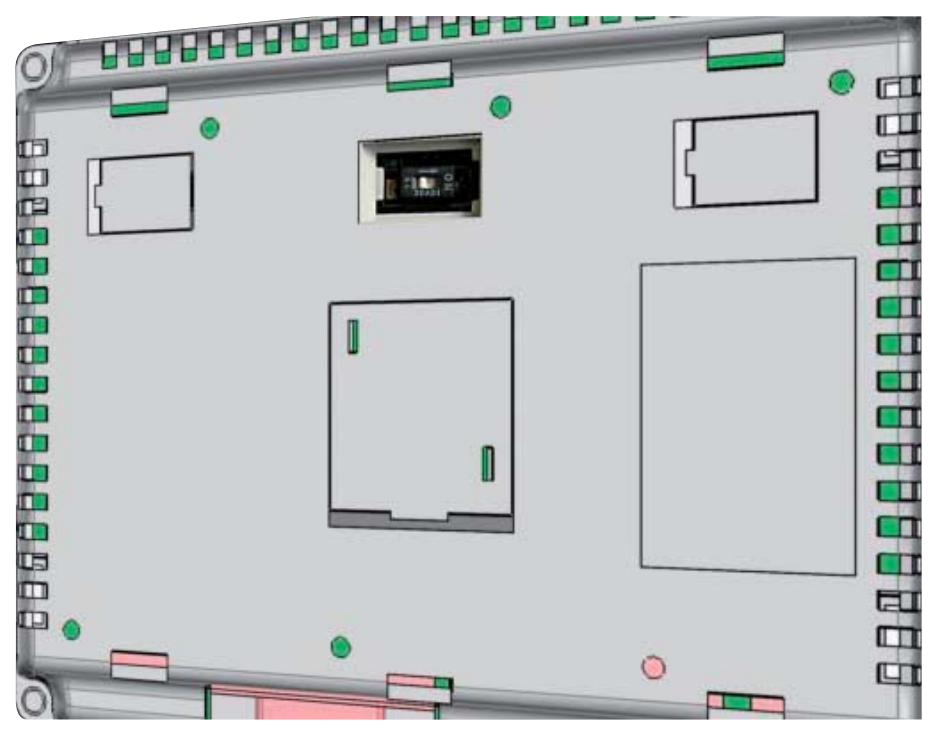

ábra 3.12: Lezáró ellenállás-kapcsoló helye

**Megjegyzés** Ha bekapcsolja a lezárást az RS-422/RS-485 kommunikációhoz, a COM1 porton megszűnik az RS-232 kommunikáció lehetősége.

Mindig ellenőrizze a hálózaton, hogy a hálózat két végén a lezáró ellenállások azonos értékűek-e.

### 4. RÉSZ Alkalmazások létrehozása

Ez a rész programok létrehozását ismerteti az NQ sorozatú terminálokhoz.

| 4-1 | A programozás előkészítése                               | . 20 |
|-----|----------------------------------------------------------|------|
| 4-2 | Az NQ-Designer használata                                | . 24 |
| 4-3 | Alkalmazási példa                                        | . 39 |
| 4-4 | Nyomtatás NQ sorozatú terminálról                        | . 53 |
| 4-5 | Típuskonverzió az NQ-Designerben                         | . 54 |
| 4-6 | NQ sorozatú terminálok csatlakoztatása OMRON termékekhez | . 57 |

### 4-1 A programozás előkészítése

### 4-1-1 NQ-Designer

Az NQ-Designer felhasználói felületek létrehozására és módosítására szolgál az NQ sorozatú terminálok számára. A felhasználói felület létrehozása a szoftverben történik, és ez tölthető le az eszközre. A meglévő felhasználói felületek feltölthetők a szoftverbe, és szükség szerint módosíthatók. A szoftver szimulációs üzemmódban is használható programok letöltés nélküli teszteléséhez.

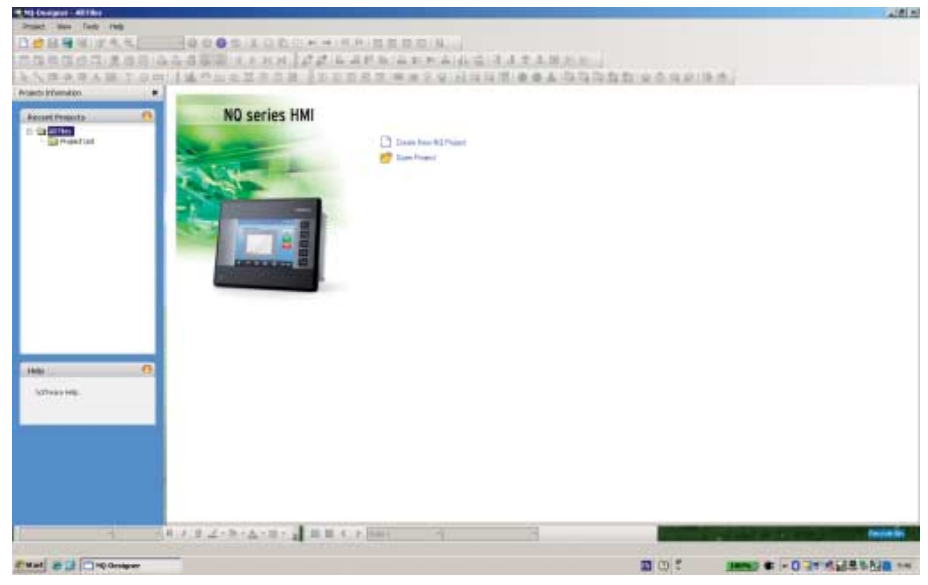

ábra 4.1: NQ-Designer

### 4-1-2 Rendszerkövetelmények

Az NQ-Designer telepítéséhez és használatához a számítógép következő alapvető hardverkonfigurációja szükséges.

#### 4-1-2-1 Microsoft® Windows® XP konfiguráció

4.1. táblázat: Windows® XP konfiguráció

| Eszköz          | Ajánlások                                                      |
|-----------------|----------------------------------------------------------------|
| Processzor      | Legalább: 600 MHz-es Pentium vagy ezzel egyenértékű processzor |
|                 | Javasolt: 800 MHz-es Pentium vagy ezzel egyenértékű processzor |
| Operációs       | Windows® 2000 az SP4 javítócsomaggal                           |
| rendszer        | Microsoft® Windows® XP Professional                            |
|                 | Microsoft® Windows® XP Home Edition SP2                        |
| Rendszermemória | Legalább: 128 MB                                               |
|                 | Javasolt: 256 MB/512 MB                                        |
| Merevlemez      | 800 MB (beleértve 200 MB a .NET keretrendszerhez)              |
| szabad területe |                                                                |
| Kijelző         | Legalább: 800 x 600, 256 szín                                  |
|                 | Javasolt: 1 024 x 768, 16 bites színminőséggel                 |
| Soros port      | Soros vagy USB port                                            |
| Egér            | Microsoft® egér vagy kompatibilis mutatóeszköz                 |
| Billentyűzet    | Szükséges                                                      |

4.2. táblázat: Windows® Vista konfiguráció

| Eszköz                        | Ajánlások                                                                                                    |
|-------------------------------|----------------------------------------------------------------------------------------------------|
| Processzor                    | Legalább: 800 MHz-es Pentium vagy ezzel egyenértékű processzor                                                                |
|                               | Javasolt: 1 GHz-es Pentium vagy ezzel egyenértékű processzor                                                                  |
| Operációs<br>rendszer         | Microsoft® Windows® Vista Home, 1-es szervizcsomaggal<br>Microsoft® Windows® Vista Business Edition, 1-es<br>szervizcsomaggal |
| Rendszermemória               | Legalább: 512 MB                                                                                                    |
|                               | Javasolt: 1 GB                                                                                                    |
| Merevlemez<br>szabad területe | 800 MB (beleértve 200 MB a .NET keretrendszerhez)                                                                             |
| Kijelző                       | Legalább: 800 x 600, 256 szín                                                                                                 |
|                               | Javasolt: 1 024 x 768, 16 bites színminőséggel                                                                                |
| Soros port                    | Soros vagy USB port                                                                                                    |
| Egér                          | Microsoft® egér vagy kompatibilis mutatóeszköz                                                                                |
| Billentyűzet                  | Szükséges                                                                                                    |

#### 4-1-2-3 Microsoft® Windows® 7 konfiguráció

4.2. táblázat: Windows® 7 konfiguráció

| Eszköz                        | Ajánlások                                                                                                 |
|-------------------------------|----------------------------------------------------------------------------------------------------|
| Processzor                    | Legalább:<br>1 GHz-es Pentium vagy ezzel egyenértékű processzor,<br>ha minden más követelmény is teljesül |
|                               | Javasolt:<br>1 GHz-es Pentium vagy ezzel egyenértékű processzor,<br>ha minden más követelmény is teljesül |
| Operációs<br>rendszer         | Microsoft® Windows® 7 Professional<br>Microsoft® Windows® 7 Ultimate kiadások                             |
| Rendszermemória               | Legalább:<br>1 GB (32 bites) és 2 GB (64 bites)                                                           |
|                               | Javasolt:<br>1 GB (32 bites) és 2 GB (64 bites)                                                           |
| Merevlemez<br>szabad területe | 800 MB (beleértve 200 MB a .NET keretrendszerhez)                                                         |
| Kijelző                       | Legalább: 800 x 600, 256 szín                                                                             |
|                               | Javasolt: 1 024 x 768 képpont, High Colour (16 bites színmélység)                                         |
| Soros port                    | Soros vagy USB port                                                                                       |
| Egér                          | Microsoft® egér vagy kompatibilis mutatóeszköz                                                            |
| Billentyűzet                  | Szükséges                                                                                                 |

#### 4-1-3 A szoftver telepítése

Az NQ-Designer telepítéséhez futtassa a **setup.exe** programot a telepítőlemezről, és kövesse telepítési utasításokat.

### 4-1-4 NQ sorozatú terminál tápegységének csatlakoztatása

Csatlakoztasson egy 24 V<sub>DC</sub> tápegységet az NQ sorozatú terminálhoz.

### 4-1-5 NQ sorozatú terminál csatlakoztatása számítógéphez

Az NQ sorozatú terminálok a következő kábelekkel csatlakoztathatók számítógéphez:

- USB kábel (CP1W-CN221)
- Ethernet-kábel
- Soros kábel (NT2S-CN002)

A kábelekről a további tudnivalókat lásd a függelékben: A-1 OMRON kommunikációs kábelek és A-3 Nem Omron eszközök kommunikációs kábelei.

#### 4-1-5-1 USB kábel

USB kábel használatához telepíteni kell az USB illesztőprogramot a számítógépen. Az USB illesztőprogram telepítéséhez hajtsa végre a következő lépéseket.

- 1 Csatlakoztassa az USB kábelt a számítógéphez és az NQ sorozatú terminálhoz.
- 2 Amikor a számítógép felismeri az NQ sorozatú terminált, a következő üzenet jelenik meg: Found New Hardware: HMI USB Device. A párbeszédpanelen válassza a Found New Hardware Wizard, No, not this time beállítást, és kattintson a Next gombra. (A környezettől függ, hogy megjelenik-e az üzenet.)
- 3 Válassza az Install from a list of specific location beállítást, és kattintson a Next gombra.
- 4 Ügyeljen arra, hogy az **Include this location in the search** beállítás be legyen jelölve, és lépjen a következő helyre:
  - C:\Program Files\OMRON\NQ-Designer\USBDrivers\
- 5 Az USB-illesztőprogram telepítéséhez kattintson a **Next** gombra.
- 6 Ha megjelenik a Hardware Installation párbeszédpanel, kattintson a Continue Anyway műveletre.
- 7 A telepítés befejezéséhez kattintson a Finish gombra.

A megfelelően telepített illesztőprogram a következő üzenetet jeleníti meg NQ sorozatú terminál képernyőjén: **USB device status: Connected** (az üzenet csak akkor jelenik meg, ha nincs rendszerbeállítás letöltve a terminálra).
## 4-1-5-2 Ethernet-kábel

Az NQ3-TQ010B és NQ5-TQ010B típusok Ethernet-porttal rendelkeznek. Az Ethernet port lehetővé teszi a PLC-hez vagy más eszközökhöz történő csatlakozást Ethernet hálózaton keresztül. A fenti, beépített Ethernet-porttal rendelkező NQ-sorozatú terminálok FINS-kliensként vagy FINS-kiszolgálóként is működhetnek. Támogatják a 10 MB-os és 100 MB-os átviteli sebességet, a Full duplex hálózatokat és az automatikus keresztkábel-érzékelés funkciót.

Az alábbi ábra: 4.2 az NQ-sorozatú terminálok alapértelmezett Ethernetbeállításait mutatja be.

| ort settings   |             |           |                    |             |         |
|----------------|-------------|-----------|--------------------|-------------|---------|
| DHCP           |             |           |                    |             |         |
| P Address      | 192 . 168 . | 250 . 100 | Subnet Mask        | 255 . 255 . | 255 . 0 |
| Download Port  | 5000        | 1024-6553 | 5) Default Gateway | 0.0.        | 0.0     |
|                |             |           |                    |             |         |
| White a Profit | 19000 ;     | 1024-6553 | oj Deraut Galeway  | 10.0.       | 0.1     |

ábra 4.2: Port-konfiguráció

Az IP-cím, alhálózati maszk, letöltési port és átjáró mellett található egy DHCP jelölőnégyzet is.

A DHCP-opciók a következőképpen működnek:

Ha bejelöli, az NQ terminál bekapcsolás után megvárja az IP-cím hozzárendelését. Ha nincs DHCP-kiszolgáló a hálózaton, az NQ terminál a fenti konfigurációs ablakban megadott IP-címet fogja használni.

Az NQ terminál bekapcsolásakor üzenet jelenik meg, ha rendelkezésre áll DHCPkiszolgáló, és az üzenet megjeleníti az NQ terminálhoz rendelt IP-címet.

Ha törli a bejelölést, az NQ terminál a megadott IP-címet fogja használni, és nem keresi a DHCP-kiszolgálót.

### 4-1-5-3 Soros kábel

A soros kábel csatlakoztatása után azonnal használható.

# 4-2 Az NQ-Designer használata

# 4-2-1 Az NQ-Designer indítása

A program indításához válassza a **Start** menün a **Programs** vagy az **All Programs**, majd az **Omron** elemet, és kattintson az **NQ-Designer** elemre.

# 4-2-2 Az NQ-Designer programablaka

Projekt megnyitásakor vagy új projekt létrehozásakor a következő programozási ablak jelenik meg a számítógép képernyőjén.

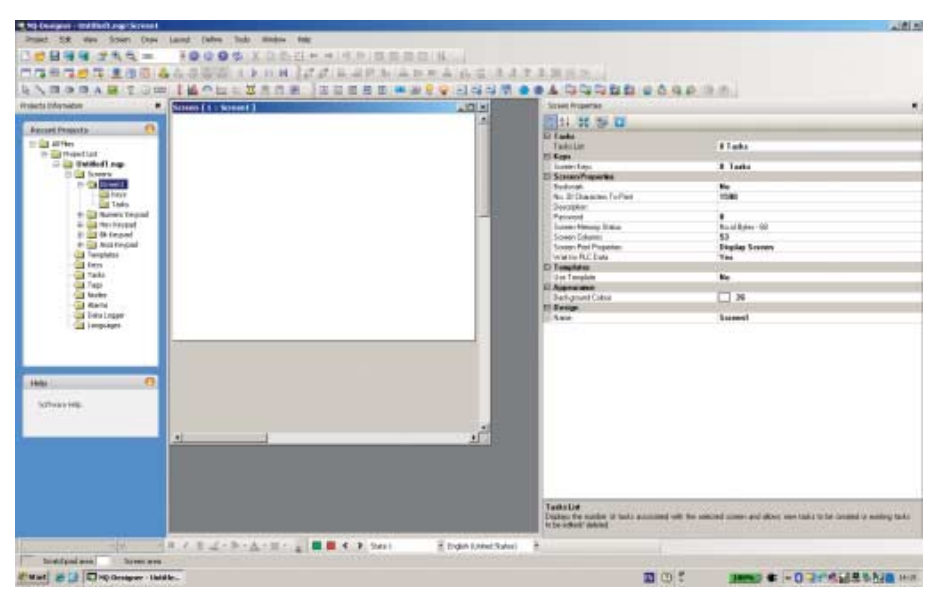

ábra 4.3: Az NQ-Designer programablaka

4-2-2-1 Címsor

A címsorban a program és a projekt kijelölt részének neve jelenik meg.

4-2-2-2 Menüsor

A menüsor a program parancsait tartalmazza.

4-2-2-3 Eszköztárak

Az eszköztárak gombjai a program funkcióinak gyors elérését biztosítják.

Eszközleírás megjelenítéséhez vigye az egérmutatót a kívánt eszköztárikon fölé.

Eszköztárak megjelenítéséhez vagy elrejtéséhez válassza a **View** menü **Toolbars** parancsát. Az eszköztárakat húzással a képernyő tetszőleges helyére viheti.

## 4-2-2-4 A projektpanel

A projektpanel a program szerkezetét jeleníti meg. A projekt szerkezetéről a projekt kezelhető, valamint a projekt részei állíthatók be és konfigurálhatók.

A projektpanel megjelenítéséhez vagy elrejtéséhez válassza a **View** menü **Projects Information** parancsát.

#### Project lista

A **Project lista** az összes mentett projektet tartalmazza. A projektfájlok kiterjesztése **.nqp**.

Projekt létrehozása vagy megnyitása az alább ismertetett gyökérmappákat jeleníti meg.

### Screens

A **Screens** mappa a projektben használható alapképernyőt és négy előre definiált billentyűzet-képernyőt tartalmaz. Valamennyi képernyőnél a következő részek konfigurálhatók:

- Elrendezés: a képernyő grafikus ábrázolása
- Billentyűk: a képernyőn használt funkcióbillentyűk
- Feladatok: a képernyőhöz hozzárendelt feladatok
- Jelszó: az oldalakhoz jelszó rendelhető, ekkor az oldal csak ennek beírása után érhető el

A billentyűzet-képernyők és a 65 000-es vagy ennél nagyobb számú képernyők előugró képernyőként vannak hozzárendelve. A projekthez új előugró képernyő hozzáadásakor az itt fog elhelyezkedni.

A következő funkciók nem rendelhetők hozzá előugró képernyőkhöz:

- Ugrás a következő képernyőre
- Ugrás az előző képernyőre
- Előugró képernyő megnyitása (az előugró képernyők láncolása nem megengedett)
- Adatbeviteli objektumok (megjelenít egy billentyűzetet, amely egy előugró képernyő)
- Jelszavas védelem

#### Templates

A **Templates** mappa a létrehozott sablonképernyőket tartalmazza. A sablonképernyők az alapképernyőhöz hozzáadható képernyők. A sablonképernyők mindig az alapképernyő mögött helyezkednek el. Ezek a képernyők általában a projektben gyakran használt billentyűket, gombokat vagy háttérképeket tartalmaznak.

A következő objektumok nem vagy csak feltételesen rendelhetők hozzá sablonképernyőkhöz:

- Adatbevitel PLC-címkéken
- Az alapképernyő numerikus adatbevitelére hatással levő, sablonképernyőkön elhelyezett billentyűzetek
- Képernyőfeladatok (megjelenítés előtt, megjelenítés közben, elrejtés után feladat)
- Funkcióbillentyűhöz rendelhető feladatok
- Jelszavak

A sablonok használata kedvező hatással van a memóriahasználatra, és csökkenti a programozási időt. (Ezzel újrahasznosítja a korábban már programozott képernyőket, és ezeket különböző alapképernyőkhöz rendeli.)

Sablon hozzáadásához hajtsa végre a következő műveletet:

Kattintson az ADD Templates ( maginal periodikati a periodikati a periodi

### Global Keys

A **Global Keys** mappa feladatok globális billentyűkhöz rendeléséhez használható. A globális billentyűk ciklikusan elérhetők a teljes projekt számára. A következő feladatok állnak rendelkezésre:

- · Press Task (végrehajtott feladatok a billentyű megnyomásakor)
- Pressed Tasks (végrehajtott feladatok a billentyű lenyomva tartásakor)
- Released Tasks (végrehajtott feladatok a billentyű felengedésekor)

Ügyeljen arra, hogy amikor billentyűfeladatok vannak képernyőbillentyűkhöz rendelve, a globális billentyűk nem lesznek végrehajtva (például F1 globális billentyű = 1 hozzáadása D000 értékéhez), és az F1 képernyőbillentyű = 1 kivonása D000 értékéből, majd 1 kivonása lesz aktív ennél a képernyőnél az F1 megnyomásakor.

### Tasks

A **Tasks** párbeszédpanelen **Power On** feladatok és **Global** feladatok konfigurálhatók. A **Power On** feladatok végrehajtására az NQ sorozatú terminálok indításakor kerül sor. A **Global** feladatok a program minden ciklusában végrehajtásra kerülnek. A feladatlista egynél több parancsot tartalmazhat.

A leggyakrabban használt globális feladatok a következők:

 Copy RTC to PLC (ez az NQ sorozatú terminál RTC adatát másolja a hozzárendelt PLC-címkékbe (7 sorrendi Tag )).

Ha a program nagyon sok globális feladatot tartalmaz, ez hatással lehet az NQ sorozatú terminál teljesítményére.

### Tags

A **Tags** mappa a projektben használható összes Tag-ot tartalmazza. A mappában a következő címkék találhatók: rendszercímkék (alapértelmezett készlet), belső címkék (NQ-címkék) és a felhasználók által létrehozott PLC-címkék. A címkék az adott projektben használható címeket (bit, bájt, szó, dupla szavas regiszterek) képviselik. Tag hozzáadásához hajtsa végre a következő műveletet:

- Ugrás az 1. képernyőre
- Kattintson a Tag ( ) gombra az eszköztáron, majd válassza az Add... műveletet.

| agNo  | TapNane                    | Part. | Tag Add  | Bytejal | Node Name       | TapType                                                                                                    |   |
|-------|----------------------------|-------|----------|---------|-----------------|----------------------------------------------------------------------------------------------------|---|
| 1     | Language                   | HML   | S0001    | 2       | Openator Parvel | Default Tag                                                                                                    | _ |
| 2     | Flach Memory Status        | HMI   | 50002    | 2       | Operator Panel  | Default Tag                                                                                                    |   |
| 3     | Logger Memory Full Status  | HMI   | 50003 00 |         | Operator Panel  | Default Tag                                                                                                    |   |
| £     | RTEFal                     | HMI   | 50003 02 | 1.1     | Operator Panel  | Default Tag                                                                                                    |   |
| 1     | Com1 Port Status           | HMI   | 50003_14 | 1.4.5   | Operator Panel  | Delault Tag                                                                                                    |   |
| i .   | Number Df Historical Alams | HMI   | S0084    | 2       | Operator Panel  | Default Tag                                                                                                    |   |
|       | Screen Trigger Register    | HMI   | \$0005   | 2       | Operator Panel  | Delault Tag                                                                                                    |   |
| E - 3 | Screen Saver Time          | HMI   | \$0006   | 2       | Operator Panel  | Detault Tag                                                                                                    |   |
| F     | RTCDay                     | HMI   | \$0010   | 2       | Operator Panel  | Detault Tag                                                                                                    |   |
| 0     | RTC Month                  | HMI   | \$0011   | 2       | Operator Panel  | Detault Tag                                                                                                    |   |
| 1     | RTCYeer                    | HML   | \$8012   | 2       | Operator Panel  | Detsult Tag                                                                                                    |   |
| 2     | RTC Hour                   | HMI   | \$0013   | 2       | Operator Panel  | Detault Tag                                                                                                    |   |
| 3     | BTC Min                    | HMI   | S0014    | 2       | Operator Panel  | Delault Tag                                                                                                    |   |
| 4     | RTC Sec                    | HMI   | S0015    | 2       | Operator Panel  | Delauk Tag                                                                                                    |   |
| 5     | RTE Day of week            | HMI   | S0016    | 2       | Operator Panel  | Delauk Tag                                                                                                    |   |
| 6     | Scan Time Register[vo]     | HMI   | S0017    | 2       | Operator Panel  | Delault Tag                                                                                                    |   |
| 7     | Communication Recover Ti   | HMI   | S0018    | 2       | Operator Panel  | Default Tag                                                                                                    |   |
| 8     | Driver Scan Time Register  | HML   | \$0020   | 2       | Operator Panel  | Detault Tag                                                                                                    |   |
| 9     | PopUp Screen Trigger Reg   | HMI   | \$0023   | 2       | Operator Panel  | Detault Tag                                                                                                    |   |
| 30    | Occurrence Alam Number     | HMI   | \$0035   | 2       | Operator Panel  | Detauk Tag                                                                                                    |   |
| 1     | Brightness Control         | HM    | \$0122   | 2       | Operator Panel  | Detault Tag                                                                                                    |   |
| 22    | Minute Change Pulse        | HMI   | :0003    |         | Operator Panel  | Detauk Tag                                                                                                    |   |
| 23    | Hour Change Pulce          | HMI   | :0004    |         | Operator Panel  | Detauk Tag                                                                                                    |   |
| 14    | Date Change Pulse          | HMI   | :0005    |         | Operator Panel  | Detauk Tag                                                                                                    |   |
| 5     | Month Change Pube          | HMI   | :0006    |         | Operator Panel  | Default Tag                                                                                                    |   |
| NC    | Year Change Pulse          | HMI   | :0007    | +       | Operator Panel  | Default Tag                                                                                                    |   |
| - P   |                            |       |          |         |                 | and the state of the second second second second second second second second second second second second second | - |

ábra 4.4: Tag adatok

- Adja meg a Tag Name értékét.
- Válasszon Register/Coil Type értéket.
- Jelölje ki a Tag Type értékét.
- Válassza az Auto Add beállítást számos Tag egymás utáni előállításához a Tag választástól függően szó vagy bit szerint (a nevek később szerkeszthetők).
- Válassza a 2-Bytes (1-word) beállítást.

#### Alapértelmezett rendszercímkék

A következő táblázatok az alapértelmezett rendszercímkéket sorolják fel. Ne kísérelje meg módosítani vagy törölni a rendszercímkéket. Ez hatással lehet az NQ sorozatú terminálok működésére.

Az eszköztáron található gombbal ( 👫 ) megjelenítheti a Tag listán az összes Tag-ot vagy a felhasználók által létrehozott címkéket.

| Regiszter | Tag neve                    | Olvasás/írás | Leírás                                                                                                    |
|-----------|-----------------------------|--------------|----------------------------------------------------------------------------------------------------|
| S0001     | Language                    | Olvasás/írás | Érték írása megváltoztatja<br>a nyelveket a több nyelvet<br>támogató objektumokban (szöveg).                  |
| S0002     | Flash memory status         | Olvasás      | A naplózó memóriahasználatának<br>százalékát jeleníti meg.                                                    |
| S0004     | Number of historical alarms | Olvasás      | Az előzményekben tárolt riasztások<br>számát jeleníti meg.                                                    |
| S0005     | Screen trigger<br>register  | Olvasás/írás | Az aktív képernyőt jeleníti meg.<br>A képernyő váltása érvényes<br>képernyőszám beírásával<br>hajtható végre. |
| S0006     | Screen saver time           | Olvasás/írás | A képernyőkímélő ideje (másodperc)<br>megváltoztatható a működés alatt.                                       |

| 4.3. tábla | ázat: Alapér | telmezett | rendszercímkék | (szó) |
|------------|--------------|-----------|----------------|-------|
|------------|--------------|-----------|----------------|-------|

# Az NQ-Designer használata

| Regiszter | Tag neve                                       | Olvasás/írás | Leírás                                                                                                    |
|-----------|------------------------------------------------|--------------|----------------------------------------------------------------------------------------------------|
| S0008     | IP Conflict Status<br>Register                 | Írásvédett   | IP-cím ütközésnél ebbe a regiszterbe<br>az 1 érték kerül. Ha nincs IP-cím<br>ütközés, az alapértelmezett érték<br>a nulla.                                                    |
| S0009     | Driver Scan Time<br>Register [ms]:<br>Ethernet | Írásvédett   | Képernyőblokkok végrehajtásához<br>szükséges időt jeleníti meg<br>ezredmásodpercben. Ethernet-<br>illesztőprogramok megjelenítéséhez<br>használja a ####.# formátumot         |
| S0010     | RTC day                                        | Olvasás      | Az RTC nap adata BCD formátumban                                                                                                    |
| S0011     | RTC month                                      | Olvasás      | Az RTC hónap adata BCD<br>formátumban                                                                                                    |
| S0012     | RTC year                                       | Olvasás      | Az RTC év adata BCD formátumban                                                                                                    |
| S0013     | RTC hour                                       | Olvasás      | Az RTC óra adata BCD formátumban                                                                                                    |
| S0014     | RTC min                                        | Olvasás      | Az RTC perc adata BCD formátumban                                                                                                    |
| S0015     | RTC sec                                        | Olvasás      | Az RTC másodperc adata BCD<br>formátumban                                                                                                    |
| S0016     | RTC day of the week                            | Olvasás      | Az RTC hét napja adata BCD<br>formátumban<br>1 = vasárnap<br>2 = hétfő<br>3 = kedd<br>4 = szerda<br>5 = csütörtök<br>6 = péntek<br>7 = szombat                                |
| S0017     | Scan time register                             | Olvasás      | Képernyő, képernyőfeladat és<br>globális feladat végrehajtásához<br>szükséges időt jeleníti meg<br>ezredmásodpercben.<br>A megjelenítéshez használja<br>a ####.## formátumot. |
| S0018     | Communication<br>recover time[s]<br>for port1  | Olvasás/írás | Az 1-es port hibás csomópontjainál<br>a kommunikáció helyreállításához<br>szükséges időt jeleníti meg<br>másodpercben. Az alapértelmezett<br>érték 60 másodperc.              |
| S0019     | Communication<br>recover time[s]<br>for port2  | Olvasás/írás | A 2-es port hibás csomópontjainál<br>a kommunikáció helyreállításához<br>szükséges időt jeleníti meg<br>másodpercben. Az alapértelmezett<br>érték 60 másodperc.               |
| S0020     | Driver scan time<br>register for port1         | Olvasás      | Képernyőblokkok végrehajtásához<br>szükséges időt jeleníti meg<br>ezredmásodpercben.<br>A megjelenítéshez használja<br>a ####.## formátumot.                                  |

| Regiszter | Tag neve                                    | Olvasás/írás | Leírás                                                                                                    |
|-----------|---------------------------------------------|--------------|----------------------------------------------------------------------------------------------------|
| S0021     | Driver scan time<br>register [ms] for port2 | Olvasás      | Képernyőblokkok végrehajtásához<br>szükséges időt jeleníti meg<br>ezredmásodpercben.<br>A megjelenítéshez használja<br>a ####.## formátumot. |
| S0023     | Popup screen<br>trigger register            | Olvasás/írás | Annak az előugró képernyőnek<br>a számát tartalmazza, amely az s20-<br>as bit beállításakor meg fog jelenni.                                 |
| S0028     | HMI IP Address<br>[LS Byte]                 | Írásvédett   | IP-CÍM alsó szó                                                                                                    |
|           | HMI IP Address<br>[2nd Byte]                | Írásvédett   | IP-CÍM alsó szó                                                                                                    |
| S0029     | HMI IP Address<br>[3rd Byte]                | Írásvédett   | IP-CÍM felső szó                                                                                                    |
|           | HMI IP Address<br>[MS Byte]                 | Írásvédett   | IP-CÍM felső szó                                                                                                    |
| S0030     | HMI Subnet Mask<br>[LS Byte]                | Írásvédett   | HMI alhálózati maszk alsó szó                                                                                                    |
|           | HMI Subnet Mask<br>[2nd Byte]               | Írásvédett   | HMI alhálózati maszk alsó szó                                                                                                    |
| S0031     | HMI Subnet Mask<br>[3rd Byte]               | Írásvédett   | HMI alhálózati maszk felső szó                                                                                                    |
|           | HMI Subnet Mask<br>[MS Byte]                | Írásvédett   | HMI alhálózati maszk felső szó                                                                                                    |
| S0032     | HMI Default Gateway<br>[LS Byte]            | Írásvédett   | HMI alapértelmezett átjáró alsó szó                                                                                                    |
|           | HMI Default Gateway<br>[2nd Byte]           | Írásvédett   | HMI alapértelmezett átjáró alsó szó                                                                                                    |
| S0033     | HMI Default Gateway<br>[3rd Byte]           | Írásvédett   | HMI alapértelmezett átjáró felső szó                                                                                                    |
|           | HMI Default Gateway<br>[MS Byte]            | Írásvédett   | HMI alapértelmezett átjáró felső szó                                                                                                    |
| S0034     | HMI Download Port                           | Írásvédett   | NQ letöltési port                                                                                                    |
| S0035     | Occurrence alarm<br>number                  | Olvasás/írás | A S0035 címen lévő riasztási szám<br>előfordulási számlálója visszaáll<br>nullára, ha az s0044 tekercs<br>aktivált (SET)                     |
| S0121     | Contrast control<br>(Retentive register)    | Olvasás/írás | Ez az adatmegőrző regiszter az NQ<br>sorozatú terminálok kontrasztjának<br>beállítására szolgál.                                             |
| S0122     | Brightness control<br>(Retentive register)  | Olvasás/írás | Ez az adatmegőrző regiszter az NQ<br>sorozatú terminálok fényerősségének<br>beállítására szolgál.                                            |

| Regiszter | Tag neve                     | Olvasás/írás | Leírás                                                                                                    |
|-----------|------------------------------|--------------|----------------------------------------------------------------------------------------------------|
| S0003_00  | Logger memory<br>full status | Olvasás      | 1: memória megtelt                                                                                                    |
| S0003_02  | RTC fail                     | Olvasás      | RTC hiba (a regiszterek tartalma<br>nincs a definiált tartományon belül,<br>például perc > 60)                                                                                                    |
| S0003_13  | Ethernet Port Status         | Írásvédett   | 0: kommunikációs hiba,<br>1: kommunikáció PLC-vel folyamatban                                                                                                    |
| S0003_14  | Comm1 status                 | Olvasás      | 0: kommunikációs hiba<br>1: kommunikáció rendben                                                                                                    |
| S0003_15  | Comm2 status                 | Olvasás      | 0: kommunikációs hiba<br>1: kommunikáció rendben                                                                                                    |
| s0003     | Minute change pulse          | Olvasás      | Percenként 1 ciklusra bekapcsol                                                                                                    |
| s0004     | Hour change pulse            | Olvasás      | Óránként 1 ciklusra bekapcsol                                                                                                    |
| s0005     | Date change pulse            | Olvasás      | Az érték 1-re vált a dátumban<br>bekövetkezett minden változásnál<br>egy ciklusra                                                                                                    |
| s0006     | Month change pulse           | Olvasás      | Az érték 1-re vált a hónapban<br>bekövetkezett minden változásnál<br>egy ciklusra                                                                                                    |
| s0007     | Year change pulse            | Olvasás      | Az érték 1-re vált az évben<br>bekövetkezett minden változásnál<br>egy ciklusra                                                                                                    |
| s0008     | Screen saver<br>control      | Olvasás/írás | 0: képernyőkímélő tiltása<br>1: képernyőkímélő engedélyezése<br>A bit működés közben módosítható                                                                                                    |
| s0009     | Beeper on/off                | Olvasás/írás | 0: hangjelző tiltása<br>1: hangjelző engedélyezése<br>A bit működés közben módosítható                                                                                                    |
| s0010     | Battery status               | Olvasás      | 0: elem feszültsége rendben<br>1: alacsony feszültség (2,2 V alatti)                                                                                                    |
| s0012     | Update the historical trend  | Olvasás/írás | Előzménytrend ablakának<br>módosítása, ha beállítása 1                                                                                                    |
| s0014     | Acknowledge all<br>alarms    | Olvasás      | 0: összes riasztás visszaigazolva<br>1: a valós és az előzményekben tárolt<br>összes riasztás nincs visszaigazolva                                                                                                    |
| s0016     | Valid key beeper             | Olvasás/írás | 0: érvényes funkcióbillentyű-<br>hangjelző tiltása<br>1: érvényes funkcióbillentyű-<br>hangjelző engedélyezése<br>A bit működés közben módosítható                                                                    |
| s0017     | Invalid key beeper           | Olvasás/írás | 0: képernyőhangjelző tiltása<br>1: képernyőhangjelző engedélyezése<br>Ha beállítása 0, az NQ sorozatú<br>terminál csak a bemeneti terület<br>megnyomásakor állít elő hangjelzést.<br>A bit működés közben módosítható |

| 4.4. | táblázat: | Alapértelmezett | rendszercímkék | (bit) |
|------|-----------|-----------------|----------------|-------|
|------|-----------|-----------------|----------------|-------|

| Regiszter | Tag neve                                              | Olvasás/írás | Leírás                                                                                                    |
|-----------|-------------------------------------------------------|--------------|----------------------------------------------------------------------------------------------------|
| s0019     | Invalid date entry                                    | Olvasás      | 0: érvényes dátum<br>1: érvénytelen dátum (nincs a definiált<br>tartományon belül, például hónap > 12)                                                                                                    |
| s0020     | Popup screen<br>control coil                          | Olvasás/írás | Az S0023 regiszterben tárolt számú<br>előugró képernyő indítása                                                                                                    |
| s0021     | Communication<br>recover enable bit:<br>port1         | Olvasás/írás | Ha ez a bit be van kapcsolva,<br>az 1-es port hibás csomópontjainál<br>a kommunikáció érzékelése az S0018<br>regiszterben megadott ciklusidő után<br>történik (alapértelmezés szerint be<br>van kapcsolva)     |
| s0022     | Communication<br>recover enable bit:<br>port2         | Olvasás/írás | Ha ez a bit be van kapcsolva,<br>a 2-es port hibás csomópontjainál<br>a kommunikáció érzékelése az S0019<br>regiszterben megadott ciklusidő után<br>történik (alapértelmezés szerint be<br>van kapcsolva)      |
| s0023     | Communication<br>recover enable bit:<br>Ethernet port | Olvasás/írás | Ha ez a bit be van kapcsolva,<br>az Ethernet port hibás csomópontjainál<br>a kommunikáció érzékelése az S0020<br>regiszterben megadott ciklusidő után<br>történik (alapértelmezés szerint be<br>van kapcsolva) |
| s0028     | Bittask datalogger-<br>logger group1 bit              | Olvasás/írás | Ezzel a bittel a felhasználó elindíthatja/<br>leállíthatja a naplózást bitfeladat<br>üzemmódban az 1-es csoportnál.<br>1: Naplózás indítása<br>0: Naplózás leállítása                                          |
| s0029     | Bittask datalogger-<br>logger group2 bit              | Olvasás/írás | Ezzel a bittel a felhasználó elindíthatja/<br>leállíthatja a naplózást bitfeladat<br>üzemmódban a 2-es csoportnál.<br>1: Naplózás indítása<br>0: Naplózás leállítása                                           |
| s0030     | Bittask datalogger-<br>logger group3 bit              | Olvasás/írás | Ezzel a bittel a felhasználó elindíthatja/<br>leállíthatja a naplózást bitfeladat<br>üzemmódban a 3-as csoportnál.<br>1: Naplózás indítása<br>0: Naplózás leállítása                                           |
| s0031     | Bittask datalogger-<br>logger group4 bit              | Olvasás/írás | Ezzel a bittel a felhasználó elindíthatja/<br>leállíthatja a naplózást bitfeladat<br>üzemmódban a 4-es csoportnál.<br>1: Naplózás indítása<br>0: Naplózás leállítása                                           |
| s0032     | Lock data entry                                       | Olvasás/írás | A felhasználó zárolhatja az adatbevitelt<br>(billentyűzetről), vagy feloldhatja<br>a zárolást.<br>0: adatbevitel zárolásának feloldása<br>1: adatbevitel zárolása                                              |

| Regiszter | Tag neve                                   | Olvasás/írás | Leírás                                                                                                    |
|-----------|--------------------------------------------|--------------|----------------------------------------------------------------------------------------------------|
| s0033     | Start data entry only<br>through enter key | Olvasás/írás | Ezzel a bittel a felhasználó megadhatja<br>az adatbevitel módját.<br>0: adatbevitel engedélyezése az<br>Enter billentyűn vagy a numerikus<br>billentyűzeten keresztül<br>1: adatbevitel engedélyezése<br>csak az Enter billentyű előzetes<br>megnyomásával |
| s0035     | Ignore real and historical alarms          | Olvasás/írás | 0: Összes riasztás figyelése<br>1: Összes valós és előzményekben<br>tárolt riasztás figyelmen kívül hagyása                                                                                                    |
| s0036     | Run LED on/off                             | Olvasás/írás | 0: Run LED bekapcsolva<br>1: Run LED kikapcsolva                                                                                                    |
| s0037     | Allow USB host<br>operation                | Olvasás/írás | 0: USB host működésének tiltása<br>1: USB host működésének<br>engedélyezése                                                                                                    |
| s0042     | HMI DHCP<br>Enable/Disable                 | Írásvédett   | DHCP engedélyezése/tiltása                                                                                                    |
| s0043     | Logged Data<br>Clear Bit                   | Olvasás/írás | Beállítása esetén törli az adatnaplót                                                                                                    |
| s0044     | Occurrence<br>Reset bit                    | Olvasás/írás | Vezérlőtekercs a riasztások<br>előfordulásának visszaállítására<br>(ON = visszaállítás)                                                                                                    |

### Nodes

A Nodes mappa a hálózatra vonatkozó adatokat tartalmazza: a panel és a PLC vezérlők neve, csomóponti címek a hálózatban (a COM1 vagy a COM2 alatt felsorolva), a COM-porton használt protokoll. A COM1 és a COM2 eltérő protokollt használhat.

Ebben a mappában csomópontokat vehet fel a hálózatba.

- •
- Kattintson a **Nodes** ( 🖳 ) gombra. Kattintson a jobb gombbal a képernyőre. •
- Válassza a Node elemet.

## 4-2-2-5 Riasztások

A riasztás mappa tartalmazza a konfigurátort a riasztások hozzáadásához, módosításához és meghatározásához.

A riasztási funkció három különböző mód kiválasztását teszi lehetővé.

- 16 Random Words
   Minden TAG (szó) számára 16 riasztás konfigurálható/rendelhető hozzá a riasztási ablakban. Összesen 16 különböző szó (= 256 riasztás) konfigurálható/rendelhető hozzá.
- 16 Consecutive Words
   Ez a funkció azután elérhető, miután 16 egymást követő Word Tag létre lett hozva a Tag adatbázisában. Ez a riasztási mód 256 riasztási sort hoz létre egyszerre a riasztási ablakban.
- 256 diszkrét riasztás Ez a funkció kombinálja a független diszkrét bit típusú vagy feltételes riasztások létrehozását.
  - Diszkrét bit típusú riasztások

A Tag listán szereplő bármelyik bit kiválasztható riasztási bitnek. Minden "bit" típusú riasztáshoz megválasztható, hogy "felfutó élre" vagy "lefutó élre" lépjen működésbe.

- Feltételes riasztások
   A feltételes riasztásokkal generálható riasztás vagy két különböző regiszter értéke alapján, vagy egy Tag (regiszter) értékének egy meghatározott értékkel való összehasonlításával. A definíció alapján riasztás történik, ha a meghatározott logikai feltétel eredménye "igaz". A lehetséges feltételek:
  - < kisebb, mint
  - > nagyobb, mint
  - <= Kisebb, vagy egyenlő
  - >= nagyobb, vagy egyenlő
  - == egyenlő
  - != nem egyenlő

A bit típusú és a feltételes riasztások egyszerre is használhatók.

| Alarm              | Project Co<br>n Type | nfiguration<br>16 Ran | Properties<br>dom Words | If Memory is full | Erase pre | vious Alarm                              | s and star               | ts loggin           | g from beginn | ing                 |
|--------------------|----------------------|-----------------------|-------------------------|-------------------|-----------|------------------------------------------|--------------------------|---------------------|---------------|---------------------|
| Ackr               | iowledge Al          | l Alarms Or           | Bit/Coil HR00050        | )_00(ACK PLC Bit) | •         |                                          |                          |                     | Chang         | e Properties        |
| 2 Alan             | m Section            | 00[00                 | 00-015]                 | Alarm Number 2    |           | Tag List                                 | HR00010                  | l(Alarm gr          | oup_1 💌       | Assign              |
|                    | Alarm<br>Assign      | Alarm<br>Number       | Tag_Bit                 | Alarm Text        | Log       | Severity                                 | Print                    | Ack.<br>Tag         |               | <u> </u>            |
|                    | Yes                  | 0                     | Alarm group_1_0         | Motor stopped     | Yes       | 1                                        | No                       | Yes                 |               |                     |
|                    | Yes                  | 1                     | Alarm group_1_1         | Fuse blown        | No        | 0                                        | No                       | Yes                 |               |                     |
| •                  | Yes                  | 2                     | Alarm group_1_2         | No water pressure | Yes       | 2                                        | No                       | Yes                 |               |                     |
|                    | No                   | 3                     | Alarm group_1_3         | Alarm Text3       | No        | 0                                        | No                       | Yes                 |               |                     |
|                    | No                   | 4                     | Alarm group_1_4         | Alarm Text4       | No        | 0                                        | No                       | Yes                 |               |                     |
|                    | No                   | 5                     | Alarm group_1_5         | Alarm Text5       | No        | 0                                        | No                       | Yes                 |               |                     |
|                    | No                   | 6                     | Alarm group_1_6         | Alarm Text6       | No        | 0                                        | No                       | Yes                 |               |                     |
|                    | No                   | 7                     | Alarm group_1_7         | Alarm Text7       | No        | 0                                        | No                       | Yes                 |               | -                   |
| 3 <sup>Alarm</sup> | Description          | n ———                 |                         |                   |           |                                          | Langu                    | Jage                |               | Update              |
| Alar               | m Text N             | o water pre           | ssure                   |                   |           | Englis                                   | h (United                | States)             | -             | Delete              |
| -Ak                | arm Notifical        | tion — T              | Alarm Severity          |                   |           | History D                                | escription               |                     |               |                     |
| Г                  | Print                |                       | Severity 2              | Set Parameter:    | s         | ✓ Histo                                  | ry.                      |                     |               | Reset All<br>Alarms |
|                    | knowledge            |                       | /Coil Log               |                   |           | <ul> <li>Histo</li> <li>Histo</li> </ul> | ry Without<br>ry With Ac | Acknowl<br>knowledg | ledge<br>ge   | Export              |
|                    | Acknowl              | eage: Dit.            |                         |                   |           |                                          |                          |                     |               | Import              |
|                    |                      |                       |                         |                   |           |                                          |                          |                     | ОК            | Help                |

ábra 4.5: Riasztás projektkonfigurációs tulajdonságai

A fenti képernyő jelenik meg, ha a riasztási mappára kattint a projekfában.

Ez az ablak fentről lefelé három területre osztható.

1. Riasztási típus

Ez a terület a riasztási konfigurációs ablak konfigurációs része. Új projekt létrehozásakor megjeleníti a riasztási lapon kiválasztott elemet.

Alarm Type: az alapértelmezett választás a 16 véletlen szó.

Megjegyzés: A formátum megváltoztatható 16 véletlen szóról és 16 egymást követő szóról 256 diszkrét riasztásra. Más formátumkonverziók visszaállítják a meghatározott riasztásokat.

Ezen kívül megjeleníti a végrehajtott műveletet, ha az NQ-sorozatú terminál riasztási memóriája megtelt. Az 1. terület alsó része mutatja, hogyan nyugtázhatók a riasztások.

Az aktuális nézet mutatja, hogy az összes riasztás nyugtázható az ACK PLC bit beállításával. A második lehetőség szerint a riasztások kiválasztással nyugtázhatók. Ennek kiválasztásával az egyes riasztások a 3. területen megadott címkével nyugtázhatók (ACK ablak).

Megjegyzés: A "Tulajdonságok módosítása" gomb megnyomásával a már hozzárendelt riasztások törlődnek és alapértelmezett értékűek lesznek.

2. Cím hozzárendelése

Ezen a területen rendelheti hozzá a riasztásokat. A riasztási részben 16 csoportot definiálhat. Az egyes csoportokat regiszterekhez (szavakhoz) kell rendelni, és 16 riasztást tartalmazhatnak. Az 1. területen kiválasztott riasztási típustól függően a riasztások számát lefoglalja a riasztási ablakban a Hozzárendelés gomb megnyomásakor. 16 egymást követő szó például 256 riasztást foglal le egyszerre. 16 véletlen szónál ez 16 lesz, 256 diszkrét riasztásnál pedig 1.

### 3. A riasztások meghatározása

Ezen a területen meghatározhatók a riasztások a szöveges üzenet (maximum 40 karakter), súlyosság, aktuális/korábbi riasztás, nyomtatás és nyugtázás (az 1. területen meghatározott nyugtázástól függően) megadásával.

A Set parameters gombbal megadható a nyugtázott és aktív mezők szövege nyelvenként. Minden nyelvhez külön megadott nyugtázó szöveg tartozik, és külön programozható az összes használt nyelv esetén.

A riasztások meghatározása után az érvényesítéshez nyomja meg az "Accept" gombot. A létrehozott riasztások neve és formátuma módosítható. A módosítás után nyomja meg az "Accept" gombot.

A riasztások indításához használni kívánt riasztásregiszter hozzárendeléséhez Tag-ot kell létrehozni a Tag listán.

Példa:

HR000 a PLC programban használt riasztásregiszter. Hozzon létre egy HR000 Tagot a Tag listán. Jelölje ki a létrehozott Tag-ot, és rendelje hozzá a riasztásregisztert. A hozzárendelés után látható, hogy az első 16 sor riasztásként szerepel.

A HR000.00 bit 0-s riasztásként (leállt a motor), a HR000.01 bit 1-es riasztásként (kiolvadt a biztosíték) stb.

Az első sorban a 0-s riasztásra kattintva beírhatja a riasztás szövegét, megadhatja a nyugtázást (Y/N), és hogy melyik bitet kell használni a végrehajtásához, a súlyosságot, valamint hogy valós idejű vagy az előzményekben tárolt riasztásról van-e szó.

Az összes beállítás megadása után kattintson az Assign gombra. Ekkor az összes érintett szöveg kék színűre változik, és az Alarm Assign mező értéke Yes lesz.

Ezzel a módszerrel hozzárendelheti a projektben használt összes riasztást.

A riasztások hozzárendeléséhez használható gombok a következők:

| Update              |   |
|---------------------|---|
| Delete              |   |
| Reset All<br>Alarms |   |
| Export              |   |
| Import              | 1 |

ábra 4.6: Gombok riasztások megadásánál

- Az Update gomb a riasztásokon végrehajtott változtatásokat véglegesíti.
- A Delete gomb törli a kijelölt riasztássort.
- A Reset All Alarms alaphelyzetbe állítja a riasztások összes beállítását. Az összes tartalma törlődik, beleértve a riasztásokhoz kijelölt regisztert is.
- Az Export gomb a riasztásoknál használt összes szöveget CSV formátumú fájlba tölti többnyelvű alkalmazás létrehozásához.
- · Az Import gomb a módosított CSV fájlt tölti be a projektbe.

### 4-2-2-6 Adatok naplózása

Az adatnaplózó lehetővé teszi a felhasználóknak az adatok (címkék) naplózását az NQ sorozatú terminálokon. A Data Logger mappa az adatnaplózás és az adatnaplók nyomtatási beállításait tartalmazza.

| No of Groups | Henory Full<br>C Stop Logging                                                                                                    | Memory Size      | Dala Type<br>[2 Bate Bat)            |
|--------------|----------------------------------------------------------------------------------------------------|------------------|--------------------------------------|
| 2000         | Group1                                                                                                    |                  |                                      |
| Groups       | Logging Mode: Power up                                                                                                    |                  |                                      |
|              | Freiguency Tag 1000112                                                                                                    | rokor / LogalEve | 00:00:10                             |
|              |                                                                                                    | _                | hheneress                            |
|              | Logger Staff Time  000000<br>Numeci                                                                                                    | Engger Sto       | Henriss                              |
|              | Defined Tags                                                                                                    | Taget            | be Logged (Max 30                    |
|              | S0002Flash Memory State<br>S0005[Screen Trigger Pil<br>S0006[Screen Saver Tim<br>S0010[RTC Day]<br>S0011[RTC Month]<br>S0012[RTC Year] | Add Deinte       | Л(Longuage)<br>4(Number Df Historica |
|              | SOTIARTC Mini                                                                                                    |                  |                                      |

ábra 4.7: A Data Logger mappa

Megadható a terminálon az adatok naplózására fenntartott memória mérete. 256 KB és 2048 KB közötti érték választható.

A memória megtelte esetén az NQ sorozatú terminál kétféle módon reagálhat:

FIFO

Ez az alapértelmezett beállítás. A FIFO beállítással az adatnapló-fájl legrégebbi 64kb-ja törlődik. Ez egy folyamatos művelet, amellyel biztosítható a legfrissebb naplóinformációk tárolása.

Például: a 256kb-ot választotta ki az adatnapló-fájlhoz. Amint az S0002 (flash állapot) elérte a 100%-ot, az első 64KB-t elfoglaló bejegyzések törlődnek, és az S0002 értéke 75% lesz.

- 512KB esetén ez 88%, 1024KB esetén 94% és 2048KB esetén 97%.
- Naplózás leállítása
- Ezzel a beállítással a naplózás leáll, amikor az S0002 eléri a 100%-os értéket.

Megadható a naplózáshoz az adattípus (szó/dupla szó). Ennek kijelölése után a rendszer szűri a naplózásra rendelkezésre álló címkéket.

Az adatnaplózó négy különböző csoport létrehozását teszi lehetővé. Mindegyik csoport 30, naplózható Tag-ot tartalmazhat. Mindegyik csoporthoz megadható a naplózás módja.

Az adatnaplózó hat különböző naplózási módot kezel.

Power up

Az ebben a csoportban megadott valamennyi Tag naplózásra kerül a terminál bekapcsolásakor és az alkalmazás futásakor. Ehhez a csoporthoz beállítható a naplózás gyakorisága.

- Start/Stop time A felhasználó megadhatja, hogy a nap mely részén történjen a naplózás. Emellett a teljes csoporthoz beállítható a naplózás gyakorisága.
- Funkcióbillentyűhöz rendelhető feladatok
  - A felhasználó funkcióbillentyűket/képernyő nyomógombokat rendelhet a naplózás indításához és leállításához. A parancsok megtalálhatók a funkcióbillentyűhöz rendelhető feladatok között.

- Logging with run time frequency Ez a mód csak az 1-es csoporthoz használható, és kizárólag az adatnapló nyomtatására szolgál. Választásakor minden Tag naplózására választható időközönként kerül sor (ez legalább 30 perc).
  - Bit task

A felhasználó az s28 (1-es csoport) és az s31 (4-es csoport) közötti rendszerbiteket használhatja a naplózás indításához vagy leállításához. Ha a rendszerbit beállítása 1, elindul a naplózás.

Event based

A felhasználó belső bitet jelölhet ki naplózáshoz. Három beállítás választható: Positive edge, Negative edge, Both edges. A beállítások mindegyikének bejelölésekor a naplózás elindul/leáll a kijelölt feltételeknél.

## 4-2-2-7 Nyelvek kezelése

A **Languages** párbeszédpanel a támogatott nyelveket jeleníti meg, és itt kezelhetők a projektben használható nyelvek. Nyelv támogatásához azt fel kell venni a programba. Az NQ-Designer összesen 9 nyelvet támogat. A program alapértelmezett nyelve az operációs rendszer alapértelmezett nyelve.

| Invaluet Language (Invaliant County)<br>(Inden Takin (Televi)<br>(Inden Televi)<br>(Inden Televi)<br>(Inden Switzerland)<br>Japanese<br>Japanese<br>Ja | -<br>-<br>- | Dreiete | 1 2 3 | ini Englah (Unind Status)<br>Sperich (Sperin<br>Nation (Daty) |
|----------------------------------------------------------------------------------------------------|-------------|---------|-------|---------------------------------------------------------------|
|                                                                                                    |             |         |       | Date Formal<br>Separator Formal                               |

ábra 4.8: Nyelvek kezelése

Nyelv hozzáadásához hajtsa végre a következő lépéseket:

- Jelölje ki a nyelvet a Supported Languages listán, és kattintson az Add gombra.
- Minden nyelv külön programozható, hogy a megfelelő dátumformátum és elválasztó jelenjen meg az NQ sorozatú terminálokon.
- Jelölje be a megfelelő négyzetet billentyűzetkiosztás engedélyezéséhez a kijelölt nyelvnél.

A nyelvi mappában az S0001 regiszter jelenik meg. Minden egyes hozzáadott nyelv mellett egy érték látható. Ha az S0001 regiszterben az érték a hozzáadott nyelv melletti értékre van beállítva, akkor a projekt a kijelölt nyelven fog megjelenni.

A nyelvi mappában megjelenő első nyelv az adott Windows operációs rendszer alapértelmezett nyelve. A mappában nyelvek vehetők fel és távolíthatók el. Ha az importálási/exportálási eszközt használja több nyelv megadásához, nem kell engedélyeznie a billentyűzeteket ebben a mappában. Billentyűzet akkor engedélyezhető, ha felveszi a nyelvet a Windows operációs rendszerbe. A nyelvek később is hozzáadhatók a programhoz.

Többnyelvű alkalmazás létrehozásakor a fordításhoz az importálás/exportálás funkció használatánál mindig két fájlt kell exportálni és importálni: szövegobjektumokat (Import/export text objects gomb az eszköztáron) és riasztási objektumokat (az Alarms mappában).

## 4-2-2-8 Munkaterület

A munkaterület projektek létrehozására és szerkesztésére szolgál. A Properties ablakban a beállítások tulajdonságai jelennek meg. A tulajdonságok az értékre kattintva módosíthatók.

## 4-2-2-9 Állapotsor

Az állapotsor a kijelző háttérről és a képernyőterület koordinátáira vonatkozó kiegészítő adatokat tartalmazza. A kijelző hátterének beállítása rendelkezésre álló teljes képernyőterületre vonatkozik.

## 4-2-2-10 Tulajdonságok ablak

A tulajdonságok ablakban a kijelölt objektum tulajdonságai jelennek meg. A felhasználó által módosítható tulajdonságok **félkövéren** jelennek meg.

# 4-2-3 A súgó használata

A súgó megjelenítéshez válassza a **Software help** vagy a **Contents** parancsot a **Help** menün.

# 4-3 Alkalmazási példa

# 4-3-1 Projektbeállítások

- 1 Indítsa el az NQ-Designer programot.
- 2 Válassza a Create New Project vagy a Create New NQ Project elemet a Project menü New parancsánál.

| Select Model |                   | ×                  |
|--------------|-------------------|--------------------|
|              |                   |                    |
| Product :    | NQ3               |                    |
| Model :      | NQ3-TQ000-B       | •                  |
| Details:     | Resolution:       | 320 x 240          |
|              | Display Size:     | 3.5"               |
|              | Colour Supported: | 256                |
|              | Function Keys:    | 5                  |
|              | Ports:            | 1 Serial Port, USB |
|              | COM1:             | Yes                |
|              | COM2:             | No                 |
|              | Ethernet:         | No                 |
|              |                   |                    |
|              | ОК                | Cancel             |

ábra 4.9: Típus kijelölése

## Alkalmazási példa

3 A termékek lenyitható listáján jelölje ki az **NQ3** elemet. Típusként jelölje ki az **NQ3-TQ010B** elemet. Kattintson az **OK** gombra.

| ect Configuration                                                                                              |                            |                     |              |        |
|----------------------------------------------------------------------------------------------------|----------------------------|---------------------|--------------|--------|
| hoject Information                                                                                             | COM1   Ethernet   Alem     | Settings   Screen N | Vevigation   |        |
| Project Tille :                                                                                                | Unitled2                   | (Upto 45 charao     | chers)       |        |
| Save in Directory :                                                                                            | C VProgram Files VOMPIO    | IN WQ Designer/Samp | les/Unified2 | Browse |
| Description :                                                                                                  |                            |                     |              |        |
| Author :                                                                                                    | l lipt                     | to 45 characters)   |              |        |
| Parsword:                                                                                                    | Not                        | o 8 chaiacters)     |              |        |
| Resolution:<br>Display Size :                                                                                  | 320 ± 240<br>3.5'          |                     | Inage        |        |
| Color Supported                                                                                                | 36                         |                     |              |        |
| Function Keys                                                                                                  | 5                          |                     |              |        |
| Porte :                                                                                                    | 1 Serial Port, Ethernet, U | JS8                 | 4            |        |
| COM1 :                                                                                                    | Yes                        |                     |              |        |
| COM2                                                                                                    | No                         |                     |              |        |
| and a second second second second second second second second second second second second second second second | Ver                        |                     |              |        |

ábra 4.10: Projektadatok

- 4 Adja meg a következő projektadatot:
  - Project név: Example
- 5 Jelenítse meg a **COM1** panellapot.

| Protocol : Omio   | n NT Link (1:N)            | Model     | CPIL | 1     | -       |
|-------------------|----------------------------|-----------|------|-------|---------|
| Communication S   | etings                     |           |      |       |         |
| Baud Rate :       | 15.28                      | DataBis   | 1    |       | न ।     |
| Parity            |                            | Stop Die  | 1    | - 7   | 2       |
| To Io             |                            | and parts |      |       | Add Hos |
|                   |                            |           |      |       | 0       |
| nduct information |                            |           |      |       |         |
| hodust NQ3        | TQ010-8                    |           |      |       |         |
| todel Details     |                            |           |      | Inote |         |
| Resolution        | 320 x 240                  |           |      |       | 110     |
| Display Side :    | 35'                        |           |      |       |         |
| Color Supported : | 256                        |           |      |       |         |
| function Keys     | 5                          |           |      |       | 1       |
| Porte :           | 1 Serial Port, Ethernet, I | 358       |      | -     |         |
| COM1 : :          | Yes                        |           |      |       |         |
| 00M2              | No                         |           |      |       |         |
|                   |                            |           |      |       |         |

ábra 4.11: A COM1 mappa

- 6 Adja meg a következő kommunikációs beállításokat:
  - Protocol: Omron NT Link
  - Model: CP1L
  - Baud Rate: 115,2 K
  - Data Bits: 8
  - Parity: Odd
  - Stop Bits: 1
- 7 Kattintson az Add Node elemre.

8 Jelenítse meg az Alarm mappát.

| Project Information                                              | COM1 Ethernet Alam Set                                | Screen Nevigation                                                                                   |          |
|------------------------------------------------------------------|-------------------------------------------------------|----------------------------------------------------------------------------------------------------|----------|
| Screen Saver Se                                                  | tings<br>wer Enable<br>(11.5400)                      | Options during Download<br>Ease Data Logger Memo<br>Ease Historical Alam Da<br>Ø Download Tag nemes | 17<br>La |
| Product Information<br>Product NG<br>Model Details<br>Resolution | 3-TQ010-8<br>320 x 240                                | Inage                                                                                               |          |
| Display Side :                                                   | 35'                                                   |                                                                                                    |          |
|                                                                  |                                                       |                                                                                                    |          |
| Color Supported                                                  | 255                                                   |                                                                                                    |          |
| Color Supported<br>Function Kess                                 | 256<br>5                                              |                                                                                                    | 10000    |
| Color Supported<br>Function Keys<br>Ports :                      | 256<br>5<br>1 Serial Pot, Ethernet, USB               |                                                                                                    | 1000     |
| Color Supported<br>Function Keys<br>Ports :<br>COM1 :            | 255<br>5<br>1 Serial Port, Ethernet, USB<br>Yes       |                                                                                                    | 0000     |
| Color Supported<br>Function Keys<br>Ports :<br>COM1 :<br>COM2    | 255<br>5<br>1 Serial Pott, Ethernet, US8<br>Yes<br>No |                                                                                                    | 10000    |

ábra 4.12: Az Alarm mappa

- 9 Jelölje be a következő riasztási beállítást:
- 16 random words: Each bit of each random assigned word is an alarm 10 Jelenítse meg a **Settings** mappát.

| Screen Saver Sel                                                                                                    | ings<br>we Enable<br>RID (1.5400)                                                           | Options during<br>F Easte D<br>F Easte H<br>F Downlo | Download<br>Nate Logger Menory<br>Intoncal Alam Data<br>ad Tag nerves |
|----------------------------------------------------------------------------------------------------|---------------------------------------------------------------------------------------------|------------------------------------------------------|-----------------------------------------------------------------------|
| Product Information<br>Product NQC<br>Model Datains<br>Resolutions<br>Display Size<br>Color Supported<br>Function Keys<br>Ports :<br>COM1 :<br>COM2<br>Ethernet : | 5TQ0108<br>320 x 240<br>3 5"<br>255<br>5<br>1 Serial Pot. Ethernet. USB<br>Yee<br>No<br>Yee |                                                      | Triage                                                                |

ábra 4.13: A Settings mappa

11 Jelölje be a következő beállítást:Screen Saver Enabled

## 12 Kattintson a Képernyőnavigáció fülre

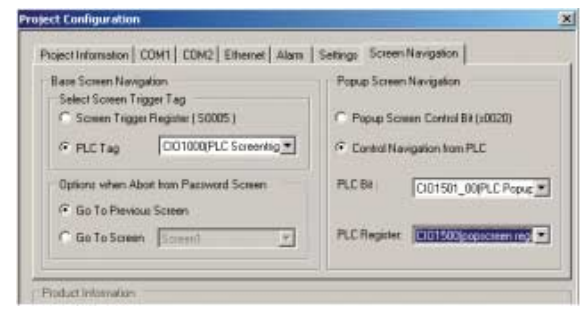

ábra 4.14: Képernyőnavigáció

13 Válassza ki az alapképernyő vagy előugró képernyőnavigáció vezérlési módját.14 Kattintson az **OK** gombra.

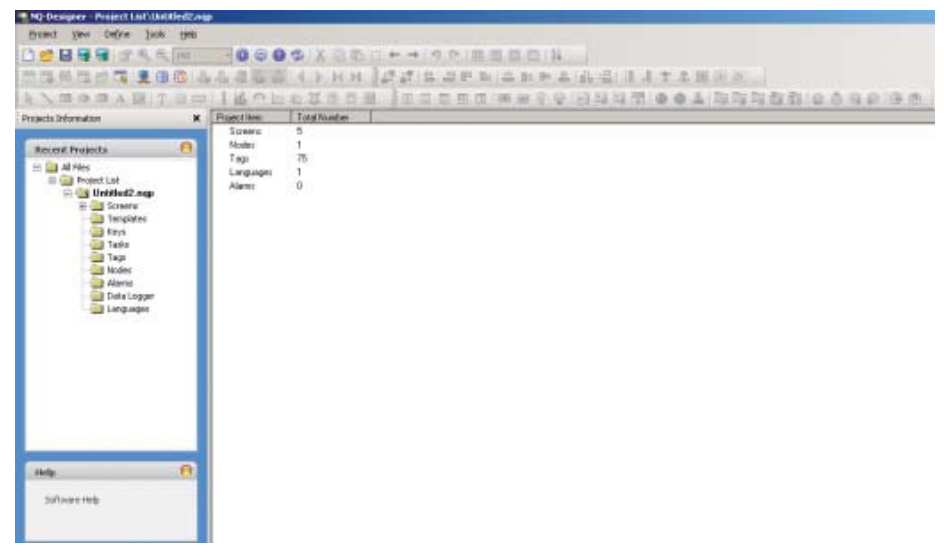

ábra 4.15: Az NQ-Designer képernyője

A projektmappa tartalmáról a további tudnivalókat lásd: 4-2-2-4 A projektpanel.

# 4-3-2 Képernyőkezelés

Az NQ-Designer automatikusan létrehoz öt képernyőt:

- 1 alapképernyőt a programozáshoz
- 4 előre definiált billentyűzet-képernyőt (előugró képernyőt)

A tulajdonságok módosításához a Properties ablak használható. A félkövéren megjelenő tulajdonságok módosíthatók. A legfontosabb tulajdonságok a következők:

- Tasks List
- Use Template

Hajtsa végre a következő műveleteket:

- 1 Kattintson duplán a **Screens** mappára. Kattintson a **Screen1** elemre.
- 2 Kattintson a ... elemre a Tasks List tulajdonság mellett.
- 3 Válassza ki a feladatot a legördülő menüből.

Az egyes képernyőkhöz megadható, hogy a képernyő bezárása előtt, alatt vagy után milyen művelet történjen.

# 4-3-3 Többnyelvű szövegobjektumok

A többnyelvű szövegobjektumok szöveg megjelenítésére szolgálnak. Ezeket kell használni többnyelvű alkalmazás programozásakor. A legfontosabb tulajdonságok a következők:

- Megjelenítési animáció
- Font
- Flash
- Karakter szín

Hajtsa végre a következő műveleteket:

- 1 Kattintson a Multilingual Text ( A ) ikonra.
- 2 Húzással vegye fel a többnyelvű szövegobjektumot a Screen1 képernyőn.
- 3 Nyomja meg a Szóköz billentyűt. Ennek hatására egy mező nyílik meg az NQ-Designer állapotsorán, amelybe közvetlenül beírhatja a kívánt szöveget.

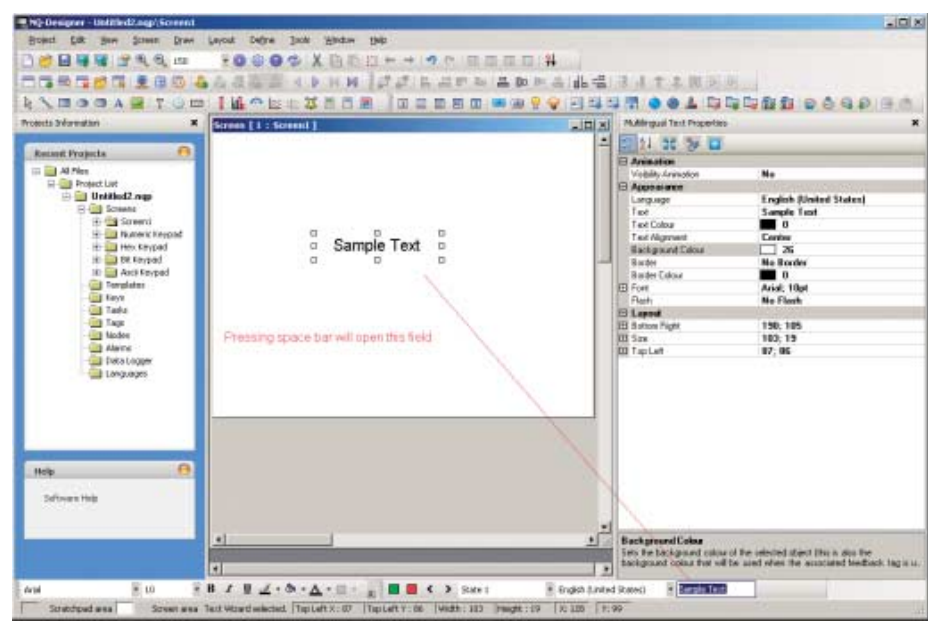

ábra 4.16: Többnyelvű szövegobjektumok

# 4-3-4 Adatbeviteli objektumok

Az adatbeviteli objektumok billentyűzetet használnak az adatok módosításához. A tulajdonságmezőben egy előugró képernyő jelenik meg (a megfelelő formátumú adatbeviteli-képernyő hozzárendelése automatikus). Ha a felhasználó az alapképernyőre kíván billentyűzetet felvenni bemenet módosításához, a bevitelibillentyűzetet NO értékűre kell állítani a numerikus adatbevitel konfigurációjában.

Adatbeviteli objektumokkal a következő adatok vihetők be:

- numerikus adatok
- bitadatok

A numerikus adatok legfontosabb tulajdonságai a következőek:

- Tag címek (regiszter)
- Tag név
- Adat típusa (unsigned, hex, binary stb.)
- Formátum (4,2): összesen 4 számjegy, amelyből 2 a határolókarakter után áll (\*\*,\*\*)

### A bitadatok legfontosabb tulajdonságai a következőek:

- Kikapcsolt állapothoz tartozó szöveg
- Bekapcsolt állapothoz tartozó szöveg
- Beviteli felület

Hajtsa végre a következő műveleteket:

- 1 Kattintson a jobb gombbal a **Screens** mappára a projektfelületen.
- 2 Kattintson a New Base Screen ( 🚍 ) ikonra.
- 3 Kattintson a Screen2 elemre.
- 4 Kattintson a Numerical Data Entry ( 🖬 ) ikonra.

| Screen [ 1 : Screent ]               |           | Register Text DisplayData                                                      | Propertais                          | ×      |
|--------------------------------------|-----------|--------------------------------------------------------------------------------|-------------------------------------|--------|
|                                      | -         | E 1 56 Ter E                                                                   |                                     |        |
|                                      |           | E Display Data Property                                                        | mi                                  |        |
|                                      |           | Tag Name                                                                       | Language                            |        |
| 888                                  | -         | Tag Address                                                                    | \$0001                              |        |
| 000                                  |           | Ranges                                                                         | 1                                   |        |
|                                      |           | E Animation                                                                    |                                     |        |
|                                      |           | Eolour Animation                                                               | No                                  |        |
|                                      |           | Flash Animation                                                                | No                                  |        |
|                                      |           | Visibility Animation                                                           | No                                  |        |
|                                      |           | E Appendince                                                                   |                                     |        |
|                                      |           | Background Colour                                                              | 26                                  |        |
|                                      |           | Border                                                                         | None                                |        |
|                                      |           | Flash                                                                          | No Flash                            |        |
|                                      |           | Font                                                                           | 5 * 7                               |        |
|                                      |           | Test Colour                                                                    |                                     |        |
| data display same as Numerical input |           |                                                                                |                                     |        |
| •11                                  | <u>با</u> | Background Colour<br>Sets the background colou-<br>back area of other lifet ad | r of the selected object (this is a | do the |

ábra 4.17: Adatbeviteli objektumok

Megjegyzés A jobb alsó mezőben a tulajdonságoknál kijelölt mező leírása olvasható.

## 4-3-5 Adatmegjelenítő objektumok

Az adatmegjelenítő objektumok a következők megjelenítésére használhatók:

- numerikus adatok
- üzenetadatok
- bitadatok

A numerikus adatok legfontosabb tulajdonságai a következőek:

- Tag címek
- Tag név
- Adat típus

Az üzenetadatok legfontosabb tulajdonságai a következőek:

- Tartomány
- Bekapcsolt állapothoz tartozó szöveg
- Tag címek
- Színes/villogó/megjelenítési animáció

A bitadatok legfontosabb tulajdonságai a következőek:

- Kikapcsolt állapothoz tartozó szöveg
- Bekapcsolt állapothoz tartozó szöveg
- Tag címek
- Színes/villogó/megjelenítési animáció

Hajtsa végre a következő műveleteket:

- 1 Kattintson a jobb gombbal a Screens mappára a projektfelületen.
- 2 Kattintson a New Base Screen ( 💳 ) ikonra.
- 3 Kattintson a Screen3 elemre.
- 4 Kattintson a Numerical Data Display ( 🗐 ) ikonra.
- 5 Kattintson a Screen3 elemre.
- 6 Kattintson a Message Data Display ( 🛅 ) ikonra.
- 7 Kattintson az 1 értékre a Ranges tulajdonságnál.

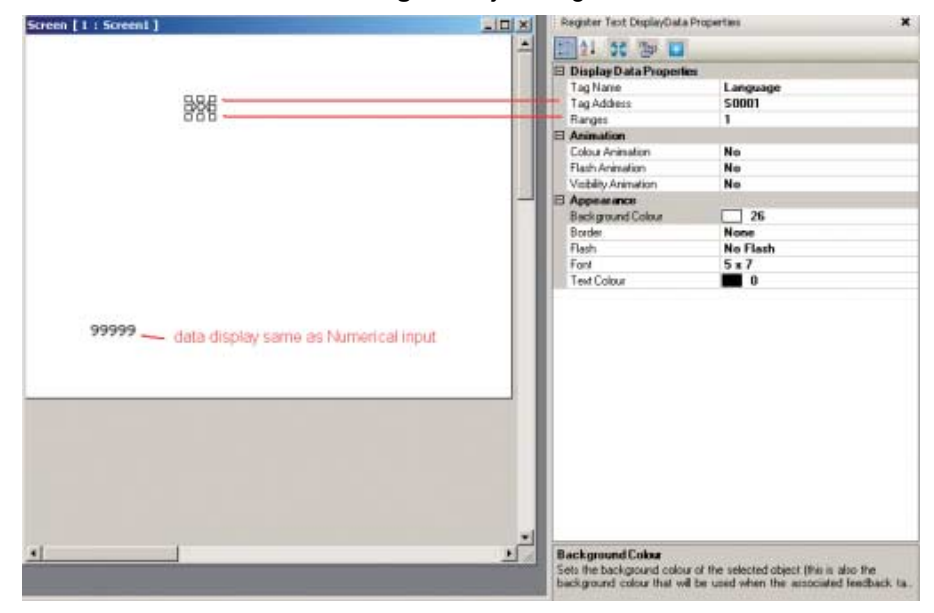

ábra 4.18: Adatmegjelenítő objektumok

| Re | egister Text Range |           |              | x            |
|----|--------------------|-----------|--------------|--------------|
| [  |                    | Low Limit | High Limit   | Text         |
|    | Range 1            | 0         | 100          | On           |
|    | Range 2            | 101       | 101          | Check output |
|    |                    |           |              |              |
|    |                    |           |              |              |
|    |                    |           |              |              |
|    |                    |           |              |              |
|    |                    |           |              |              |
|    | •                  |           |              | ► I          |
|    |                    | Add       | Delete Close | e Help       |

8 Kattintson az Add elemre. (a tartományok a kívánt értékekre állíthatók be).

ábra 4.19: Regiszter szövegtartománya

## 4-3-6 Gombok

Feladatok hozzárendeléséhez gombok használhatók. A következő gombok állnak rendelkezésre:

- Előre definiált gombok ( 🔄 🖾 🖾 🗟 📀 🎱 💄 🗔 🗔 🗟 🔂 😂 🤤 😜 )
- Gombok, amelyekhez előre definiált egyedi feladatok rendelhetők.
- Bővített bitgomb ( )
  Szabadon konfigurálható bitgombok visszajelzési lehetőséggel. A következő működés programozható: megnyomás (felfutó él), megnyomott (magas) és felengedett (lefutó él).
- Szógomb ( i) 32 olyan állapoton konfigurálható gombok, amely az egyes állapotokhoz definiált használt Tag értékére hivatkozik. A Word gomb egyes állapotaihoz különböző feladatok és üzenetek rendelhetők.

A gombok egyes típusainál a legfontosabb tulajdonságok a következők:

Button Style

•

- Bekapcsolt állapothoz tartozó szöveg
- Bekapcsolt állapothoz tartozó szín

Hajtsa végre a következő műveleteket:

- 1 Kattintson a Screen3 elemre.
- 2 Kattintson a **Word Button** ( ) gombra.
  - (A Szóköz billentyűre kattintva közvetlenül beírhatja a kívánt szöveget.)
- 3 Kattintson a Collection beállításra a State Properties tulajdonság mellett.
- 4 Kattintson az Add State gombra.

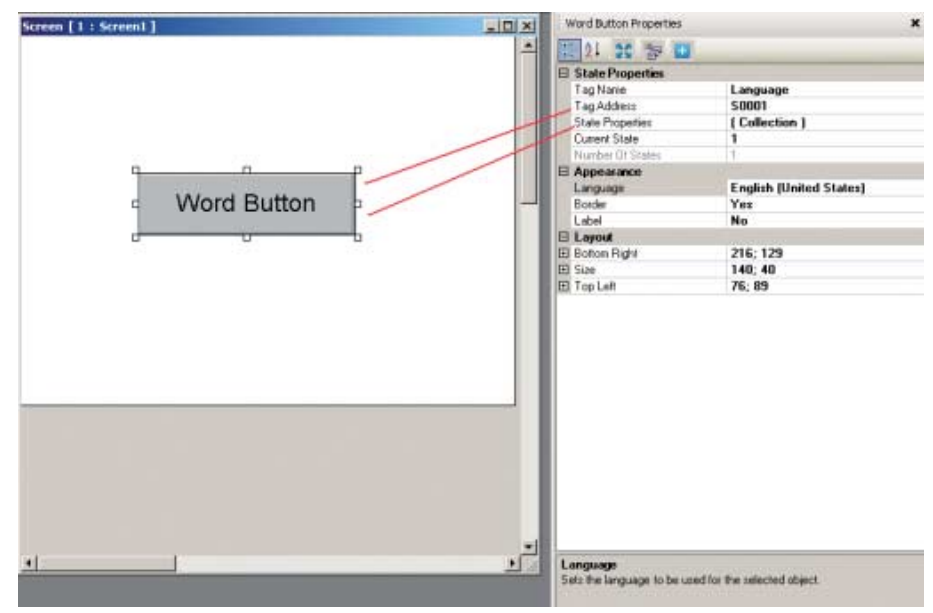

ábra 4.20: Word gomb

- 5 Kattintson a ... elemre a Tasks List tulajdonság mellett.
- 6 Kattintson az **Add** elemre.

1

| State 1 ( 0, 0 ) |        | Ż↓ 🖾                                                                         |                       |
|------------------|--------|------------------------------------------------------------------------------|-----------------------|
| state 2 (1, 1)   |        | Display Text                                                                 | Yes                   |
|                  |        | Text                                                                         | Word Button           |
|                  | Ð      | Font                                                                         | Arial; 12pt           |
|                  | 0,000  | Text Colour                                                                  | 0                     |
|                  |        | Text Background Colour                                                       | 26                    |
|                  |        | Button Style                                                                 | Generic Square        |
|                  |        | Button Border Style                                                          | None                  |
|                  |        | Low Limit                                                                    | 1                     |
|                  |        | High Limit                                                                   | 1                     |
|                  |        | Tasks List                                                                   | 1 Tasks               |
|                  | T<br>D | <b>asks List</b><br>isplays the number of task<br>elected state and allows i | s associated with the |

ábra 4.21: A State Properties párbeszédpanel

- 7 Kattintson az **OK** gombra.8 Kattintson az **OK** gombra.

## 4-3-7 Lámpaobjektumok

A következő lámpaobjektumok használhatók:

- Bit lámpa ( 💡 )
  - A Bit Lamp objektumok a tekercs típusú címkék bekapcsolt vagy kikapcsolt állapotának megjelenítésére használhatók.
- Szó lámpa ( 🍚 )

A Word Lamp objektumok a hozzárendelt cím értékétől függő több (legfeljebb 32) állapot megjelenítésére használhatók.

A Bit Lamp objektumok legfontosabb tulajdonságai a következőek:

- Tag címek
- Stílus (általános, képek stb.)
- Bekapcsolt állapothoz tartozó szín

A Word Lamp objektumok legfontosabb tulajdonságai a következőek:

- Tag címek
- Állapot tulajdonságok

Hajtsa végre a következő műveleteket:

- 1 Kattintson a **Screen3** elemre.
- 2 Kattintson a Word Lamp ( 🍚 ) ikonra.
- 3 Kattintson a Screen3 elemre.
- 4 Kattintson a ... elemre a State Properties tulajdonság mellett.
- 5 Kattintson az Add State gombra.
- 6 Kattintson az **OK** gombra.

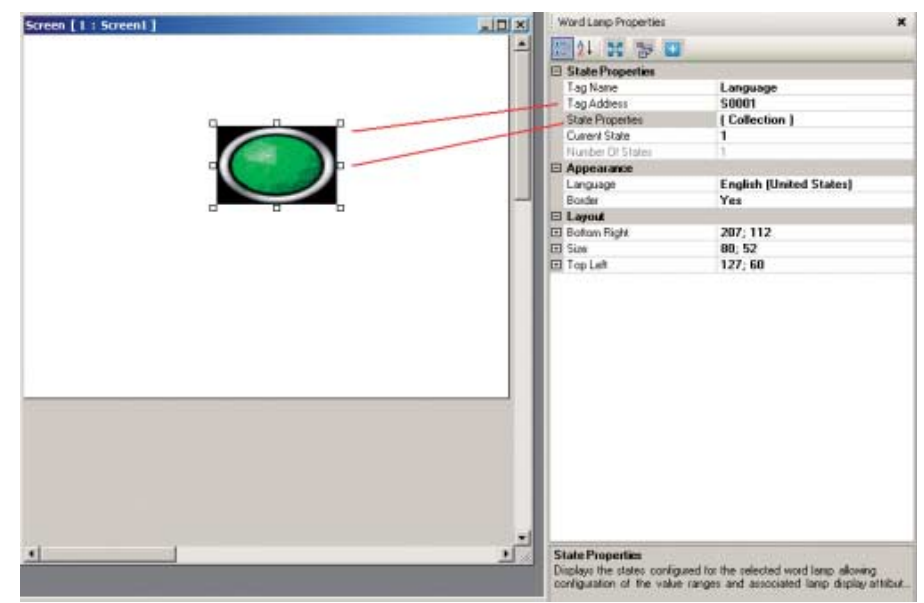

ábra 4.22: Lámpaobjektumok

# 4-3-8 Grafikus objektumok

A képernyőn objektumok rajzolásához és képek elhelyezéséhez a következő grafikus objektumok használhatók:

- Vonal ( 🍾 )
- Négyszög ( 🗖 )
- Elipszis ( 💿 )
- Lekerekített négyszög (
- Bővített kép ( 🧧 )

Az NQ sorozatú terminálra való letöltés előtt az összes importált képet BMP formátumúra konvertálja a rendszer. Ez a GIF és a JPEG formátumú képeknél nagyobb memóriahasználatot jelent.

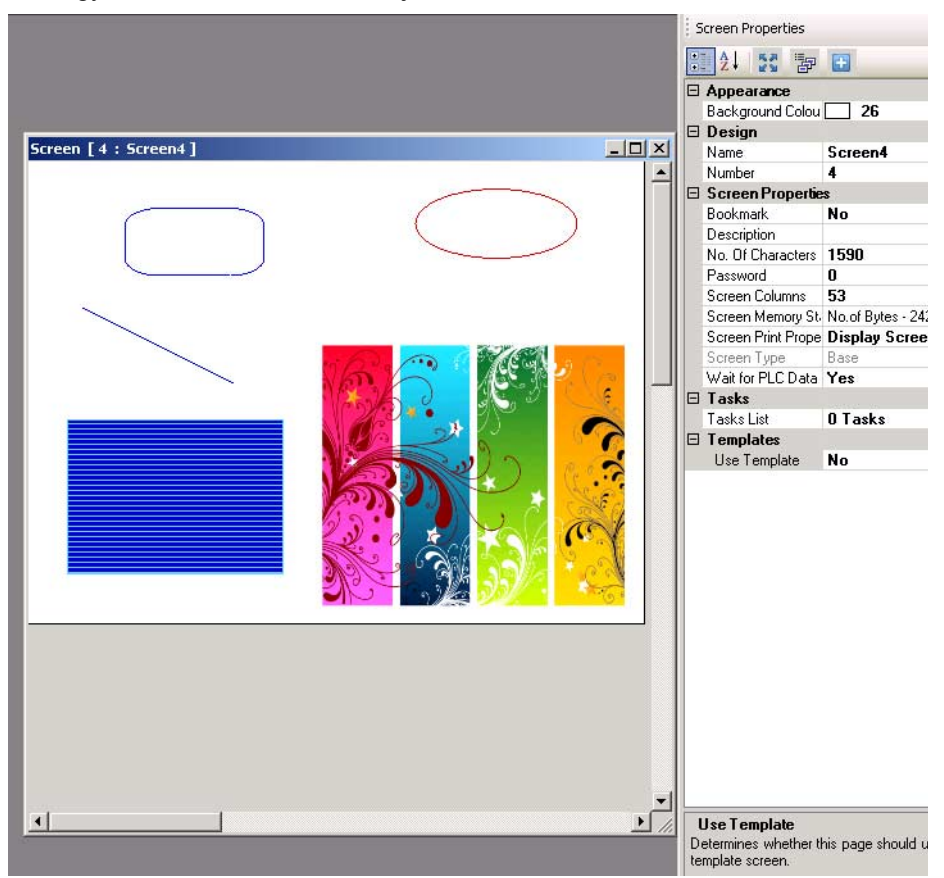

ábra 4.23: Grafikus objektumok

# 4-3-9 Varázslók

- További funkciók megvalósításához a következő varázslók használhatók:
- Sávdiagram (
  - Értékek megjelenítése sávokkal.
- Többszörös sávdiagram ( ) Értékek megjelenítése legfeljebb 4 sávval ugyanazon az ábrán. Az egyes sávokhoz eltérő minimális és maximális érték adható meg, és a sávok különböző címekhez rendelhetők. Lásd a többsávos diagram kijelölt tulajdonságainál megjelenő képet.
- - Trend ( 🖾 )

•

- Értékek időbeli változásának megjelenítése diagramon.

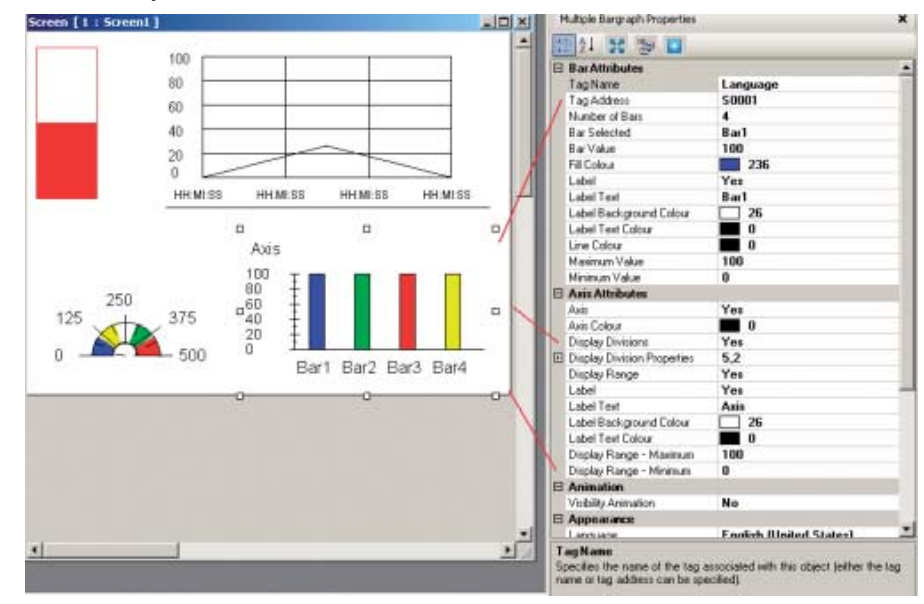

ábra 4.24: Varázslók

# 4-3-10 Riasztások

Riasztások képernyőn való megjelenítéséhez riasztási ablakok hozhatók létre. A riasztások legfontosabb tulajdonságai a következőek:

- Riasztás típusa (valós idejű vagy előzményekben tárolt)
- Kijelzett mezők beállítása (megjelenített mezők és ezek sorrendje)

Hajtsa végre a következő műveleteket:

- 1 Kattintson a **Screen** elemre.
- Kattintson az Alarm (<sup>1</sup>) ikonra. Riasztások megadásáról lásd a riasztásokról szóló részt itt: 4-2-2-4 A projektpanel.
- 3 Kattintson a Collection beállításra a Select Display Fields tulajdonság mellett.
- 4 Válassza az **On-Time és Off-time** elemet, és kattintson az **Add** gombra. Itt megadható az ablakban megjelenő adatok sorrendje.

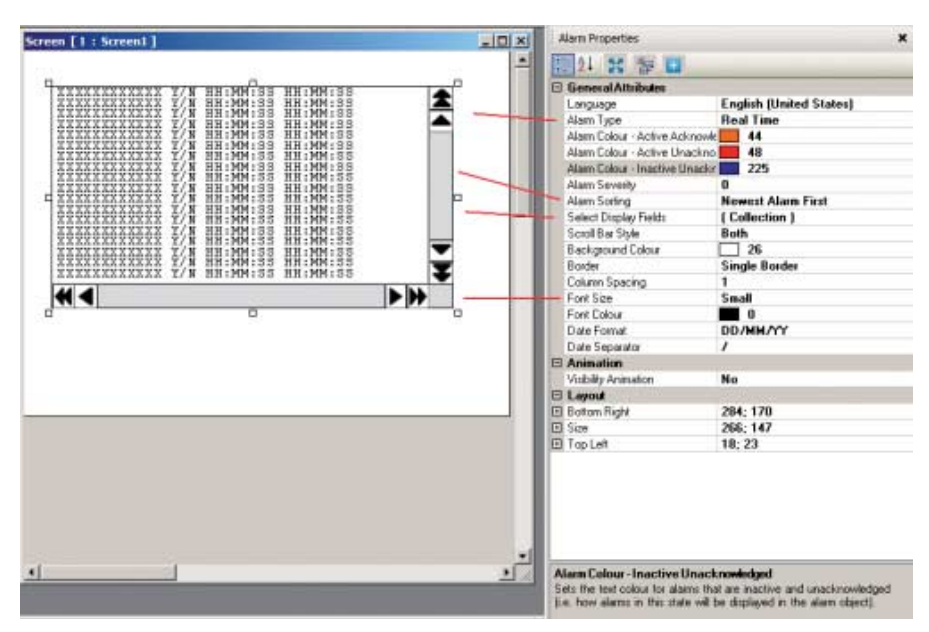

ábra 4.25: Riasztások

5 Kattintson az **OK** gombra.

Az eszköztár négy előre definiált riasztási gombot tartalmaz: kettő a navigáláshoz és kettő a nyugtázáshoz ( 👌 🤤 🗣 ). A nyugtázó gomb a riasztási ablakban látható első riasztás nyugtázását hajtja végre. A navigációs gombokkal a riasztási ablak járható be.

## 4-3-11 Beviteli felület

A beviteli felületek előugró képernyőn vagy az alapképernyőn használhatók. Előugró képernyőn az NQ-Designer előre definiált billentyűzeteivel megegyező módon fog viselkedni a beviteli felület.

Ha a beviteli felület olyan alapképernyőn helyezi el, amelyen bemenet is szerepel (válasza a No keypad beállítást a tulajdonságpanelen), a beviteli felület a bemenet adatát módosítja. Ha a beviteli felület olyan alapképernyőn helyezi el, amelyen több beviteli mező szerepel, a beviteli felület egymás után az összes beviteli mezőt módosítja. Alapképernyőn a beviteli felület engedélyezéséhez nyomja meg az **ENT** vagy valamelyik számbillentyűt. Az első numerikus bemenet villogni fog. Ekkor elkezdheti az adatbeírást.

A következő beviteli felületek használhatók:

- Billentyűzet ( ) Ez számbillentyűzet, amely különböző stílusokban jeleníthető meg.
   ASCII billentyűzet ( )
  - ASCII karakterek billentyűzete. Két stílus választható: ASCII (Style 1) és ASCII numerikus (Style 2).
- Saját billentyűzet ( ) Segítségével egyedi számbillentyűzet vagy ASCII billentyűzet hozható létre. A formátum szabadon választható. Ez azt jelenti, hogy tetszőleges számú billentyű jelölhető ki. A billentyű-hozzárendelések a tulajdonságpanelen adhatók meg.

# 4-4 Nyomtatás NQ sorozatú terminálról

Az NQ sorozatú terminálokkal az adatok soros nyomtatóra nyomtathatók. Ha hozzáadta a soros nyomtatót a csomópont-mappához (csomópont hozzáadása), a képernyőadatok, riasztási üzenetek és adatnapló-információk kinyomtathatók.

A nyomtató megjelenik a csomópont-mappában (hozzáadva a hálózathoz).

Az NQ sorozatú terminálon alkalmazási feladatok rendelhetők hozzá a nyomtatási műveletek elvégzéséhez.

Képernyőadatok nyomtatása:

A képernyőadatok kétféleképpen nyomtathatók ki.

- Képernyőnyomtatási tulajdonságok a tulajdonságlistából.
   A "képernyőnyomtatás" vagy "egyszeri nyomtatás és képernyőmegjelenítés" lehetőséggel a képernyő-információk kinyomtathatók, ha erre a képernyőre navigál.
- Az "Adatok nyomtatása" gomb vagy funkcióbillentyű: A funkcióbillentyű vagy gomb megnyomásakor az eszköz elküldi az aktuális képernyő adatait a nyomtatóra.

Riasztási üzenetek nyomtatása:

A riasztások meghatározásánál megadhatja, hogy az egyes riasztásokat nyomtatni kell-e (Riasztási értesítés, nyomtatás négyzet bejelölése). Ha egy riasztás (bit) megváltozik, és a nyomtatás négyzet be van jelölve, a riasztási adatokat a terminál a nyomtatóra küldi.

A nyomtatóra küldött riasztási adatok az alábbi rögzített formátumúak:

Formátum = Idő:Dátum:riasztás száma:riasztás szövege:aktív/inaktív:

Adatnaplózó információk nyomtatása:

A Data Logger mappában négy naplózni kívánt címkecsoport definiálható. A címkék csoportba sorolása után a "Nyomtatási tulajdonságok" gombbal definiálhatók a nyomtatni kívánt címkék és formátumuk.

A Logged tags részben válassza ki a nyomtatni kívánt címkéket. A kiválasztott címkék megjelennek a Tags to be Printed ablakban. A nyomtatni kívánt címkék fejlécneve, szélessége, formátuma módosítható. Ha szükséges, ez megismételhető minden csoportra.

A megfelelő információk nyomtatásához időablakot kell definiálni. Az időablak a Datalogger ablak "Start/end times for printing" lapján definiálható.

Az adatnaplózó nyomtatási műveletéhez egy gombot kell hozzáadni a képernyőhöz, és hozzá kell rendelni a Start Printing of Group gombspecifikus feladatot. Itt adja meg a nyomtatni kívánt csoportot.

A gomb megnyomásával ezután kinyomtathatja az adatnaplózó információit az adatnaplózó részben meghatározott időablakon belül.

A kinyomtatott szöveg ASCII karakterekből áll.

# 4-5 Típuskonverzió az NQ-Designerben

Az NQ-Designerben egy "adott" típus számára létrehozott projekt egy másik típusra konvertálható. Ez lehet NQ3-ról NQ5-re, illetve sorosról Ethernetre. Az eszköz lehetővé teszi egy típus számára létrehozott projekt konvertálását az NQ sorozatú termékek egy másik típusára.

Példa:

Az NQ3-MQ000B alkalmazás automatikusan konvertálható az NQ sorozatú termékek egy másik típusára (NQ3\* vagy NQ5\*). Ez lehet sorosról Ethernetre, com1-ről com2-re stb. A teljes projekt automatikusan átalakul a kívánt típusra/ konfigurációra.

Használata:

- Nyissa meg a konvertálni kívánt projektet
- Válassza ki a Project, majd a Model conversion menüpontot

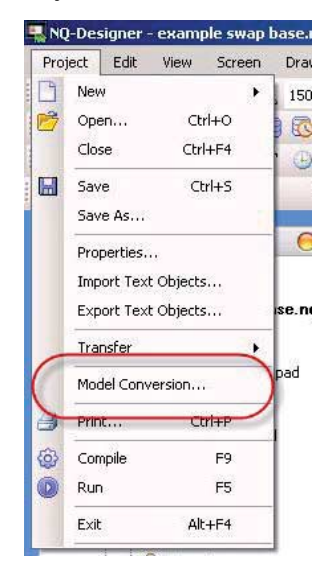

- ábra 4.26: Típuskonverzió
- Megjelenik egy képernyő az aktuális alkalmazás típusával és egy legördülő listával, amelyből kijelölheti az új típust.

| Source project<br>model       | NQ3_MQ000_B |          |
|-------------------------------|-------------|----------|
| Select destination<br>product | NQ5         | <b>•</b> |
| Select destination<br>model   | NQ5-TQ010-B | ¥        |
| Save as                       | [           | Browse   |

ábra 4.27: Céltípus kiválasztása

 Az új típus kiválasztása után meg kell adnia az új projekt nevét és mentési helyét. (A "Mentés másként" típusa nqp fájl legyen (\*.nqp)) A "Tovább" gomb megnyomására megjelenik a kiválasztott elem, és az eredeti és az új típus felbontásának összehasonlítása.

| vert Application                                                                                 |                           |        |
|--------------------------------------------------------------------------------------------------|---------------------------|--------|
| NQ3 MQ000 B                                                                                      | 320                       |        |
| NQ5_TQ010_B                                                                                      | 320                       |        |
| NQ3_MQ000_B                                                                                      | 240                       |        |
| NQ5_TQ010_B                                                                                      | 240                       |        |
| Select your choice of action  Keep same size  Couplete object if goes of  Scale text object size | utside active screen area |        |
|                                                                                                  | Previous Next             | Cancel |

ábra 4.28: Alkalmazás konvertálása

Ebben az ablakban találhatók a konvertálás során elvégezhető műveletek opciói/ jelölőnégyzetei. A vízszintes típusból vízszintes típusba történő konvertáláskor ezeknek a beállításoknak nincs hatása, mivel minden NQ sorozatú terminál azonos felbontással rendelkezik. Ha vízszintesről függőleges típusra konvertál helytelen beállításokkal, objektumok törlődhetnek vagy helyeződhetnek át a konvertált projektben.

 A "Next" gomb megnyomására megjelenik a kiválasztás, és a támogatott színek összehasonlítása.

| vert Application            |      |        |
|-----------------------------|------|--------|
| Color                       |      |        |
| NQ3_MQ000_B supported color | 4    |        |
| NQ5_TQ010_B supported color | 256  |        |
|                             |      |        |
|                             |      |        |
|                             |      |        |
|                             |      |        |
|                             |      |        |
|                             |      |        |
|                             | Next | Cancel |

ábra 4.29: Alkalmazás konvertálása

## Típuskonverzió az NQ-Designerben

 A "Next" gomb megnyomására megjelenik a kommunikációs port kiválasztása. Itt kiválasztható az új alkalmazásban használni kívánt kommunikációs port. A kommunikációs port kiválasztásához nyomja meg az "Add action" gombot

| 1Q3_MQ000_B                                                                       | COM1                                                                                                    |   |
|-----------------------------------------------------------------------------------|----------------------------------------------------------------------------------------------------|---|
| <br>NQ5_TQ010_B                                                                   | COM1,COM2,Ethernet                                                                                                  |   |
| Select your choice of acti                                                        | n                                                                                                    |   |
| Copy Source tag COM                                                               | 1 💌 to Destination Ethernet 💌                                                                                       |   |
| Copy Source tag COM1 t                                                            | Destination Ethernet Add Action                                                                                     | 1 |
|                                                                                   | Delete Action                                                                                                    | j |
| <ul> <li>Copy communication<br/>stop bit from source pr</li> </ul>                | parameter such as baud rate, parity,<br>pject.                                                                      |   |
| C Set default communic parity, stop bit.                                          | ation parameter such as baud rate,                                                                                  |   |
| Some ports are only RS2<br>responsibility of the user<br>case of the source and o | 32 and some are RS232/485. It is<br>o select the proper ports for conversion in<br>estination models are different. |   |
|                                                                                   |                                                                                                    |   |

ábra 4.30: Alkalmazás konvertálása

 A "Next" gomb megnyomására megjelenik egy képernyő, ahol az F-gombok (funkciógombok) rendelhetők hozzá. Ha az eredeti típusban és az új típusban azonos számú F-gombok találhatók, ez a terület szürkítve jelenik meg.

| vert Application                          |                                     |        |
|-------------------------------------------|-------------------------------------|--------|
| Functional Keys                           |                                     |        |
| NQ3_MQ000_B supported keys                | F1, F2, F3, F4, F5                  |        |
| NQ5_TQ010_B supported keys                | F1, F2, F3, F4, F5, F6              |        |
| Select key to remove settings —           |                                     |        |
| C FI                                      | <b>C</b> F4                         |        |
| <b>C</b> F2                               | C F5                                |        |
| <b>C</b> F3                               |                                     |        |
| The key mapping will be as<br>F6->Default | F1->F1, F2->F2, F3->F3, F4->F4, F5- |        |
|                                           | Previous Finish                     | Cancel |

ábra 4.31: Alkalmazás konvertálása

 A "Finish" gomb megnyomására elindul a konvertálási művelet. Megtörténik a projekt konvertálása. A konvertálás után az "új" alkalmazás megnyílik és készen áll a letöltésre. Alul megjelenik egy üzenet, mely szerint az eszközszoftvert mindig újból le kell tölteni a terminálra.

# 4-6 NQ sorozatú terminálok csatlakoztatása OMRON termékekhez

# 4-6-1 NQ sorozat és FINS.

Az NQ\*-TQ010B Ethernet terminálokon a támogatott protokoll a FINS over UDP OMRON protokoll.

Az NQ sorozatú terminál kliensként és kiszolgálóként is működhet.

Ha kiszolgálóként üzemelteti az NQ sorozatú terminált, a következő parancsok használhatók:

- FINS Memória olvasása 0101
- FINS Memória írása 0102
- FINS Azonosítás 0501

Az NQ sorozatú terminálok belső adatmemóriája (D) a kiszolgálóként való működéshez van lefoglalva. Ezek a címek CIO FINS adatok kérésével érhetők el. Legfeljebb 1000 cím használható az adatcseréhez.

A FINS Azonosítási (0501) parancs elküldésére egy 40 karakterből álló lánc érkezik vissza a terminál típusnevével és a V XX.YY szöveggel. A szövegben az XX jelentése....., az YY jelentése pedig.....

PI. "NQ3-TQ010-B V01.00"

Adatok továbbítása más hálózatoknak a FINS segítségével:

FINS adatok továbbíthatók más hálózatokba. Az adatok továbbításáról további részleteket talál az W342-E\* kézikönyvben (referencia kézikönyv, kommunikációs parancsok)

Alább látható a képernyő, amelyen ezek a paraméterek beállíthatók.

## 4-6-1-1 NQ-sorozatú terminálok OMRON FINS over Ethernet protokollal OMRON Ethernet modulok felé.

Az OMRON CJ2 vagy C\*1W-ETN\* modulokkal történő sikeres kommunikáció megvalósításához hajtsa végre a következő műveleteket:

- 1. Hozzon létre egy új projektet az NQ-Designer programban.
- 2. Válassza ki a használni kívánt megfelelő típust.
- Ugorjon az Ethernet lapra, és adja meg az NQ sorozatú terminál Ethernetadatainak beállításait. A megjelenő beállítások az NQ sorozatú terminálok gyári alapértelmezett beállításai.

| ect Configuration                    | 1         |                 |                    |                     |
|--------------------------------------|-----------|-----------------|--------------------|---------------------|
| Project Information                  | COM1 Ethe | ernet Alarm Sei | tings              |                     |
| Port settings                        |           |                 |                    |                     |
| IP Address                           | 192 . 168 | . 250 . 100     | Subnet Mask        | 255 . 255 . 255 . 0 |
| Download Port                        | 5000      | (1024-6553      | 5) Default Gateway | 0 : 0 : 0 : 0       |
|                                      |           |                 |                    |                     |
|                                      |           |                 |                    |                     |
| Product Information<br>Product : NQ3 | 3-TQ010-B |                 |                    |                     |

ábra 4.32: Projekt konfiguráció, Ethernet lap

- 4. Nyomja meg az OK gombot.
- 5. Létrejön egy új projekt.
- Lépjen a csomóponti mappára a fában, és adjon hozzá egy csomópontot. Megjelenik a következő képernyő.

| Node Information<br>Name | e Information |               | Max 15<br>character | Address |             | 1               | [1 to 32     | )         |
|--------------------------|---------------|---------------|---------------------|---------|-------------|-----------------|--------------|-----------|
| Interframe Delay         | 0             | ( 0 to 300    | 0) ms               | Respons | e Time Out  | 800             | ( 100 to 8   | 6000 ) ms |
| Retry Count              | 3             | (0 to 5)      |                     |         |             | PLC Speci       | fic Settings |           |
| Select Protocol -        |               |               |                     |         |             |                 |              |           |
| Port                     | Ethernet      | •             | Prot                | ocol [f | FINS over U | DP/IP           |              | •         |
|                          |               |               | Mod                 | lel [i  | CJ1/CJ2/CP  | 1               |              | •         |
| FINS Source Ad           | dress         | FINS Destinat | ion Addres:         | 3 7     |             |                 |              |           |
| Network                  | -             | Network       | 0 ÷                 |         | Destinatio  | in              |              |           |
| Node 1                   | 10            | Node          | 0 -                 |         | IP Addres:  | s <b>1</b> 92 . | 168 . 250 .  | 12        |
|                          |               |               |                     |         |             |                 |              |           |
| Unit Address             |               | Unit Address  | 0                   |         | 2           |                 |              |           |
|                          |               |               |                     |         |             |                 |              |           |
|                          |               |               |                     |         |             | Add             | Close        | Apply     |

ábra 4.33: Csomóponti információk

- 7. Írja be a PLC nevét, ha szükséges
- 8. Port, válassza az ETHERNET lehetőséget
- 9. Protokoll, válassza a FINS over UDP/IP lehetőséget
- 10. Típus, válassza a CJ1/CJ2/CP1 lehetőséget
- 11. Célhely, írja be annak a PLC-nek az IP-címét, amellyel kommunikálni szeretne.
- 12. Kattintson az ADD gombra
- 13. Ezzel befejezte az NQ sorozatú terminálok beállítását (IP 192.168.250.100) a PLC-vel való kommunikációra (IP 192.168.250.12) FINS használatával.
- 14. Lépjen a tag listára, és hozzon létre egy PLC címkét (például HR000)
- 15. Lépjen az 1. képernyőre, adjon hozzá egy numerikus bevitelt, és rendelje hozzá a HR 000-hoz
## NQ sorozatú terminálok csatlakoztatása OMRON termékekhez

16. Töltse le az alkalmazást és az eszközszoftvert az NQ sorozatú terminálba soros, USB vagy Ethernet-kapcsolat segítségével.

| Port Number 5000          | IP Address 192 168 250 100                                                       |
|---------------------------|----------------------------------------------------------------------------------|
| Bespense Timeout          |                                                                                  |
|                           | 20 - 65535 Secj                                                                  |
| _ Options                 |                                                                                  |
| Application               | Font                                                                             |
| I Firmware                | Ethernet Settings                                                                |
| 🗖 Logged Data             |                                                                                  |
|                           |                                                                                  |
| Close this dialog box whe | en download completes                                                            |
|                           | 0%                                                                               |
| [                         | 1 I I I                                                                          |
|                           | Port Number 5000<br>Response Timeout 20  (2) (2) (2) (2) (2) (2) (2) (2) (2) (2) |

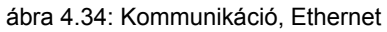

- Megjegyzés: Ha módosította az Ethernet-beállításokat a Projekt konfigurációban, le kell töltenie az Ethernet-beállításokat a letöltő ablakban. Amikor adatokat tölt le az Ethernetkapcsolaton keresztül, fontos tudni, hogy az IP-cím és a portszám a Letöltési ablakban pontosan egyezik az NQ sorozatú terminál IP-címével és portszámával. (Kapcsolja be az NQ sorozatú terminált, és az induláskor megjelenik az NQ terminál IP-címe)
- 17. Nyissa meg a CX-Programmer szoftvert, és csatlakozzon a CPU-hoz.
- 18. Kattintson az IO táblázatra
- 19. Lépjen az Ethernet modulra és kattintson duplán
- 20. A mellékelt ábra a CJ2MCPU3\* PLC képernyőfotója

| C Get IP address from the BOOTP server The BOOTP setting is valid only for next unit IP Bouter Table                                                                                                    | CJ2M-EIP21 [Edit Parameters]       ×         TCP/IP       Ethernet       FINS/UDP       FINS/TCP       FTP       Auto Adjust Time       Status Area       SNMP       SNMP       Trap         IP Address       •       Not use DNS       •       Not use DNS       •       Use the following address       •       IP Address       •       Not use DNS       •       •       Not use DNS         IP Address       192       168       255       255       •       •       •       •       •       •       •       •       •       •       •       •       •       •       •       •       •       •       •       •       •       •       •       •       •       •       •       •       •       •       •       •       •       •       •       •       •       •       •       •       •       •       •       •       •       •       •       •       •       •       •       •       •       •       •       •       •       •       •       •       •       •       •       •       •       •       •       •       •       •       •       •       •       •<                                                                                                    |
|----------------------------------------------------------------------------------------------------|----------------------------------------------------------------------------------------------------|
| O Get IP address from the BOOTP server       IP Router Table         The BOOTP setting is valid only for next unit restant (power restoration).       IP Router Table         Then, the BOOTP setting will be cleared.       IP Address         Get IP address will be automatically saved as system setting in the unit.       IP Address                                                                                                    | IP Address       192.168.250.12         Sub-net Mask       255.255.255.0         Default Gateway       0.0.0.0         Default Gateway       0.0.0.0         O Get IP address from the BOOTP server         The BOOTP setting is valid only for next unit restart (power restoration).         Then, the BOOTP setting will be cleared.         The obtained IP address will be automatically saved as system setting in the unit.                                                                                                    |
| Image: Streadcast         Image: Streadcast           Image: Streadcast         Image: Streadcast           Image: Streadcast         Image: Streadcast <td>Image: Broadcast           Image: Construction of the state of the state</td> | Image: Broadcast           Image: Construction of the state of the state |
| Transfer[Unit to PC]     Transfer[PC to Unit]     Compare     Restart                                                                                                    | Transfer[Unit to PC]     Transfer[PC to Unit]     Compare     Restart                                                                                                    |

ábra 4.35: Ethernet modul a CJ2MCPU3\* PLC-hez

- 21. Írja be az IP-címet és az alhálózati maszkot a képernyőfotó szerint. Ezután töltse le az adatokat (a PC-ről a készülékre).
- 22. Csatlakoztassa az Ethernet-kábelt az NQ sorozatú terminálhoz és a PLC-hez, ezzel a kapcsolat létrejött.
- 23. A megfelelő adatok ellenőrzéséhez kattintson a Windows lehetőségre a View menüben és válassza a Watch lehetőséget
- 24. Írjon be H0-t, és ellenőrizze, hogy az adatok ugyanazok-e, mint az NQ terminál képernyőjén, az NQ terminál képernyőjén módosított adatok befolyásolhatják a PLC-ben a H0 adatait.
- Megjegyzés Probléma esetén a következő üzenetek jelennek meg az NQ sorozatú terminál képernyőjén:
  - !!!! no connection,
  - ??? connection established, address unknown

## 4-6-1-2 NQ-sorozatú terminálok OMRON FINS over Ethernet protokollal Trajexia modulok felé

A Trajexia TJ\* modulokkal történő sikeres kommunikáció megvalósításához hajtsa végre a következő műveleteket:

- 1. Hozzon létre egy új projektet az NQ-Designer programban.
- 2. Válassza ki a használni kívánt megfelelő típust.
- Ugorjon az Ethernet lapra, és adja meg az NQ sorozatú terminál Ethernetadatainak beállításait. A megjelenő beállítások az NQ sorozatú terminálok gyári alapértelmezett beállításai.

| Port settings —<br>DHCP |               |               |                    |                     |
|-------------------------|---------------|---------------|--------------------|---------------------|
| IP Address              | 192 . 168 . 2 | 50.100        | Subnet Mask        | 255 . 255 . 255 . 0 |
| Download Port           | 5000 📑        | ] (1024-65535 | 5) Default Gateway | 0:0:0:0             |
|                         |               |               |                    |                     |

ábra 4.36: Projekt konfiguráció, Ethernet lap

- 4. Nyomja meg az OK gombot.
- 5. Létrejön egy új projekt.

#### NQ sorozatú terminálok csatlakoztatása OMRON termékekhez

 Lépjen a csomóponti mappára a fában, és adjon hozzá egy csomópontot. Megjelenik a következő képernyő.

| lode Information -<br>Name | Node 1   | _            | Max 15               | Address |              | 1       |                | o 32 1       |
|----------------------------|----------|--------------|----------------------|---------|--------------|---------|----------------|--------------|
| Interframe Delay           | 0        | ( 0 to 300   | character<br>30 ) ms | Respons | e Time Out   | 800     | (10            | to 6000 ) ms |
| Retry Count                | 3        | (0 to 5)     |                      |         |              | PLC Spe | cific Settings |              |
| elect Protocol             |          |              | Prot                 | nool D  |              |         |                |              |
| FUIL                       | Ethernet | -            | FIUU                 |         | FINS over UD | )P/IP   |                | -            |
|                            |          |              | Mod                  | el [    | Trajexia     |         |                | •            |
| FINS Source Addr           | ess      | FINS Destina | tion Address         |         |              |         |                |              |
| Network 0                  | ±        | Network      | 0 🛨                  |         | ID Address   | 1       | 169 250 15     |              |
| Node 202                   | 2        | Node         | 0 🕂                  |         | IF Addless   | 1.95    | 100.230. 13    |              |
| Unit Address               |          | Unit Address | 0                    |         |              |         |                |              |
|                            |          |              |                      |         |              |         |                |              |
|                            |          |              |                      |         |              | Add 1   | Class          | 1 Annaly     |

ábra 4.37: Csomóponti információk

- 7. Írja be a Trajexia nevét, ha szükséges
- 8. Port, válassza az ETHERNET lehetőséget
- 9. Protokoll, válassza a FINS over UDP/IP lehetőséget
- 10. Típus, válassza a Trajexia lehetőséget
- 11. Célhely, írja be annak a Trajexiának az IP-címét, amellyel kommunikálni szeretne.
- 12. Kattintson az ADD gombra
- 13. Ezzel befejezte az NQ sorozatú terminálok beállítását (IP 192.168.250.100) a Trajexiával való kommunikációra (IP 192.168.250.15) FINS használatával.
- 14. Lépjen a tag listára, és hozzon létre egy Trajexia címkét (például VR1000)
- 15. Lépjen az 1. képernyőre, adjon hozzá egy numerikus bevitelt, és rendelje hozzá a VR1000-hoz
- 16. Töltse le az alkalmazást ÉS az eszközszoftvert az NQ sorozatú terminálba soros, USB vagy Ethernet-kapcsolat segítségével.

| use<br>Serial<br>Ethernet | Port Number<br>Response Timeout | IP Address 192 .<br>535 Sec) | 168 . 250 . 100      |      |  |
|---------------------------|---------------------------------|------------------------------|----------------------|------|--|
|                           | Options                         |                              |                      | 1    |  |
|                           | 🔽 Applicatio                    | on                           | Font                 |      |  |
|                           | I Firmware                      |                              | Ethernet Settings    |      |  |
|                           | 🗖 Logged D                      | lata                         | 📕 Historical Alarm I | Data |  |
|                           | Close this                      | s dialog box when dow        | nload completes      |      |  |
|                           | 1                               |                              | 0.8                  |      |  |
|                           | Options << Dov                  | unload Abort                 | Close                | Help |  |

ábra 4.38: Kommunikáció, Ethernet

Megjegyzés: Ha módosította az Ethernet-beállításokat a Projekt konfigurációban, le kell töltenie az Ethernet-beállításokat a letöltő ablakban.

Amikor adatokat tölt le az Ethernet-kapcsolaton keresztül, fontos tudni, hogy az IP-cím és a portszám a Letöltési ablakban pontosan egyezik az NQ sorozatú terminál IP-címével és portszámával. (Kapcsolja be az NQ sorozatú terminált, és az induláskor megjelenik az NQ terminál IP-címe)

- 17. Nyissa meg a CX-Motion Pro szoftvert, és csatlakozzon a Trajexiához.
- 18. Kattintson a jobb gombbal az eszközre
- 19. Adja hozzá a csatlakoztatott Trajexiát
- 20. Kattintson duplán a Trajexia ikonra

ábra 4.39: CX-Motion Pro, konfiguráció

- 21. Írja be a Trajexia IP-címét
- 22. Csatlakoztassa a Trajexiát a hálózatra a ዿ megnyomásával
- 23. Válassza ki a monitort 🚧
- Megjegyzés Probléma esetén a következő üzenetek jelennek meg az NQ sorozatú terminál képernyőjén:
  - !!!! no connection,
  - ??? connection established, address unknown

## 4-6-2 Soros kapcsolat használata

A soros kommunikációhoz az NQ sorozatú terminálok soros portokat tartalmaznak (com1 és com2 (NQ5)). Ezzel a porttal soros adatok cserélhetők RS232 (com1 és com2) vagy RS422/RS485 (com1) hálózaton keresztül. Az alábbi példák leírják, hogyan hozhat létre működő kommunikációt az NQ terminál és egy Omron készülék között.

## 4-6-2-1 OMRON Host Link illesztőprogrammal ellátott NQ terminál csatlakoztatása OMRON CP1L PLC-hez

A sikeres kommunikáció megvalósításához hajtsa végre a következő műveleteket.

- 1. Hozzon létre egy új projektet az NQ-Designer programban.
- 2. Vegyen fel egy Hostlink **Node** elemet, adja meg az alábbihoz hasonló beállításokat, és kattintson az **Add...** gombra.

| Select Protocol -                                                                                     |                                                                  | -           |      |        | _            |
|----------------------------------------------------------------------------------------------------|------------------------------------------------------------------|-------------|------|--------|--------------|
| Protocol : Omro                                                                                       | n Host Link 🗾                                                    | Model :     | CP1L | j      | <u>.</u>     |
| Communication S.                                                                                      | -                                                                |             |      |        |              |
| Baud Rate : 9                                                                                         | 600 🔽                                                            | Data Bits : | 7    | •      |              |
| Parity : E                                                                                            | ven 💌                                                            | Stop Bits : | 2    | •      | -T           |
|                                                                                                    |                                                                  |             | ,    |        | <br>Add Node |
|                                                                                                    |                                                                  |             |      |        |              |
| oduct Information                                                                                     |                                                                  |             |      |        |              |
| Product : NQ3                                                                                         | I-TQ000-B                                                        |             |      |        |              |
| vlodel Details —                                                                                      |                                                                  |             |      |        |              |
|                                                                                                    |                                                                  |             |      | Image  |              |
| Resolution :                                                                                          | 320 x 240                                                        |             |      | Image  |              |
| Resolution :<br>Display Size :                                                                        | 320 x 240<br>3.5''                                               |             |      |        | -            |
| Resolution :<br>Display Size :<br>Color Supported :                                                   | 320 x 240<br>3.5"<br>256                                         |             |      |        |              |
| Resolution :<br>Display Size :<br>Color Supported :<br>Function Keys :                                | 320 × 240<br>3.5"<br>256<br>5                                    |             |      | -Image |              |
| Resolution :<br>Display Size :<br>Color Supported :<br>Function Keys :<br>Ports :                     | 320 × 240<br>3.5"<br>256<br>5<br>1. Serial Port, USB             |             |      | -Image | 2            |
| Resolution :<br>Display Size :<br>Color Supported :<br>Function Keys :<br>Ports :<br>COM1 :           | 320 x 240<br>3.5"<br>256<br>5<br>1 Serial Port, USB<br>Yes       |             |      |        |              |
| Resolution :<br>Display Size :<br>Color Supported :<br>Function Keys :<br>Ports :<br>COM1 :           | 320 x 240<br>3.5"<br>256<br>5<br>1 Serial Port, USB<br>Yes       |             |      |        |              |
| Resolution :<br>Display Size :<br>Color Supported :<br>Function Keys :<br>Ports :<br>COM1 :<br>COM2 : | 320 x 240<br>3.5"<br>256<br>5<br>1 Serial Port, USB<br>Yes<br>No |             |      |        |              |

ábra 4.40: Projekt konfiguráció

- 3. Állítsa be az összes adatot, úgy ahogy azt a fenti ablakban láthatja.
- 4. Hozzon létre egy PLC-Tag-ot a DM0000 címmel.
- 5. Vegyen fel egy **Numerical Data Entry** objektumot a **DM0000** Tag címmel a **screen1** képernyőre.
- 6. Töltse le az alkalmazást és a rendszerbeállítást az NQ sorozatú terminálra.
- 7. Nyissa meg a CX-Programmer szoftvert.
- 8. Hozzon létre egy új projektet.
- 9. Jelölje ki a CP1L elemet, és kattintson az OK gombra.
- 10. Kattintson duplán a Settings elemre a projektpanelen.
- 11. Jelenítse meg a Serial Port 1 mappát.

| PLC Settings - NewPLC1<br>File Options Help                                                                                                    |                                              |             |                                                         | _O×        |
|----------------------------------------------------------------------------------------------------|----------------------------------------------|-------------|---------------------------------------------------------|------------|
| Startup Settings Timings Input constant Series<br>Communications Settings<br>Standard (9600 ; 1.7.2.E)<br>Custom Baud Format<br>9600 Y 7.2.E Y | al Port 1 Serial Port :<br>Mode<br>Host Link | 2 Periphera | al Service   Built-in  <br>Link Words<br>  10 (default) | nput F     |
| Start Code         End Code           © Disable         © Received           © Set         0x0000 =           © Set         0x0000 =           | Bytes 256 🚍<br>Code Ox0000 🚍                 |             | PC Lin<br>C ALL<br>Mas                                  | k Mode     |
| Response Timeout<br>*100 ms<br>(default 5000ms)                                                                                                | ielay                                        |             | nk Max PC Lin                                           | k Unit No. |
|                                                                                                    |                                              |             |                                                         |            |
|                                                                                                    |                                              |             | CP1L                                                    | -M Offline |

ábra 4.41: PLC beállítások — új PLC

- 12. Állítsa be az összes adatot, úgy ahogy azt a fenti ablakban láthatja.
- 13. Töltse le az alkalmazást a PLC-be.
- 14. Válassza a View menün a Windows, majd a Watch parancsot.
- 15. Írja be a **D0** értéket az első sorba a **Watch** ablakban.

| <u>∖</u> F | Project /           |          |               | x                                            | Na       | me:   |         |         |  |
|------------|---------------------|----------|---------------|----------------------------------------------|----------|-------|---------|---------|--|
| ×          | PLC Name<br>NewPLC1 | Name     | Address<br>D0 | Data Type / Format<br>UINT (Decimal,Channel) | FB Usage | Value | Value(B | Comment |  |
|            |                     |          |               |                                              |          |       |         |         |  |
|            |                     |          |               |                                              |          |       |         |         |  |
|            |                     |          |               |                                              |          |       |         |         |  |
|            |                     | sheet1 / | sheet2λs      | heet3 /                                      |          |       |         |         |  |

sheet1 sheet2 sheet3

ábra 4.42: Betekintési ablak

- 16. A Data Type beállítása legyen UNIT.
- 17. Csatlakoztassa a kábelt az NQ sorozatú terminálhoz és a PLC-hez. Ügyeljen arra, hogy a kábelen lévő Tag megfeleljen az NQ sorozatú terminálnak és a PLC vezérlőnek (a kábel mindkét végén "papa" csatlakozó található). Lásd: A-1-2 NQ terminál — PLC (NQCN222/NQCN521).
- 18. Ellenőrizze a kék LED állapotát. Ha a kék LED folyamatosan világít, megfelelő a kapcsolat.
- 19. Írja be a **345** értéket az NQ sorozatú terminál képernyőjén. Ha a kapcsolat létesítése megfelelő, ugyanez az érték jelenik meg a CX-Programmer **Watch** ablakában.
- Megjegyzés Probléma esetén a következő üzenetek jelennek meg az NQ sorozatú terminál képernyőjén:
  - III no connection
  - ??? connection established, address unknown

## 4-6-2-2 OMRON NT Link illesztőprogrammal ellátott NQ terminál csatlakoztatása OMRON CP1L PLC-hez

A sikeres kommunikáció megvalósításához hajtsa végre a következő műveleteket.

- 1. Hozzon létre egy új projektet az NQ-Designer programban.
- 2. Vegyen fel egy NTlink **Node** elemet, adja meg az alábbihoz hasonló beállításokat, és kattintson az **Add...** gombra.

| Tourse Tourse                  | n NT Link 💌        | Model : CP1L  | •        |
|--------------------------------|--------------------|---------------|----------|
|                                |                    |               |          |
| Baud Rate :                    | attings            | Data Bits : 8 | <b>_</b> |
| Parity :                       | dd 💌               | Stop Bits : 1 | <b>v</b> |
| ,                              |                    |               | Add Nod  |
| Resolution :<br>Display Size : | 320 x 240<br>3.5'' |               |          |
| Color Supported :              | 256                |               |          |
| Function Keys :                | 5                  |               |          |
|                                | 1 Serial Port, USB |               |          |
| Ports :                        | Vaa                |               |          |
| Ports :<br>COM1 :              | Tes                |               |          |
| Ports :<br>COM1 :<br>COM2 :    | No                 |               |          |

ábra 4.43: Projekt konfiguráció

- 3. Állítsa be az összes adatot, úgy ahogy azt a fenti ablakban láthatja.
- 4. Hozzon létre egy PLC-Tag-ot a DM0000 címmel.
- 5. Vegyen fel egy **Numerical Data Entry** objektumot a **DM0000** Tag címmel a **screen1** képernyőre.
- 6. Töltse le az alkalmazást és a rendszerbeállítást az NQ sorozatú terminálra.
- 7. Nyissa meg a CX-Programmer szoftvert.
- 8. Hozzon létre egy új projektet.
- 9. Jelölje ki a CP1L elemet, és kattintson az OK gombra.

- 10. Kattintson duplán a Settings elemre a projektpanelen.
- 11. Kattintson a **Serial Port 1** fülre.

| R PLC Settings - NewPLC1                                                                                                    |                  |
|----------------------------------------------------------------------------------------------------|------------------|
| Startup       Settings       Timings       Input constant       Serial Port 1       Serial Port 2       Peripheral Service       B         Communications       Settings       Startage       Startage       Link Words         C Lostom       Baud       Format       Mode       Intervention         Start Code       End Code       Received Bytes       256       C         C Set       0x0000 #       C Set End Code       0x0000 #       C | uilt-in Input I  |
| Response Timeout<br>THO ms<br>(default 5000ms)                                                                                                    | PC Link Unit No. |
|                                                                                                    | CP1L-M Offline   |

ábra 4.44: PLC Settings

- 12. Állítsa be az összes adatot, úgy ahogy azt a fenti ablakban láthatja.
- 13. Töltse le az alkalmazást a PLC-be.
- 14. Válassza a View menün a Windows, majd a Watch parancsot.
- 15. Írja be a D0 értéket az első sorba a Watch ablakban

| \_F | Project / Name: |          |             |                         |          |       |         |         |   |  |  |
|-----|-----------------|----------|-------------|-------------------------|----------|-------|---------|---------|---|--|--|
| 츼   | PLC Name        | Name     | Address     | Data Type / Format      | FB Usage | Value | Value(B | Comment |   |  |  |
| Ť   | NewPLC1         |          | DO          | UINT (Decimal, Channel) |          |       |         |         |   |  |  |
|     |                 |          |             |                         |          |       |         |         |   |  |  |
|     |                 |          |             |                         |          |       |         |         |   |  |  |
|     |                 |          |             |                         |          |       |         |         |   |  |  |
|     |                 |          |             |                         |          |       |         |         |   |  |  |
| Ш   |                 |          |             |                         |          |       |         |         |   |  |  |
|     |                 |          |             |                         |          |       |         |         |   |  |  |
|     |                 | sheet1 / | (sheet2) sl | heet3/                  |          |       |         |         | • |  |  |

ábra 4.45: Betekintési ablak

- 16. A Data Type beállítása legyen UNIT.
- 17. Csatlakoztassa a kábelt az NQ sorozatú terminálhoz és a PLC-hez. Ügyeljen arra, hogy a kábelen lévő Tag megfeleljen az NQ sorozatú terminálnak és a PLC vezérlőnek (a kábel mindkét végén "papa" csatlakozó található). Lásd: A-1-2 NQ terminál — PLC (NQCN222/NQCN521).
- 18. Ellenőrizze a kék LED állapotát. Ha a kék LED folyamatosan világít, megfelelő a kapcsolat.
- Írja be a 89 értéket az NQ sorozatú terminál képernyőjén. Ha a kapcsolat létesítése megfelelő, ugyanez az érték jelenik meg a CX-Programmer Watch ablakában.
- Megjegyzés Probléma esetén a következő üzenetek jelennek meg az NQ sorozatú terminál képernyőjén:
  - !!! no connection
  - ??? connection established, address unknown

#### 4-6-2-3 NQ sorozatú terminál — OMRON Memobus frekvenciaváltó

NQ sorozatú terminál és OMRON Memobus (Modbus) frekvenciaváltó közötti sikeres kommunikáció megvalósításához hajtsa végre a következő műveleteket. A bemutatott példa a V1000 típusra érvényes. Ettől eltérő típusnál a címek és a paraméterbeállítások a választott Memobus frekvenciaváltótól függően változnak.

- 1. Hozzon létre egy új projektet az NQ-Designer programban.
- 2. Kattintson a jobb gombbal a **Nodes** mappára, és válassza az **Add...** parancsot.

| Project Information                                          | COM1 Alarm Settings                        |             |           |          |          |
|--------------------------------------------------------------|--------------------------------------------|-------------|-----------|----------|----------|
| Select Protocol                                              |                                            |             |           |          |          |
| Protocol : Omror                                             | n Inverter Memobus 💌                       | Model :     | Inverters | <b>•</b> | ]        |
| Communication Se                                             | ettings                                    |             |           |          |          |
| Baud Rate : 96                                               | 500 💌                                      | Data Bits : | 8         | •        | ]        |
| Parity : E                                                   | ven 💌                                      | Stop Bits : | 1         | -        | ]        |
|                                                              |                                            |             |           |          | Add Node |
| <u>I</u>                                                     |                                            |             |           |          |          |
| Product Information<br>Product : NQ3-<br>Model Details       | ·TQ000-В                                   |             |           | 1.       |          |
| Resolution :                                                 | 320 x 240                                  |             |           | Image    |          |
| Display Size :                                               | 3.5"                                       |             |           |          |          |
| Color Supported :                                            | 256                                        |             |           |          |          |
| color capportod .                                            |                                            |             |           |          |          |
| Function Keys :                                              | 5                                          |             |           | ÷.       | -        |
| Function Keys :<br>Ports :                                   | 5<br>1 Serial Port, USB                    |             |           | -        |          |
| Function Keys :<br>Ports :<br>COM1 :                         | 5<br>1 Serial Port, USB<br>Yes             |             |           | -        |          |
| Function Keys :<br>Ports :<br>COM1 :<br>COM2 :               | 5<br>1 Serial Port, USB<br>Yes<br>No       |             |           | ÷        |          |
| Function Keys :<br>Forts :<br>COM1 :<br>COM2 :<br>Ethernet : | 5<br>1 Serial Port, USB<br>Yes<br>No<br>No |             |           |          |          |
| Function Keys :<br>Ports :<br>COM1 :<br>COM2 :<br>Ethernet : | 5<br>1 Serial Port, USB<br>Yes<br>No<br>No |             |           |          |          |

ábra 4.46: A feltöltés beállításai

- 3. Állítsa be az összes adatot, úgy ahogy azt a fenti ablakban láthatja.
- 4. Nyomja meg az OK gombot
- 5. Ugorjon a csomóponti mappára
- 6. Kattintson a Modbus RTU csomópontra
- 7. Kattintson a PLC Specific Settings elemre
- Győződjön meg róla, hogy a meghatározott "alapértelmezett" kommunikációs regiszter létező regiszter a Modbus segédeszközben, különben a kommunikáció NEM inicializálódik (lásd a megjegyzést).
- 9. Hozzon létre egy címkét a HR401061 címmel
- 10. Vegyen fel egy adatmegjelenítő objektumot a **HR401061** Tag címmel a **screen1** képernyőre.
- 11. Töltse le az alkalmazást és a rendszerbeállítást az NQ sorozatú terminálra.
- 12. Nyomja meg a Le gombot a frekvenciaváltón, amíg a "Par" felirat meg nem jelenik a kijelzőn.
- 13. Nyomja meg az Enter billentyűt.

## NQ sorozatú terminálok csatlakoztatása OMRON termékekhez

- 14. Állítsa be a következő paramétereket:
  - B1-01=2
  - H5-01 = 1 (1-es csomópont)
  - H5-02 = 3 (9600 bps)
  - H5-03 = 1 (páros paritás)
  - A stop bitek száma és az adathosszúság rögzített érték (1 és 8, lásd az útmutatót).
  - H5-07 = 1 (RS-422 kapcsolat).
- 15. Kapcsolja ki a frekvenciaváltót.
- Készítse el a kábelt. Lásd: A-1-4 NQ terminál frekvenciaváltó (V1000, RS-422 kapcsolat).
- 17. Csatlakoztassa a kábelt az NQ sorozatú terminálhoz és a frekvenciaváltóhoz.
- 18. Kapcsolja be a frekvenciaváltót.
- 19. Ha a kapcsolat létesítése megfelelő, a csomópont száma megjelenik az NQ sorozatú terminálon.
- Megjegyzés H5-07 = 0 (RS-485 kapcsolat): készítse el a megfelelő kábelt. Lásd: V1000 RS-485 kapcsolat, A-1-5.
  - Az NQ sorozatú terminál kapcsolatot létesít a frekvenciaváltóval az alapértelmezett HR400001 cím átadásával. Ha ez a cím nem érhető el az adott frekvenciaváltón, nem jön létre kapcsolat. Kapcsolat létesítéséhez hajtsa végre a következő műveleteket.
    - 1 Kattintson a **Nodes** mappára, és kattintson a jobb gombbal Node1 frekvenciaváltóra.
    - 2 Válassza az Edit parancsot.
    - 3 Kattintson a PLC Specific Setting elemre.

| PLC Specific Setting                                                                                                    | <u>×</u>                                                                                                    |
|----------------------------------------------------------------------------------------------------|----------------------------------------------------------------------------------------------------|
| Default communication register         Type       Holding registers         Address       1         Address       1         Image: State of the state of the device is commerciation with the device to see if the device is commerciation with the device to see if the device is commerciation with the device to see if the device is commerciation with the device to see if the device is commerciation with the device to see if the device is commerciation with the device is commerciating and the device is commerciating and the device is comme | Broadcast Settings For Com1 Broadcast Node Broadcast enable bit s 0 (00 - 99) Modbus Register Start Address Type Coils Address 1 (1 to 65535) PZM Register Start Address |
| A Bytes Format     G High Word - Low Word     Low Word - High Word     Bytes Format     G High Byte - Low Byte     Low Byte - High Byte                                                                                                    | D 0 (000 to 999)  No. of Registers  Fixed  Fixed  O  From Tag  D  O  K  Cancel Help                                                                                      |

ábra 4.47: PLC-specifikus beállítás

- 4 Módosítsa a **Default communication register** címét a frekvenciaváltón elérhető értékre.
- 5 Kattintson az OK gombra.
- 6 Töltse le az alkalmazást az NQ sorozatú terminálra.
- Probléma esetén a következő üzenetek jelennek meg az NQ sorozatú terminál képernyőjén:
  - !!! no connection
  - ??? connection established, address unknown

#### 4-6-2-4 NQ terminál — CelciuX° (EJ1N) hőmérsékletszabályozó (ModBus RTU)

A sikeres kommunikáció megvalósításához hajtsa végre a következő műveleteket. A bemutatott példa az EJ1 típusra érvényes.

- 1. Hozzon létre egy új projektet az NQ-Designer programban.
- 2. Kattintson a jobb gombbal a Nodes mappára, és válassza az Add... parancsot.

| roject Information                                                                                                    | COM1 Alarm Settings                                                                                   | 1           |          |         |                  |
|----------------------------------------------------------------------------------------------------|----------------------------------------------------------------------------------------------------|-------------|----------|---------|------------------|
| -Select Protocol -                                                                                                    |                                                                                                    |             |          |         |                  |
| Protocol : Modb                                                                                                    | us RTU ( Unit as M. 💌                                                                                 | Model :     | 16 words |         | •                |
|                                                                                                    |                                                                                                    |             |          |         |                  |
| -Communication Se                                                                                                    | ettings                                                                                               |             |          |         |                  |
| Baud Rate : 9                                                                                                    | 600 💌                                                                                                 | Data Bits : | 8        |         | •                |
| Parity :                                                                                                    | ven 💌                                                                                                 | Stop Bits : | 1        |         | •                |
|                                                                                                    |                                                                                                    |             |          |         | Add Node         |
|                                                                                                    |                                                                                                    |             |          |         |                  |
|                                                                                                    |                                                                                                    |             |          |         |                  |
| Product Information<br>Product : NQ3                                                                                                    | -TQ000-B                                                                                              |             |          |         |                  |
| Product Information<br>Product : NQ3<br>Model Details<br>Resolution :                                                                                                    | -TQ000-B<br>320 x 240                                                                                 |             |          | -Image  |                  |
| Product Information<br>Product : NQ3<br>Model Details<br>Resolution :<br>Display Size :                                                                                      | -TQ000-B<br>320 x 240<br>3.5"                                                                         |             |          | Image   |                  |
| Product Information<br>Product : NQ3<br>Model Details<br>Resolution :<br>Display Size :<br>Color Supported :                                                                 | -TQ000-B<br>320 x 240<br>3.5"<br>256                                                                  |             |          | Image   |                  |
| Product Information<br>Product : NQ3<br>Model Details<br>Resolution :<br>Display Size :<br>Color Supported :<br>Function Keys :                                              | -TQ000-B<br>320 × 240<br>3.5"<br>256<br>5                                                             |             |          |         |                  |
| Product Information<br>Product : NQ3<br>Model Details<br>Resolution :<br>Display Size :<br>Color Supported :<br>Function Keys :<br>Ports :                                   | -TQ000-B<br>320 × 240<br>3.5"<br>256<br>5<br>1 Serial Port, USB                                       |             |          | -Image  | 0<br>0<br>0<br>0 |
| Product Information<br>Product : NQ3<br>Model Details<br>Resolution :<br>Display Size :<br>Color Supported :<br>Function Keys :<br>Ports :<br>COM1 :                         | -TQ000-B<br>320 × 240<br>3.5"<br>256<br>5<br>1 Serial Port, USB<br>Modbus RTU ( Unit as M             | laster )    |          |         | 8                |
| Product Information<br>Product : NQ3<br>Model Details<br>Resolution :<br>Display Size :<br>Color Supported :<br>Function Keys :<br>Ports :<br>COM1 :<br>COM2 :               | -TQ000-B<br>320 x 240<br>3.5"<br>256<br>5<br>1 Serial Port, USB<br>Modbus RTU ( Unit as M<br>No       | laster )    |          | -Image  |                  |
| Product Information<br>Product : NQ3<br>Model Details                                                                                                    | -TQ000-B<br>320 x 240<br>3.5"<br>256<br>5<br>1 Serial Port, USB<br>Modbus RTU ( Unit as M<br>No<br>No | laster )    |          | - Image |                  |
| Product Information<br>Product : NQ3<br>Model Details<br>Resolution :<br>Display Size :<br>Color Supported :<br>Function Keys :<br>Ports :<br>COM1 :<br>COM2 :<br>Ethernet : | -TQ000-B<br>320 x 240<br>3.5"<br>256<br>5<br>1 Serial Port, USB<br>Modbus RTU ( Unit as M<br>No<br>No | laster )    |          | - Image |                  |

ábra 4.48: A feltöltés beállításai

- 3. Állítsa be az összes adatot, úgy ahogy azt a fenti ablakban láthatja.
- 4. Nyomja meg az OK gombot
- 5. Ugorjon a csomóponti mappára
- 6. Kattintson a Modbus RTU csomópontra
- 7. Kattintson a PLC Specific Settings elemre
- Győződjön meg róla, hogy a meghatározott "alapértelmezett" kommunikációs regiszter létező regiszter a Modbus segédeszközben, különben a kommunikáció NEM inicializálódik.
- 9. Hozzon létre egy címkét a Holding register 513 címmel. (400513).
- 10. Vegyen fel egy **Numerical Data Entry** objektumot a 400513 Tag címmel a **screen1** képernyőre.
- 11. Töltse le az alkalmazást és a rendszerbeállítást az NQ sorozatú terminálra.
- 12. Az egység számát állítsa 1 értékűre az EJ1 eszközön (forgókapcsoló).
- 13. Állítsa be a következő DIP-kapcsolókat a hőmérsékletszabályozó modulon:
  - SW2 DIP-kapcsoló, 3 ON
  - SW2 DIP-kapcsoló, 4 OFF
  - SW2 DIP-kapcsoló, 5 OFF

- 14. Kapcsolja be az EJ1 hőmérsékletszabályozót.
- 15. Készítse el a kábelt. Lásd: A-1-6 NQ terminál CelciuX° (EJ1N) hőmérsékletszabályozók (RS-485 kapcsolat).
- 16. Csatlakoztassa a kábelt az NQ sorozatú terminálhoz és a hőmérsékletszabályozóhoz.
- 17. A képernyőn ekkor ez jelenik meg: Channel 1 Process Value
- 18. A megfelelő adatok figyeléséhez a CX-Thermo szoftver használható.

# Megjegyzés Probléma esetén a következő üzenetek jelennek meg az NQ sorozatú terminál képernyőjén:

- !!! no connection
- ??? connection established, address unknown

# 5. RÉSZ Programok átvitele

Ez a rész az NQ-Designer programjainak átvitelét ismerteti az NQ sorozatú típusokba.

| 5-1 | Letöltés            | 72 |
|-----|---------------------|----|
| 5-2 | Feltöltés           | 74 |
| 5-3 | Az USB host funkció | 76 |

# 5-1 Letöltés

A projektek letölthetők az NQ-Designer programból az NQ sorozatú terminálra. Minden projekt legalább egy alkalmazásból és rendszerbeállításokból áll.

# 5-1-1 Letöltési beállítások

A következő beállítások választhatók:

- Alkalmazás
- Rendszerbeállítás
- Font
- Ethernet beállítások

## 5-1-1-1 Alkalmazás

Választásakor csak az alkalmazás letöltésére kerül sor az NQ sorozatú terminálra.

## 5-1-1-2 Rendszerbeállítás letöltési opció

Választásakor a rendszerbeállítások letöltésére kerül sor az NQ sorozatú terminálra.

Ez akkor szükséges, ha:

- a rendszerbeállítások első alkalommal kerülnek letöltésre az NQ sorozatú terminálra,
- PLC lett felvéve vagy törölve a hálózati konfigurációban,
- a rendszerprogram újabb verzióra frissült,
- az NQ-Designer korábbi verziójában létrehozott alkalmazások kerülnek letöltésre az NQ sorozatú terminálra.
- Az Adatnaplózó konfigurációban elvégzett módosítások.

#### 5-1-1-3 Betűkészlet letöltési opció

Választásakor a betűkészletek letöltésére kerül sor az NQ sorozatú terminálra. Erre akkor van szükség, ha módosultak az alapértelmezett betűkészletek.

#### 5-1-1-4 Ethernet beállítások opció

Ha ezt az opciót választja a Projekt konfigurációban az NQ sorozatú terminál Ethernet-beállításainál, az Ethernet-beállítást küldi el az NQ terminálra. Ezt mindig le kell tölteni az NQ terminálra, ha módosítás történik ezen a képernyőn.

# 5-1-2 Alkalmazások letöltése

Alkalmazás letöltéséhez hajtsa végre a következő műveleteket.

| Hesponse Limeout 120 - (20 CEE2E Cool         |      |
|-----------------------------------------------|------|
|                                               |      |
| Options                                       |      |
| IV Application IV Fork                        |      |
| 🗖 Logged Data 🗖 Historical Alam Data          |      |
| Close this dialog box when download completes |      |
| 0%                                            |      |
| Options << Download Abort Close               | Help |

ábra 5.1: Letöltési ablak

- 2 Adja meg a kívánt beállításokat (USB, Application (projekt), Firmware (rendszerbeállítás), Font).
- 3 Kattintson a **Download** gombra.

Az Ethernet kiválasztásakor győződjön meg róla, hogy a portszám és az IP-cím egyezik az NQ terminálban tárolt beállításokkal. A letöltési ablakban az NQ terminálban tárolt alapértelmezett beállítások láthatók.

A letöltési képernyőn folyamatjelző követi a művelet végrehajtását. A letöltés befejezésekor a Download completed üzenet jelenik meg a képernyőn.

#### Megjegyzés

Ha letöltés közben kihúzza a kommunikációs kábelt, adatvesztés lép fel az NQ terminálban. (Az összes eszközszoftvert és alkalmazást újra le kell tölteni).

# 5-1-3 Letöltési hibák

Az alkalmazások letöltésekor a következő hibák fordulhatnak elő:

- Eltérő termék
- Az NQ sorozatú terminál nem válaszol
- A port foglalt vagy nem létezik

Az eltérő termék hiba akkor fordul elő, ha az alkalmazás nem kompatibilis a csatlakoztatott NQ sorozatú terminállal.

Ha az NQ sorozatú terminál nem válaszol, nem jött létre kapcsolat a számítógép és az NQ sorozatú terminál között. Ellenőrizze a következőket:

- Az NQ sorozatú terminál csatlakoztatását a számítógéphez.
- Az NQ sorozatú terminál csatlakoztatását a kijelölt porthoz (soros vagy USB).
- A port megfelelő működését.
- Az NQ sorozatú terminál bekapcsolását.

<sup>1</sup> Kattintson a **Download** ( **I**] ) ikonra.

# 5-2 Feltöltés

A meglévő alkalmazások feltölthetők az NQ sorozatú terminálról az NQ-Designer programba. A feltöltési folyamat alatt megszakad a kapcsolat a PLC vezérlőkkel. A feltöltés befejezése után az NQ sorozatú terminál újraindul.

# 5-2-1 Feltöltési beállítások

A következő beállítások választhatók:

- Alkalmazás
- Naplózott adatok
- Riasztási események időrendi mentése

## 5-2-1-1 Alkalmazás

Választásakor csak az alkalmazás feltöltésére kerül sor az NQ sorozatú terminálról az NQ-Designer programba.

A Tag nevek csak akkor lesznek feltöltve, ha bejelöli a **Downloading Tag names** négyzetet a **Settings** mappán a **Project Configuration** párbeszédpanelen. Ha ez a négyzet nincs bejelölve, a Tag nevek és a képernyőnevek alapértelmezett értékkel lesznek feltöltve.

| ☐ Screen Sav<br>Time (sec)                          | tings<br>/er Enable<br>500. (1-5400) | Options during | Download<br>ata Logger Memory<br>istorical Alarm Data<br>ad Tag names | )        |
|-----------------------------------------------------|--------------------------------------|----------------|-----------------------------------------------------------------------|----------|
| oduct Information<br>Product : NQ3<br>Model Details |                                      |                |                                                                       | oteon    |
| Color Supported :                                   | 256                                  |                |                                                                       | 10<br>10 |
| Ports+                                              | 1 Serial Port LISB                   |                | *                                                                     |          |
| COMI                                                | Omron NT Link (1:N)                  |                | 23                                                                    |          |
| LEHVERS                                             |                                      |                |                                                                       |          |

ábra 5.2: A feltöltés beállításai

## 5-2-1-2 Naplózott adatok feltöltése

Választásakor csak a naplózott adatok feltöltésére kerül sor az NQ sorozatú terminálról. A naplózott adatok CSV formátumban jelennek meg.

A naplózott adatok megjelenítéséhez válassza a **Tools** menü **Display Logged Data** parancsát.

#### 5-2-1-3 Riasztási események időrendi mentésének feltöltési opciója

Választásakor csak a riasztási események időrendi mentésének feltöltésére kerül sor az NQ sorozatú terminálról. A naplózott adatok CSV formátumban jelennek meg.

A riasztási riasztási események időrendi mentésének megjelenítéséhez válassza a **Tools** menü **Display Historical alarm Data** parancsát.

# 5-2-2 Programok feltöltése

Az NQ sorozatú terminálról programok feltöltéséhez hajtsa vége a következő lépéseket:

| Communicatio                      | on                                                                                                    | × |
|-----------------------------------|----------------------------------------------------------------------------------------------------|---|
| Mode<br>USB<br>Serial<br>Ethernet | Port Number         5000         integration         IP Address         192         168         250         100           Response Timeout         40         integration         (20 - 65535 Sec)         integration         integration         integrategrategrategrategrate         integrategrategrategrate |   |
|                                   | Options  Application  Font  Firmware                                                                                                    |   |
|                                   | Cogged Data                                                                                                    |   |
|                                   | Options << Upload Abort Close Help                                                                                                    |   |
| Ready                             |                                                                                                    |   |

1 Kattintson az **Upload** ( 🔄 ) ikonra.

ábra 5.3: Feltöltés végrehajtása

- 2 Adja meg a kívánt beállításokat.
- 3 Kattintson az Upload gombra.

Az Ethernet kiválasztásakor győződjön meg róla, hogy a portszám és az IP-cím egyezik az NQ terminálban tárolt beállításokkal. A letöltési ablakban az NQ terminálban tárolt alapértelmezett beállítások láthatók.

# 5-2-3 Feltöltési hibák

A programok feltöltésekor a következő hibák fordulhatnak elő:

- Az NQ sorozatú terminál nem válaszol
- A port foglalt vagy nem létezik

Ha az NQ sorozatú terminál nem válaszol, nem jött létre kapcsolat a számítógép és az NQ sorozatú terminál között. Ellenőrizze a következőket:

- Az NQ sorozatú terminál csatlakoztatását a számítógéphez.
- Az NQ sorozatú terminál csatlakoztatását a kijelölt porthoz (soros vagy USB).
- A port megfelelő működését.
- Az NQ sorozatú terminál bekapcsolását.

# 5-3 Az USB host funkció

Az USB host port segítségével alkalmazások tölthetők le USB-memóriakártyára vagy tölthetők fel erről. Ez lehetővé teszi a felhasználónak az NQ sorozatú terminál frissítését vagy a naplózott adatok letöltését számítógép használata nélkül.

Az NQ sorozatú terminálok csak a FAT vagy a FAT32 fájlrendszer szerint formázott USB-memóriakártyákat támogatják.

#### Megjegyzés

Az USB-memóriakártya NQ sorozatú terminálhoz csatlakoztatása előtt gondoskodjon a kártyán lévő adatok biztonsági mentéséről.

Az USB-memóriakártya és az NQ sorozatú terminál között kapcsolat létesítéséhez hajtsa végre a következő lépéseket:

- 1 Helyezze be az USB-memóriakártyát az USB host portba.
- 2 Az üres NQ sorozatú terminál (nincs alkalmazás, nincs rendszerbeállítás) automatikusan elindítja az USB host funkciót, amikor az NQ sorozatú terminál USB-memóriakártyát érzékel.
- 3 Alkalmazás futtatásakor az s037 rendszerbit 1 értékűre állítása indítja el az USB host funkciót, ha USB-memóriakártya van csatlakoztatva.

| Confirm Operatio                                         | n                                        |
|----------------------------------------------------------|------------------------------------------|
| Warning: PLC Com<br>Do you want to p<br>Memory Stick ope | munication stopped!<br>erform<br>ration? |
| Yes                                                      | No                                       |

ábra 5.4: Az USB host funkció jóváhagyása

4 A folytatáshoz kattintson a Yes gombra.

Please wait.. Enumerating Memory Stick

ábra 5.5: Memóriakártya felismerése

5 Kattintson a **Download** vagy az **Upload** gombra.

| Confirm Operation                                            |                                                         |
|--------------------------------------------------------------|---------------------------------------------------------|
| Do you want to Dow<br>Download -> Memory<br>Upload -> Unit t | wnload or Upload?<br>9 stick to Unit<br>to Memory stick |
| Download                                                     | Upload                                                  |

ábra 5.6: Művelet megerősítése

# 5-3-1 Letöltés USB-memóriakártyáról NQ sorozatú terminálra

USB-memóriakártyáról alkalmazás megfelelő letöltéséhez az NQ sorozatú terminálra a következő fájlok jelenléte szükséges a projektmappában (NQxxQxxx, például NQ3TQ000 az NQ3-TQ000B terminálnál.

- Alkalmazásfájl (NQx-xQxxx-B\_APP.NQP)
- Rendszerbeállítások fájl (NQx-xQxxx-B\_FW.ABS)
- Betűkészletfájl (NQ\_FONT\_File.BIN)

Ez a mappa és tartalma megtalálható a mentett projekt helyén a számítógépen.

A következő adatok tölthetők le az NQ sorozatú terminálra:

- Alkalmazás
- Rendszerbeállítás
- Betűkészlet
- 1 Csatlakoztassa az USB-memóriakártyát az NQ sorozatú terminálhoz.
- 2 Kattintson a **Download** gombra.

## Download Options

| APPLICATION      | FIRMWARE                |
|------------------|-------------------------|
| FON              | TS                      |
| ábra 5.7: Letölt | EXIT<br>ési lehetőségek |

3 Kattintson az APPLICATION gombra a régi alkalmazás törléséhez, és új alkalmazás letöltéséhez az USB-memóriakártyáról az NQ sorozatú terminálra.

| ownload operatio | on will overwrite |
|------------------|-------------------|
| pplication in ur | nit               |
| his may take sev | veral minutes     |
|                  |                   |
| OK               | Back              |

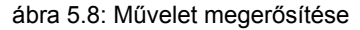

# Az USB host funkció

4 A letöltés után a következő üzenet jelenik meg:

| messa9e  |           |              |
|----------|-----------|--------------|
| Download | completed | successfully |
|          |           |              |
|          | OK        |              |
|          | OK        |              |

ábra 5.9: Sikeresen végrehajtott letöltés

A befejezéshez kattintson az **OK** gombra.

Ezután megismételheti a 3. és a 4. lépést a rendszerbeállításokra és a betűkészletekre.

# 5-3-2 Feltöltés NQ sorozatú terminálról USB-memóriakártyára

Az NQ-Designer alkalmazásban feltöltheti az adatnaplózó és előzmény riasztási adatokat USB memóriára.

Két különböző módszer használható:

- Alkalmazás hátterében futva (\*.CSV kimenet)
- Alkalmazás használata a fájlok feltöltéséhez (\*.BIN kimenet, NQ-Designer szükséges)

Ha a naplófájlokat USB-memóriára tölti fel a háttérben futó NQ-Designer alkalmazással, két opció áll rendelkezésére a programban.

- opció: Feltöltési folyamat elindítása és felügyelete a PLC-ből/NQ terminálból A TASK-ban, a Global task részben található az "Upload All logged data to USB stick" és az "Upload Historical Alarm data to USB Stick" parancs. A kontrollbit és az állapotszó megadásával beállíthatja és felügyelheti a naplófájlok tényleges feltöltését. Az állapotregiszter tartalmazza a hibakódot is, ha egy letöltés nem működik megfelelően.
- 2. opció: Gomb feladat funkció.

A bővített gomb tartalmazza az "USB Data Log Upload és USB Historical Alarm Upload" feladatokat. A kontrollbit itt a gomb, a kiválasztott állapotregiszter csak NQ terminál regiszter lehet.

Az alkalmazás vagy eszközszoftver feltöltéséhez futó programot kell használni.

További módszer is használható az adatnaplózó és az előzmény riasztási adatok feltöltésére.

Az alábbi funkció elérése csak akkor lehetséges, ha az s0037 rendszerbit magasra van állítva, és az USB-memória csatlakoztatva van.

A következő adatok tölthetők fel az NQ sorozatú terminálról USBmemóriakártyára:

- Alkalmazás
- Rendszerbeállítás
- Alkalmazás + naplózott adatok
- Alkalmazás + Riasztási események időrendi mentése
- Betűkészlet
- 1 Csatlakoztassa az USB-memóriakártyát az NQ sorozatú terminálhoz.
- 2 Kattintson az **Upload** gombra.

| Confirm Operation                                              |                                                     |
|----------------------------------------------------------------|-----------------------------------------------------|
| Do you want to Down<br>Download -> Memory<br>Upload -> Unit to | nload or Upload?<br>stick to Unit<br>o Memory stick |
| Download                                                       | Upload                                              |

ábra 5.10: Művelet megerősítése

## Az USB host funkció

3 Kattintson az **APPLICATION** gombra új alkalmazás feltöltéséhez az NQ sorozatú terminálról az USB-memóriakártyára.

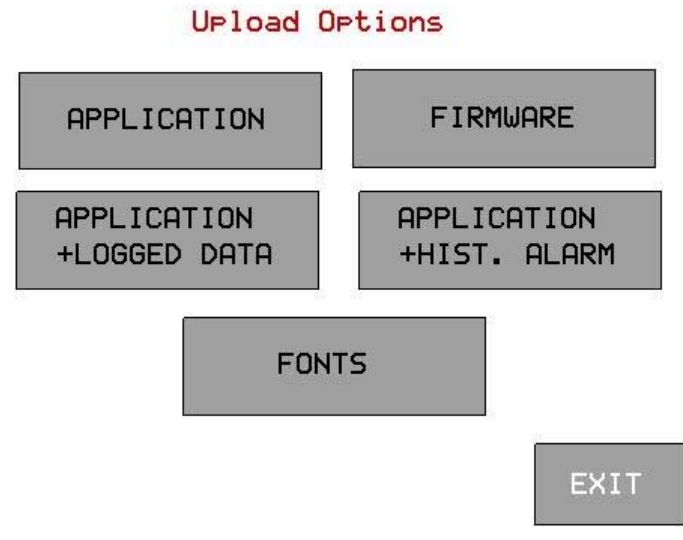

ábra 5.11: Feltöltési lehetőségek

4 A feltöltés után a következő üzenet jelenik meg:

| Messa9e |                        |
|---------|------------------------|
| Upload  | completed successfully |
|         |                        |
|         |                        |
|         | Ok                     |
|         |                        |

ábra 5.12: Sikeresen végrehajtott feltöltés

A befejezéshez kattintson az **OK** gombra.

Ismételje meg a 3. és a 4. lépést, ha más típusú adatokat is fel szeretne tölteni az USB-memóriakártyára.

# 6. RÉSZ Szimuláció és hibakeresés

Ez a rész az NQ sorozatú terminálok programjainak szimulálását és a programok hibakeresését ismerteti.

| 6-1 | Szimuláció  | 82 |
|-----|-------------|----|
| 6-2 | Hibakeresés | 82 |

# 6-1 Szimuláció

Szimuláció indításához kattintson a (o) gombra.

#### A szimuláció funkcióval a projektet szimulálhatja a számítógépen.

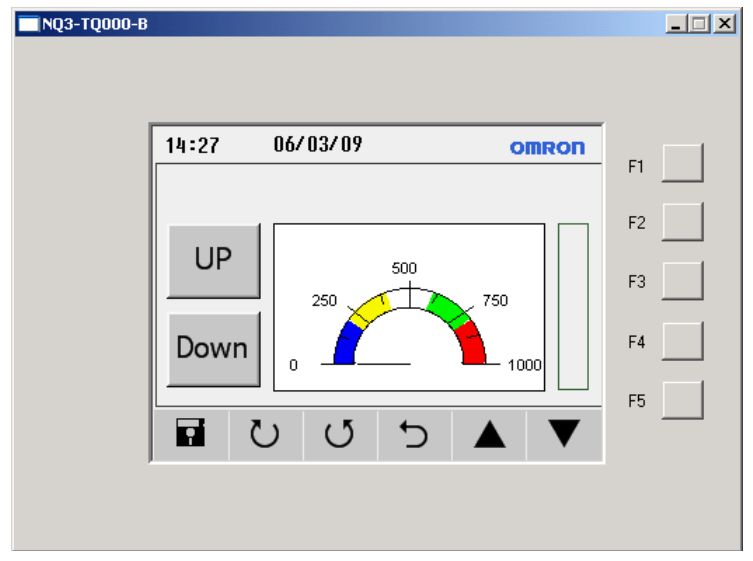

ábra 6.1: Szimuláció

A szimulációnál nem használhatók a következő műveletek:

- PLC-kommunikáció (a PLC-Tag-ok nem kezelhetők, értékük 0 marad)
- RTC beállítása (az RTC értéke megtekinthető, a számítógép órája jelenik meg)
- Adatnaplózás
- Előzmények trendje
- Riasztások előzményei

# 6-2 Hibakeresés

Az NQ sorozatú terminálok hibakereséséhez belső program használható.

A hibakereső program (**FWHT**) segítségével az NQ sorozatú terminálok hardverének összes része vizsgálható.

Az FWHT indításáról a tudnivalókat lásd: 7-4-1 FHWT.

# 7. RÉSZ Karbantartás

Ez a rész az NQ sorozatú terminálok karbantartását és különleges gyári alkalmazását ismerteti.

| 7-1 | Törlést végrehajtó gombok    | 84 |
|-----|------------------------------|----|
| 7-2 | Érintőképernyő kalibrálása   | 85 |
| 7-3 | Hibaelhárítás                | 86 |
| 7-4 | Az NQ sorozat diagnosztikája | 87 |

# 7-1 Törlést végrehajtó gombok

Ha szükséges, lehetőség van az alkalmazás vagy a rendszerbeállítások törlésére az NQ sorozatú terminálon. Ehhez az érintőképernyő sarkai használhatók.

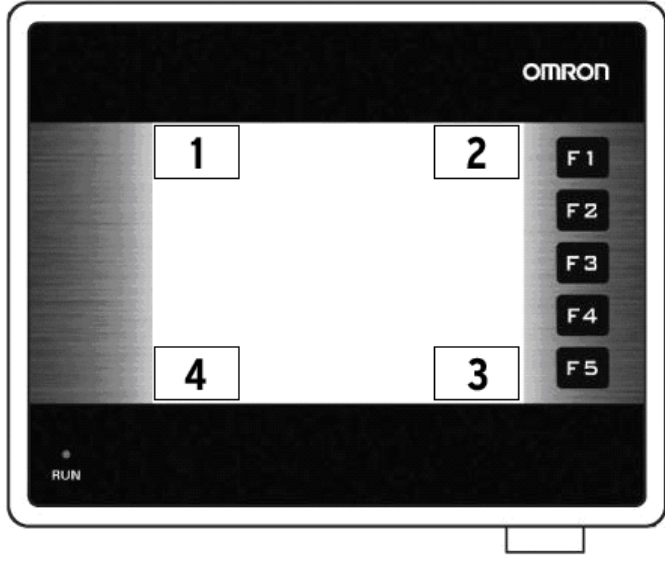

ábra 7.1: Törlést végrehajtó gombok

- 1 Rendszerbeállítás törlése
- 2 Alkalmazás törlése
- 3 Jóváhagyás
- 4 FWHT indítása és rendszerbeállítás

Alkalmazás törléséhez hajtsa végre a következő műveleteket:

- Bekapcsolt állapotban nyomja meg az érintőképernyő jobb felső sarkát 2 másodpercig.
- A következő üzenet jelenik meg: Application Erase Mode... Press at Bottom Right corner to confirm. A jóváhagyáshoz nyomja meg a jobb alsó sarkot.
- A program törlése után a következő üzenet jelenik meg: **No setup loaded. Download application.**

Rendszerbeállítás törléséhez hajtsa végre a következő műveleteket:

- Bekapcsolt állapotban nyomja meg az érintőképernyő bal felső sarkát 2 másodpercig.
- A következő üzenet jelenik meg: Firmware Erase Mode... Press at Bottom Right corner to confirm. A jóváhagyáshoz nyomja meg a jobb alsó sarkot.
- A rendszerbeállítás törlése után a következő üzenet jelenik meg: No firmware... Download firmware.

Ha az NQ sorozatú terminál nem működik megfelelően, törölje az alkalmazást, és töltsön le egy bemutatóprogramot. Ha az NQ sorozatú terminál működése megfelelő, valószínűleg az előző alkalmazás volt a hibás.

# 7-2 Érintőképernyő kalibrálása

Az érintőképernyő kalibrálva van. A kalibrálási adatokat az NQ sorozatú terminál Flash memóriája tartalmazza. Az érintőképernyő kalibrálására a következő problémák előfordulásakor lehet szükség:

- A definiált objektumhatáron belüli érintés nem a várt műveletet adja.
- Definiálatlan terület más definiált objektum feladatát hajtja végre.

Az érintőképernyő kalibrálásához hajtsa végre a következő műveleteket. A pontos kalibrálás érdekében használjon megfelelő eszközt (például műanyag kezelő tollat vagy faceruzát).

- Bekapcsolt állapotban nyomja meg az érintőképernyő közepét 2 másodpercnél hosszabb ideig.
- Egy kereszt jelenik meg a bal alsó sarokban. Ez mintegy 4 másodpercig látható. Ha nem nyomja meg a kereszt közepét, az NQ sorozatú terminál visszatér a normál működéshez. Érintse meg a kereszt közepét a mutatóeszközzel.

#### Tartsa lenyomva, amíg az NQ sorozatú terminál érvényes pontot jelez.

 A következő képernyőn egy kereszt jelenik meg az érintőképernyő jobb felső sarkában. Ez mintegy 4 másodpercig látható. Ha nem nyomja meg a kereszt közepét, az NQ sorozatú terminál visszatér a normál működéshez. Érintse meg a kereszt közepét a mutatóeszközzel.

#### Tartsa lenyomva, amíg az NQ sorozatú terminál érvényes pontot jelez.

• Sikeres kalibrálás után mindig meg kell jelennie ennek az üzenetnek: Calibration completed... restarting!!!

# 7-3 Hibaelhárítás

A problémák és a hibák két módon jelennek meg:

- Kék színű Run LED
- Öndiagnosztika üzenetei

# 7-3-1 A Run LED

Az érintőképernyőn a Run LED az NQ sorozatú terminál állapotának, problémáinak és/vagy hibáinak megjelenítésére szolgál.

Ha a Run LED világít, az NQ sorozatú terminál megfelelően működik, és alkalmazás van letöltve a terminálra. Ha a Run LED nem világít, és kikapcsolva marad a képernyő érintése után is, nem megfelelő az NQ sorozatú terminál tápellátása. Ellenőrizze a kábelek csatlakoztatását és/vagy a tápfeszültséget.

| LED                       | Háttér-<br>világítás | Művelet                                                                             | Állapot/megoldás                                                                                                    |
|---------------------------|----------------------|-------------------------------------------------------------------------------------|----------------------------------------------------------------------------------------------------|
| KI                        | KI                   | Nyomja meg az érintőképernyőt.<br>A háttérvilágítás nem jelenik meg.                | Hiba a tápellátásban.<br>Ellenőrizze a tápfeszültséget<br>és a csatlakozókat.                                                   |
| KI                        | BE                   | Ellenőrizze a 36-os rendszer<br>LED bitet. A s36-os LED bit<br>kikapcsolt állapotú. | A s36-os LED állapotbitje<br>kikapcsolt állapotú. Kapcsolja<br>be a s36-os LED állapotbitjét.                                   |
| BE                        | KI                   | Nyomja meg az érintőképernyőt.<br>A háttérvilágítás megjelenik.                     | Az NQ sorozatú<br>terminál képernyőkímélő<br>üzemmódban van.                                                                    |
| BE                        | BE                   | -                                                                                   | Az NQ sorozatú terminál<br>normál üzemmódban van                                                                                |
| BE<br>(lassan<br>villog)  | BE                   | -                                                                                   | Az NQ sorozatú terminál<br>megfelelően működik,<br>letöltés vagy feltöltés történik.                                            |
| BE<br>(gyorsan<br>villog) | BE                   | -                                                                                   | Az NQ sorozatú terminál<br>normál üzemmódban van,<br>de nem képes kapcsolatot<br>létesíteni egy vagy több 'PLC'<br>csomóponttal |

7.1. táblázat: Run LED állapota

Az NQ sorozatú terminál rendszerbeállítása tartalmaz egy különleges alkalmazást a funkciók ellenőrzéséhez és a beállításához.

A következő eszközök használhatók az önálló NQ sorozatú terminál diagnosztikájához.

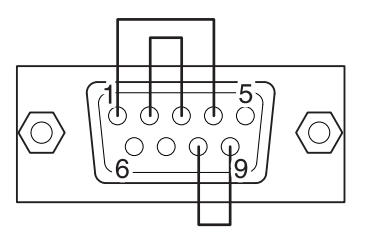

ábra 7.2: Visszacsatolt RS-232/RS-485/RS-422 csatlakozó soros portok ellenőrzéséhez

A különleges alkalmazás eléréséhez hajtsa végre a következő műveleteket.

- 1 Töltsön le egy rendszerbeállítást és egy alkalmazást az NQ sorozatú terminálra. (Ez üres projekt is lehet.)
- 2 Tápfeszültség alá helyezéskor nyomja meg az érintőképernyő bal alsó sarkát 5 másodpercig. Várjon mintegy 5 másodpercig a következő képernyő megjelenéséig.

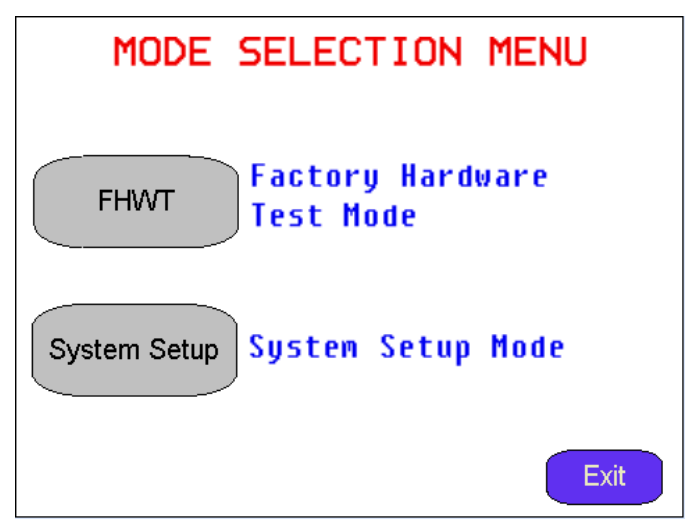

ábra 7.3: Üzemmódválasztó menü

- 3 Válassza az FHWT alkalmazást vagy a System Setup üzemmódot.
- 4 A kilépéshez nyomja meg az Exit gombot.

# 7-4-1 FHWT

Az FHWT (hardverteszt) üzemmód az NQ sorozatú terminálok hardverelemeinek ellenőrzésére szolgál. Ilyen például az LCD-teszt, a funkcióbillentyű-teszt, a kommunikációs port tesztje stb.

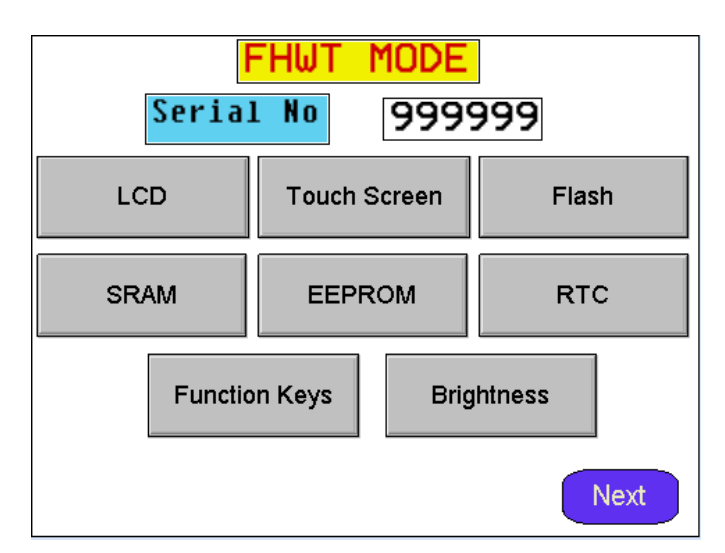

ábra 7.4: Az FHWT első oldala

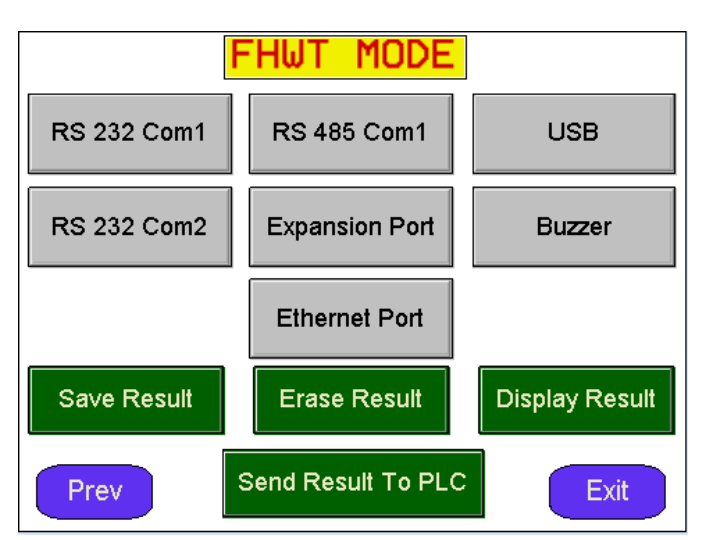

ábra 7.5: Az FHWT második oldala

| Teszt                   | Leírás                                              |
|-------------------------|-----------------------------------------------------|
| LCD                     | Az LCD ellenőrzése.                                 |
| Touch Screen            | Az érintőképernyő ellenőrzése.                      |
| Flash                   | A Flash memória ellenőrzése.                        |
| SRAM                    | Az SRAM ellenőrzése.                                |
| EEPROM                  | Az EEPROM ellenőrzése.                              |
| RTC                     | Az RTC — valós idejű óra — működésének ellenőrzése. |
| Function Keys           | A funkcióbillentyűk ellenőrzése.                    |
| Brightness              | A képernyő fényerősségének ellenőrzése.             |
| Contrast                | A képernyő kontrasztjának ellenőrzése (NQ5 esetén). |
| RS-232 Com1             | Az RS-232 ellenőrzése a Com1 porton.                |
| RS-485 Com1             | Az RS-485 ellenőrzése a Com1 porton.                |
| RS-232 Com2             | Az RS-232 ellenőrzése a Com2 porton (NQ5).          |
| USB                     | Az USB-portok ellenőrzése.                          |
| Expansion Port          | Fenntartva jövőbeli funkcióhoz.                     |
| Buzzer                  | A hangjelző ellenőrzése.                            |
| Ethernet csatlakozó     | Ethernet kábel csatlakozás tesztelése               |
| Save Result             | Fenntartva jövőbeli funkcióhoz.                     |
| Display Result          | Fenntartva jövőbeli funkcióhoz.                     |
| Eredmény küldése PLC-re | Fenntartva jövőbeli funkcióhoz.                     |

| 7.2. | táblázat: | Az   | FHWT | üzemmód  | teszt | iei |
|------|-----------|------|------|----------|-------|-----|
|      | tablazat. | / 12 |      | azonnioa | 10021 | ,   |

A képernyőn a fenti gombok aktiválásával elindítja a megfelelő ellenőrzést. Ha szükséges, kövesse a képernyőn megjelenő utasítást.

# 7-4-2 System Setup

A System Setup (rendszerbeállítás) üzemmód az NQ sorozatú terminál beállítására szolgál. Ebben a különleges alkalmazásban gyorsan beállítható az RTC ideje, a kommunikációs portok, törölhetők az adatmegőrző regiszterek stb.

| SYSTEM SETUP MENU                         |                    |  |
|-------------------------------------------|--------------------|--|
| TouchScreen Calibrate                     | Brightness Control |  |
| RTC Settings                              | Com Port Settings  |  |
| Ethernet Settings                         | ScreenSaver Time   |  |
| Exit                                      |                    |  |
| ábra 7.6: A System Setup menü első oldala |                    |  |
| SYSTEM SETUP MENU                         |                    |  |

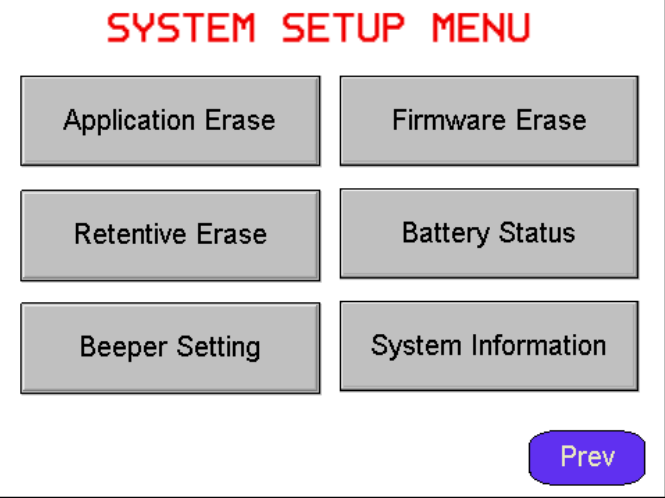

ábra 7.7: A System Setup menü második oldala

| Beállítás                | Leírás                                                                                                    |
|--------------------------|----------------------------------------------------------------------------------------------------|
| TouchScreen<br>Calibrate | Az érintőképernyő kalibrálása. Lásd még: 7-2 Érintőképernyő<br>kalibrálása.                                                       |
| Brightness Control       | A képernyő fényerősségének beállítása.                                                                                            |
| Contrast Control         | A képernyő kontrasztjának beállítása (NQ5 esetén).                                                                                |
| RTC Settings             | Az RTC — valós idejű óra — beállítása.                                                                                            |
| Com Port Settings        | A soros port beállítása.                                                                                                    |
| Ethernet beállítások     | Ethernet-paraméterek beállítása az NQ terminálhoz.                                                                                |
| ScreenSaver Time         | A képernyőkímélő idejének beállítása.                                                                                             |
| Application Erase        | Az alkalmazás törlése. Megjegyzés: a művelet végrehajtása<br>után nem folytathatja az NQ sorozatú terminál diagnosztikáját.       |
| Firmware Erase           | A rendszerbeállítás törlése. Megjegyzés: a művelet végrehajtása<br>után nem folytathatja az NQ sorozatú terminál diagnosztikáját. |
| Beeper Setting           | A hangjelző beállítása.                                                                                                    |
| Battery Status           | Az elem állapotának megtekintése.                                                                                                 |
| Retentive Erase          | Az adatmegőrző regiszterek tartalmának törlése.                                                                                   |
| System Information       | A rendszerre vonatkozó adatok megtekintése.                                                                                       |

| 7.3. táblázat: A S | vstem Setup | üzemmód | beállításai |
|--------------------|-------------|---------|-------------|
|                    |             |         |             |

A két beállítási képernyőn a gombok megnyomásakor az adott műveletnek megfelelő beállítási eljáráshoz jut.

# A A) függelék

# A-1 OMRON kommunikációs kábelek

# A-1-1 Kábelek ismertetése

A következő táblázatok áttekintést nyújtanak az OMRON kábeleiről. Az is látható, hogy melyik PLC használható a kábellel. Az OMRON a kábelek három típusát kínálja:

- Kábelek soros portos PLC-khez (DSUB9 DSUB9)
- Kábelek mini perifériaportos PLC-khez (DSUB9 mini periféria)
- Programozókábelek

A-1. táblázat: DSUB9 — DSUB9

| PLC   | Kábel    | Megjegyzés      |
|-------|----------|-----------------|
| CP1*  | NQ-CN222 | 2 méteres kábel |
| CJ*   | NQ-CN521 | 5 méteres kábel |
| CS1   |          |                 |
| CPM2* |          |                 |
| CQM1H |          |                 |

#### A-2. táblázat: Mini periféria - DSUB9

| PLC   | Kábel    | Megjegyzés      |
|-------|----------|-----------------|
| CJ1   | NQ-CN221 | 2 méteres kábel |
| CS1   |          |                 |
| CPM2C |          |                 |
| CQM1H |          |                 |

A-3. táblázat: Programozókábelek

| Kábel      | Megjegyzés            |  |
|------------|-----------------------|--|
| CP1W-CN221 | USB-kábel (1,8 méter) |  |
| NT2S-CN002 | Soros kábel (2 méter) |  |

#### NQ terminál — PLC (NQCN222/NQCN521) A-1-2

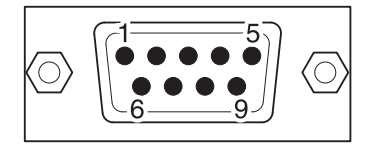

#### DB9 CSATLAKOZÓDUGÓ KIOSZTÁSA (NQ)

| DB9 CSATLAKOZÓDUGÓ KIOSZTÁSA (PLC) |                 |       | DB9 CSATLAKOZÓDUGÓ KIOSZTÁSA (NQ) |     |
|------------------------------------|-----------------|-------|-----------------------------------|-----|
| Jel                                | Kivezetés száma |       | Kivezetés száma                   | Jel |
|                                    | 1               |       | 1                                 |     |
| TXD                                | 2               |       | . 2                               | TXD |
| RXD                                | 3               |       | . 3                               | RXD |
| RTS                                | 4               | 1<br> | 4                                 |     |
| CTS                                | 5               | ┝─    | . 5                               | SG  |
|                                    | 6               |       | 6                                 |     |
|                                    | 7               |       | 7                                 |     |
|                                    | 8               |       | 8                                 |     |
| SG                                 | 9               | ]     | 9                                 |     |
|                                    |                 |       |                                   |     |
| Árnyékolás a DB9 házához           |                 |       | Árnyékolás a DB9 házához          |     |

A kábelkonfigurációk beállíthatók oldalanként 2 konfigurációra a túlzott fehér terület elkerülése érdekében
## A-1 OMRON kommunikációs kábelek

# A-1-3 NQ terminál — PC

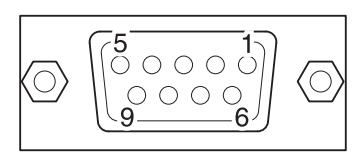

DB9 ALJZAT KIOSZTÁSA (PC)

| Jel          | Kivezetés száma |
|--------------|-----------------|
|              | 1               |
| RXD          | 2               |
| TXD          | 3               |
|              | 4               |
| SG           | 5               |
|              | 6               |
|              | 7               |
|              | 8               |
|              | 9               |
| Árnvékolás a | DB9 házáboz     |
| Árnyékolás a | DB9 házához     |

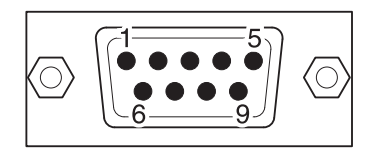

#### DB9 CSATLAKOZÓDUGÓ KIOSZTÁSA (NQ)

| Kivezetés száma | Jel         |
|-----------------|-------------|
| 1               |             |
| 2               | TXD         |
| 3               | RXD         |
| 4               |             |
| 5               | SG          |
| 6               |             |
| 7               |             |
| 8               |             |
| 9               |             |
| Árnyékolás a    | DB9 házához |

# A-1-4 NQ terminál — frekvenciaváltó (V1000, RS-422 kapcsolat)

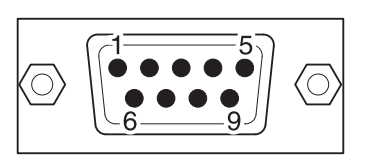

| SORKAPOCS                | SORKAPOCS |                 |        |
|--------------------------|-----------|-----------------|--------|
| Jel                      |           | Kivezetés száma | Jel    |
| (R+) RX+                 |           | 1               | TX+    |
| (R-) RX-                 |           | 2               |        |
| S+ (TX+)                 |           | 3               |        |
| S- (TX-)                 |           | 4               | RX+    |
| IG                       |           | - 5             | SG     |
|                          |           | 6               |        |
|                          |           | 7               |        |
|                          |           | - 8             | TX-    |
|                          |           | 9               | RX-    |
| Árnyékolás a földeléshez |           | - Árnyékolás a  | házhoz |

# A-1-5 NQ terminál — frekvenciaváltó (V1000, RS-485 kapcsolat)

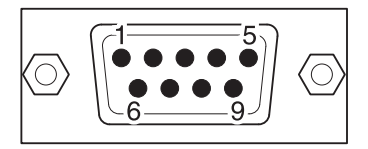

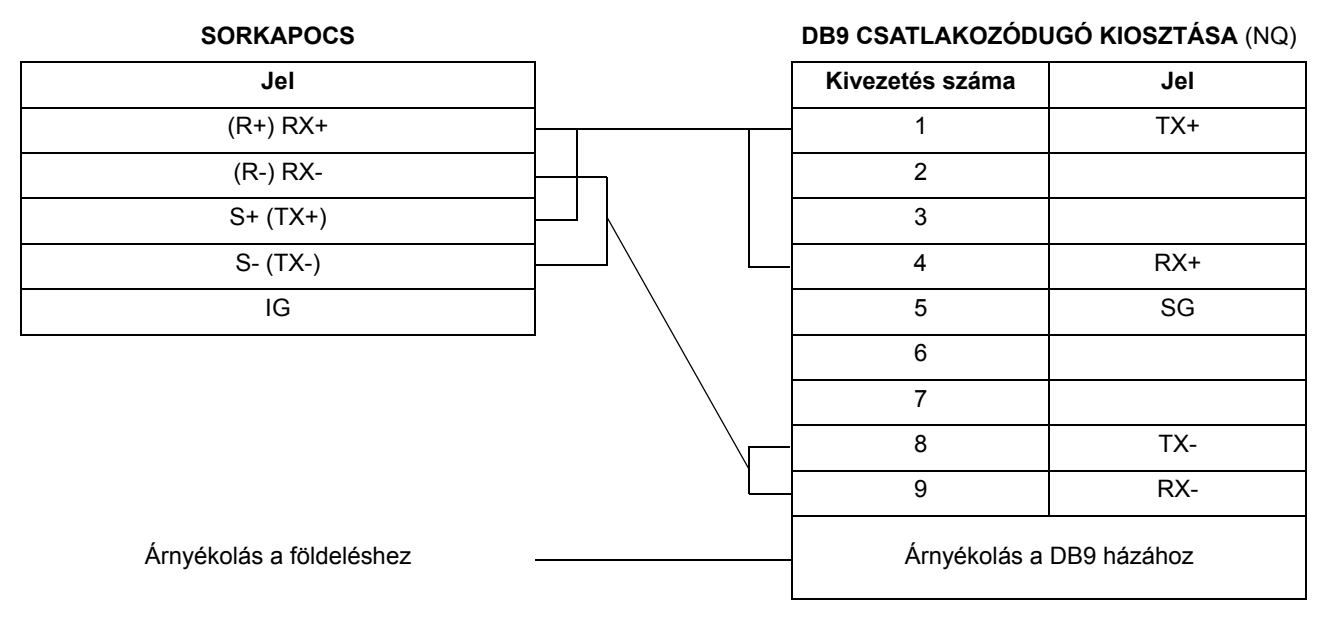

#### NQ terminál — CelciuX° (EJ1N) hőmérsékletszabályozók A-1-6 (RS-485 kapcsolat)

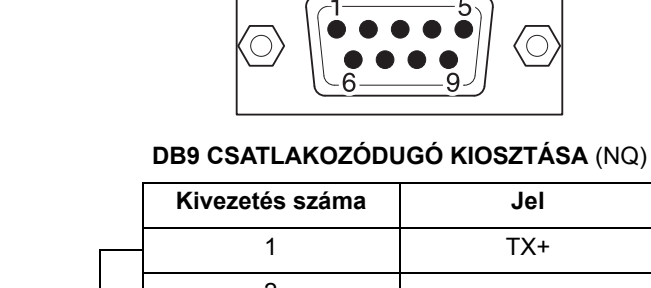

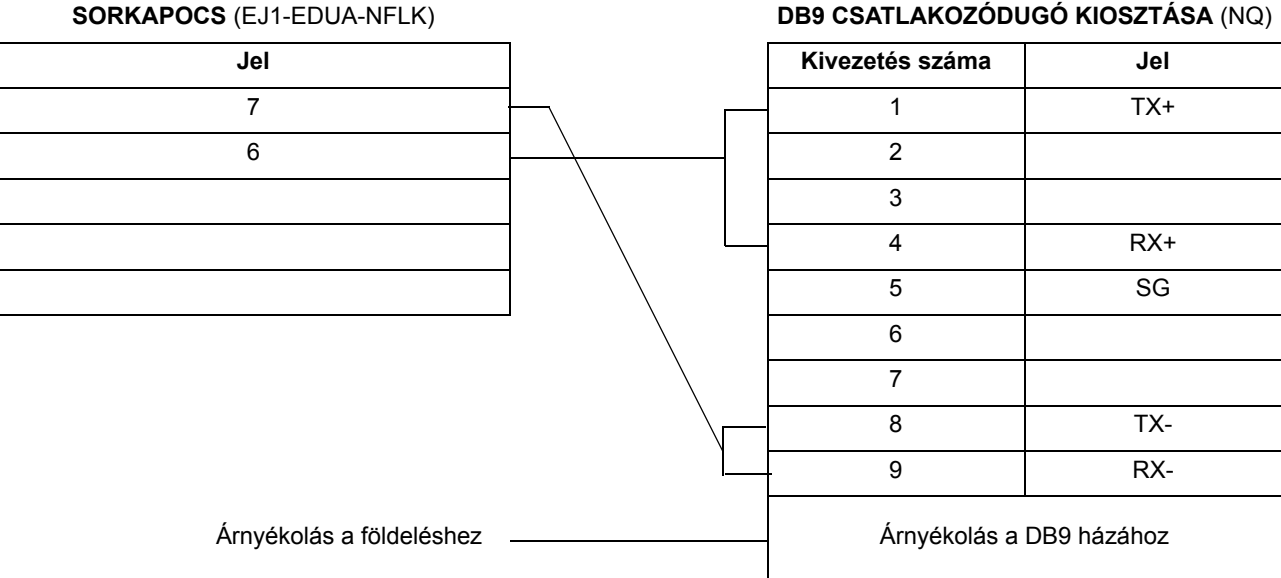

# A-2-1 NQ terminál mint Modbus RTU Master és ModSim (Slave-szimulációs szoftver)

A Modbus RTU esetében két választási lehetőség áll rendelkezésre: Modbus 1 szóhosszúságú parancsokkal és Modbus 16 szóhosszúságú parancsokkal. Modbus illesztőprogram választásakor az összes regiszternek elérhetőnek kell lennie a slave eszközön.

A következő példában a ModSim (Modbus Slave Simulator, www.wintech.com) szolgál a Modbus RTU master megfelelő kommunikációjának ellenőrzésére. A hibátlan kommunikáció érdekében a Modbus slave egység beállításait a ModSim beállításainak megfelelően kell megadni.

A sikeres kommunikáció megvalósításához hajtsa végre a következő műveleteket.

- 1 Hozzon létre egy új projektet az NQ-Designer programban.
- 2 Kattintson a jobb gombbal a Nodes mappára, és válassza az Add... parancsot.

| Select Protocol                                                                                                    |                                                                                                 |             |          |           |          |      |
|----------------------------------------------------------------------------------------------------|-------------------------------------------------------------------------------------------------|-------------|----------|-----------|----------|------|
| Protocol : Modb                                                                                                    | us RTU (Unit as M 💌                                                                             | Model :     | 16 words |           | •        |      |
| -Communication Se                                                                                                    | attings                                                                                         |             |          |           |          |      |
| Baud Rate : 96                                                                                                    | 600 🗾                                                                                           | Data Bits : | 8        |           | <b>•</b> |      |
| Parity : E                                                                                                    | ven 💌                                                                                           | Stop Bits : | 1        |           | •        |      |
|                                                                                                    |                                                                                                 |             |          |           | Add N    | lode |
|                                                                                                    |                                                                                                 |             |          |           |          |      |
|                                                                                                    |                                                                                                 |             |          |           |          |      |
| roduct Information                                                                                                    |                                                                                                 |             |          |           |          |      |
| roduct Information<br>Product : NQ3-                                                                                                    |                                                                                                 |             |          |           |          |      |
| roduct Information<br>Product : NQ3-<br>Model Details                                                                                                    | -тдооо-в                                                                                        |             |          |           |          |      |
| roduct Information<br>Product : NQ3<br>Model Details                                                                                                    | -TQ000-B<br>320 x 240                                                                           |             |          | Image -   |          |      |
| roduct Information<br>Product : NQ3<br>Model Details<br>Resolution :<br>Display Size :                                                                                      | -TQ000-B<br>320 x 240<br>3.5''                                                                  |             |          | Image -   |          |      |
| roduct Information<br>Product : NQ3<br>Model Details<br>Resolution :<br>Display Size :<br>Color Supported :                                                                 | -TQ000-B<br>320 x 240<br>3.5"<br>256                                                            |             |          | -Image -  |          |      |
| roduct Information<br>Product : NQ3<br>Model Details<br>Resolution :<br>Display Size :<br>Color Supported :<br>Function Keys :                                              | TQ000-B<br>320 x 240<br>3.5"<br>256<br>5                                                        |             |          | Image     |          |      |
| roduct Information<br>Product : NQ3<br>Model Details<br>Resolution :<br>Display Size :<br>Color Supported :<br>Function Keys :<br>Ports :                                   | TQ000-B<br>320 x 240<br>3.5"<br>256<br>5<br>1 Serial Port, USB                                  |             |          |           |          |      |
| roduct Information<br>Product : NQ3<br>Model Details<br>Resolution :<br>Display Size :<br>Color Supported :<br>Function Keys :<br>Ports :<br>COM1 :                         | +TQ000-B<br>320 x 240<br>3.5"<br>256<br>5<br>1 Serial Port, USB<br>Modbus RTU ( Unit as M       | aster )     |          |           |          |      |
| roduct Information<br>Product : NQ3<br>Model Details<br>Resolution :<br>Display Size :<br>Color Supported :<br>Function Keys :<br>Ports :<br>COM1 :<br>COM2 :               | -TQ000-B<br>320 x 240<br>3.5"<br>256<br>5<br>1 Serial Port, USB<br>Modbus RTU ( Unit as M<br>No | aster )     |          | - Image - |          | 0000 |
| roduct Information<br>Product : NQ3<br>Model Details<br>Resolution :<br>Display Size :<br>Color Supported :<br>Function Keys :<br>Ports :<br>COM1 :<br>COM2 :<br>Ethernet : |                                                                                                 | aster )     |          | Image -   |          | 0000 |

ábra A.1: A feltöltés beállításai

- 3 Állítsa be az összes adatot, úgy ahogy azt a fenti ablakban láthatja.
- 4 Nyomja meg az OK gombot
- 5 Ugorjon a csomóponti mappára
- 6 Kattintson a Modbus RTU csomópontra
- 7 Kattintson a PLC Specific Settings elemre
- 8 Győződjön meg róla, hogy a meghatározott "alapértelmezett" kommunikációs regiszter létező regiszter a Modbus segédeszközben, különben a kommunikáció NEM inicializálódik.
- 9 Hozzon létre egy PLC-Tag-ot a HR400100 címmel.
- 10 Vegyen fel egy Data Entry objektumot a HR400100 Tag címmel a screen1 képernyőre.
- 11 Töltse le az alkalmazást és a rendszerbeállítást az NQ sorozatú terminálra.

12 Nyissa meg a ModSim szoftvert.

13 Válassza a File menü New parancsát.

| ModSim32 - ModSim1                                                                                                    |                                                                                                    |                                                                                                    |                                                                                                    |                                                                                                    |                                                                                                    |                      |
|----------------------------------------------------------------------------------------------------|----------------------------------------------------------------------------------------------------|----------------------------------------------------------------------------------------------------|----------------------------------------------------------------------------------------------------|----------------------------------------------------------------------------------------------------|----------------------------------------------------------------------------------------------------|----------------------|
| <u>File</u> <u>Connection</u> <u>Display</u>                                                                                                    | <u>W</u> indow <u>H</u> elp                                                                                                    |                                                                                                    |                                                                                                    |                                                                                                    |                                                                                                    |                      |
| ModSim1                                                                                                    |                                                                                                    |                                                                                                    |                                                                                                    |                                                                                                    |                                                                                                    |                      |
| Address: 0100<br>Length: 100<br>*** NOT CONNECT<br>40100: <00000><br>40101: <00000><br>40102: <00000><br>40103: <00000><br>40104: <00000><br>40106: <00000>                      | Device Id:<br>MODBUS Po<br>03: HOLDING RE<br>103: HOLDING RE<br>104: HOLDING RE<br>104: HOLDING RE<br>1 | 1<br>sint Type<br>GISTER •<br>40132: <00000><br>40133: <00000><br>40134: <00000><br>40135: <00000><br>40136: <00000><br>40136: <00000><br>40138: <00000>       | 40148: <00000><br>40149: <00000><br>40150: <00000><br>40151: <00000><br>40151: <00000><br>40152: <00000><br>40154: <00000>                                     | 40164: <00000><br>40165: <00000><br>40166: <00000><br>40167: <00000><br>40168: <00000><br>40169: <00000><br>40170: <00000>                                      | 40180: <00000><br>40181: <00000><br>40182: <00000><br>40183: <00000><br>40184: <00000><br>40185: <00000><br>40186: <00000>                                     | 40<br>40<br>40<br>40 |
| 40107: <00000><br>40108: <00000><br>40109: <00000><br>40110: <00000><br>40111: <00000><br>40112: <00000><br>40112: <00000><br>40113: <00000><br>40114: <00000><br>40115: <00000> | 40123: <00000><br>40124: <00000><br>40125: <00000><br>40125: <00000><br>40127: <00000><br>40128: <00000><br>40128: <00000><br>40130: <00000><br>40131: <00000>                                                                                                    | 40139: <00000><br>40140: <00000><br>40141: <00000><br>40142: <00000><br>40142: <00000><br>40143: <00000><br>40144: <00000><br>40145: <00000><br>40145: <00000> | 40155: <00000><br>40156: <00000><br>40157: <00000><br>40158: <00000><br>40159: <00000><br>40160: <00000><br>40161: <00000><br>40161: <00000><br>40162: <00000> | 40171: <00000><br>40172: <00000><br>40173: <00000><br>40174: <00000><br>40175: <00000><br>40176: <00000><br>40176: <00000><br>40177: <00000><br>401778: <00000> | 40187: <00000><br>40188: <00000><br>40189: <00000><br>40190: <00000><br>40191: <00000><br>40191: <00000><br>40192: <00000><br>40193: <00000><br>40195: <00000> | ×                    |

ábra A.2: ModSim32 — ModSim1

- 14 Állítsa be az összes adatot, úgy ahogy azt a fenti ablakban láthatja.
- 15 Válassza a **Connection** menü **Connect** parancsát.

| Setup Comm Port 1                | X |
|----------------------------------|---|
| Protocol                         |   |
| Daniel/ENRON protocol            |   |
| Baud Rate: 9600 💌                |   |
| Data Bits: 8                     |   |
| Stop Bits: 1                     |   |
| Parity: EVEN 💌                   |   |
| Hardware Flow Control            |   |
| Wait for DTR from Master         |   |
| Delay 56 ms after RTS before     |   |
| transmitting first character     |   |
| Delay 54 ms after last character |   |
| before releasing RTS             |   |
|                                  |   |
| OK Cancel                        |   |

ábra A.3: 1. kommunikációs port beállítása

- 16 Állítsa be az összes adatot, úgy ahogy azt a fenti ablakban láthatja. Kattintson az **OK** gombra.
- 17 Csatlakoztassa a kábelt az NQ sorozatú terminálhoz és a számítógéphez. (A Modbus slave esetében ez megfelelő RS-232 vagy RS-422 kapcsolatot jelent.) Lásd: A-2-3. NQ terminál — PC. Csatlakoztassa a kábel "mama" típusú végét a számítógéphez, míg a "papa" csatlakozó végét az NQ sorozatú terminál COM1 portjához.
- 18 Írja be a **123** értéket az NQ sorozatú terminál képernyőjén. Ha a kapcsolat létesítése megfelelő, ugyanez az érték jelenik meg a ModSim szoftverben.

#### Megjegyzés

- Az NQ sorozatú terminál kapcsolatot létesít a slave egységgel az alapértelmezett HR400020 cím kicserélésével. Ha ez a cím nem áll rendelkezésre a slave egységen, nem jön létre kapcsolat. Kapcsolat létesítéséhez hajtsa végre a következő műveleteket.
  - 1 Kattintson a Nodes mappára, és kattintson a jobb gombbal Node1 frekvenciaváltóra.
  - 2 Válassza az Edit parancsot.
  - 3 Kattintson a PLC Specific Setting elemre.

| PLC Specific Setting                                                                                                    | ×                                                                                                    |
|----------------------------------------------------------------------------------------------------|----------------------------------------------------------------------------------------------------|
| PLC Specific Setting  Default communication register  Type Holding registers ▼  Address 20  (1 to 65535)  Note : This register is used to test communication with the device to see if the device is connected and to check if settings are proper.  Modbus Command  Force Modbus command 15 and 16 for single point writes.  [This is used in case where Slave does not support single point write functions 05 and 06.]  4 Bytes Format | Broadcast Settings For Com1 Broadcast Node Broadcast enable bit s 0 (00 - 99) Modbus Register Start Address Type Coils Address 1 (1 to 65535) P2M Register Start Address D 0 (000 to 999) |
| High Word - Low Word     Low Word - High Word     Bytes Format     High Byte - Low Byte     Low Byte - High Byte                                                                                                    | No. of Registers                                                                                                    |

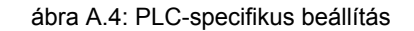

- 4 Módosítsa a **Default communication register** címét a slave egységen elérhető értékre.
- 5 Kattintson az **OK** gombra.
- 6 Töltse le az alkalmazást az NQ sorozatú terminálra.
- Probléma esetén a következő üzenetek jelennek meg az NQ sorozatú terminál képernyőjén:
  - !!! no connection
  - ??? connection established, address unknown

# A-2-2 NQ terminál mint Modbus slave és ModScan (Master-szimulációs szoftver)

A sikeres kommunikáció megvalósításához hajtsa végre a következő műveleteket.

| Node Information          |               |               |             |               |                               | 2               | × |
|---------------------------|---------------|---------------|-------------|---------------|-------------------------------|-----------------|---|
| Node Information          |               |               |             |               |                               |                 |   |
| Name                      | Node 1        | Max           | :15 Addre   | \$\$          | 1                             | ( 0 to 255 )    |   |
| Interframe Delay          | 0             | (0 to 3000) n | ns Resp     | onse Time Out | 800                           | (10 to 6000) ms |   |
| Retry Count               | 3             | (0 to 5)      |             | [             | PLC Specific Se               | ettings         |   |
| Select<br>Serial Printer  |               |               |             |               |                               |                 |   |
| Select Protocol —<br>Port | Com1          | •             | Protocol    | Modbus RTU    | J (Unit as Slave )            | <b>_</b>        |   |
| Ethernet PLC              |               |               | Model       | MODBUS SI     | ave                           | <b>•</b>        |   |
| IP Address                | 192.168.2.108 |               | – Communica | tion Settings |                               |                 |   |
| PLC Port                  | 0 (0          | ) to 65535 )  | Baud R      | ate 9600      | 💌 Data Bits                   | 8 💌             |   |
|                           |               |               | Parity      | Even          | <ul> <li>Stop Bits</li> </ul> | 1               |   |
|                           |               |               | Power       | On PLC Comm   | unication Time                |                 |   |
|                           |               |               |             | 0             | ( 0 to 255                    | 5 Seconds )     |   |
|                           |               |               |             |               | Add Clo                       | ose Apply       |   |

ábra A.5: Csomóponti információk

- 2 Állítsa be az összes adatot, úgy ahogy azt a fenti ablakban láthatja. (Ügyeljen arra, hogy a master ciklusideje kisebb értékűre legyen beállítva, mint a válasz időtúllépése (alapértéke 800 ms)).
- 3 Hozzon létre egy PLC-Tag-ot a HR40001 címmel.
- 4 Vegyen fel egy Data Entry objektumot a HR40001 Tag címmel a screen1 képernyőre.
- 5 Töltse le az alkalmazást és a rendszerbeállítást az NQ sorozatú terminálra.
- 6 Nyissa meg a ModScan szoftvert.
- 7 Válassza a File menü New parancsát.

| ==ModScan32 - ModSca1                           |                                                |                                              |                                          |
|-------------------------------------------------|------------------------------------------------|----------------------------------------------|------------------------------------------|
| File Connection Setup View Window Help          |                                                |                                              |                                          |
|                                                 |                                                |                                              |                                          |
|                                                 |                                                |                                              |                                          |
| == ModSca1                                      |                                                |                                              |                                          |
| Address: 0001 Device Id: 1<br>MODBUS Point Type | Number of Polls: 0<br>Valid Slave Responses: 0 |                                              |                                          |
| Length: 100 01: COIL STATUS                     | Reset Ctrs                                     |                                              |                                          |
|                                                 |                                                |                                              |                                          |
|                                                 |                                                |                                              |                                          |
|                                                 |                                                |                                              |                                          |
| ** Device NOT CONNECTED! **                     |                                                |                                              |                                          |
| 00001: <0> 00010: <0> 00019: <0> 00028: <0>     | 00037: <0> 00046: <0>                          | 00055: <0> 00064: <0                         | > 00073: <0> 00082                       |
| 00002: <0> 00011: <0> 00020: <0> 00029: <0>     | 00038: <0> 00047: <0>                          | 00056: <0> 00065: <0<br>00057: <0> 00066: <0 | > 00074: <0> 0008:<br>> 00075: <0> 00084 |
| 00004: <0> 00013: <0> 00022: <0> 00031: <0>     | 00040: <0> 00049: <0>                          | 00058: <0> 00067: <0                         | > 00076: <0> 00085                       |
| 00005: <0> 00014: <0> 00023: <0> 00032: <0>     | 00041: <0> 00050: <0>                          | 00059: <0> 00068: <0                         | > 00077: <0> 00086                       |
| 100008: <0> 00015: <0> 00024: <0> 00033: <0>    | 00042: <0> 00051: <0>                          | 00060: <0> 00069: <0<br>00061: <0> 00070· <0 | > 00078: <0> 00087<br>> 00079: <0> 00087 |
| 00008: <0> 00017: <0> 00026: <0> 00035: <0>     | 00044: <0> 00053: <0>                          | 00062: <0> 00071: <0                         | > 00080: <0> 00089                       |
| 00009: <0> 00018: <0> 00027: <0> 00036: <0>     | 00045: <0> 00054: <0>                          | 00063: <0> 00072: <0                         | > 00081: <0> 00090                       |
|                                                 |                                                |                                              | Þ                                        |
|                                                 |                                                |                                              |                                          |

ábra A.6: ModScan32 — ModSca1

- 8 Állítsa be az összes adatot, úgy ahogy azt a fenti ablakban láthatja.
- 9 Válassza a Connection menü Connect parancsát.
- 10 Jelölje ki azt a portszámot, amelyikhez a számítógép csatlakoztatva van.

|               | Direct Connection to CON | v1 💌                                                        |
|---------------|--------------------------|-------------------------------------------------------------|
|               | Phone Number:            |                                                             |
| onfiguration- | Service Port:            | 502                                                         |
| Baud Rate:    | 9600 💌                   | Hardware Flow Control                                       |
| ord Length:   | 8 💌                      | DTR Control DISABLE                                         |
| Parity:       | EVEN 💌                   | RTS Control DISABLE                                         |
| Stop Bits:    | 1 💌                      | Delay 0 ms after RTS before<br>transmitting first character |
|               |                          | Delay 0 ms after last character<br>before releasing RTS     |

ábra A.7: Kapcsolat részletei

- 11 Állítsa be az összes adatot, úgy ahogy azt a fenti ablakban láthatja.
- 12 Csatlakoztassa a kábelt az NQ sorozatú terminálhoz és a számítógéphez. (A Modbus slave esetében ez megfelelő RS-232 vagy RS-422 kapcsolatot jelent.) Lásd: A-2-3. NQ terminál PC. Csatlakoztassa a kábel "mama" típusú végét a számítógéphez, míg a "papa" csatlakozó végét az NQ sorozatú terminál COM1 portjához.
- 13 Írja be a **789** értéket az NQ sorozatú terminál képernyőjén. Ha a kapcsolat létesítése megfelelő, ugyanez az érték jelenik meg a ModSim szoftverben.

#### Megjegyzés

- !!! no connection
- ??? connection established, address unknown

A) függelék

# A-2-3 AB DF1 illesztőprogrammal ellátott NQ sorozatú terminál csatlakoztatása AB SLC sorozathoz

A sikeres kommunikáció megvalósításához hajtsa végre a következő műveleteket.

1 Kattintson a jobb gombbal a Nodes mappára, és válassza az Add... parancsot.

| Node Information                   |               |               |                   |           |             |            |                      |               | X      |
|------------------------------------|---------------|---------------|-------------------|-----------|-------------|------------|----------------------|---------------|--------|
| Node Information                   | Node 1        | Ma            | x 15 ∠<br>aracter | Address   |             | 1          |                      | ( 0 to 255    | )      |
| Interframe Delay                   | 0             | ( 0 to 3000 ) | ms F              | Response  | Time Out    | 800        |                      | ( 10 to 600   | )0) ms |
| Retry Count                        | 3             | (0 to 5)      |                   |           | ]           | PLC S      | pecific Sett         | ings          |        |
| Select<br>Serial Printer —<br>COM1 |               |               |                   |           |             |            |                      |               |        |
| Select Protocol –<br>Port          | Com1          | •             | Protoco           | ol Al     | len Bradley | DF1        |                      |               | •      |
| Ethernet PLC                       |               | _             | Model             | S         | LC 5/0x (x  | is upto 5) |                      |               | •      |
| IP Address                         | 192.168.2.108 |               | Comm              | unication | Settings-   |            |                      |               |        |
| PLC Port                           | 0 (           | 0 to 65535 )  | Bau               | ud Rate   | 9600        | •          | Data Bits            | 8             | •      |
|                                    |               |               | Par               | rity      | None        | •          | Stop Bits            | 1             | •      |
|                                    |               |               |                   | ower On I | PLC Comm    | unication  | Time<br>( 0 to 255 : | ,<br>Seconds) |        |
|                                    |               |               |                   |           |             | Add        | Clos                 | e             | Apply  |

ábra A.8: Csomóponti információk

- 2 Állítsa be az összes adatot, úgy ahogy azt a fenti ablakban láthatja.
- 3 Hozzon létre egy PLC Integer Tag-ot az N007000 címmel.
- 4 Vegyen fel egy Numerical Data Entry objektumot az N007000 Tag címmel a screen1 képernyőre.
- 5 Töltse le az alkalmazást és a rendszerbeállítást az NQ sorozatú terminálra.
- 6 Nyissa meg az RS Logix500 szoftvert.
- 7 Válassza a File menü Channel Configuration parancsát.

| Channel Configuration                                                                    | n                                           |                                         |                                | X |
|------------------------------------------------------------------------------------------|---------------------------------------------|-----------------------------------------|--------------------------------|---|
| General Chan. 1 - Syste<br>Driver DF1 Full Du<br>Baud 9600<br>Parity NONE<br>Stop Bits 1 | m Chan. 0 - System C<br>plex • So<br>•<br>• | nan. 0 - User  <br>urce ID<br>(decimal) |                                |   |
| Protocol Control                                                                         | La la cal Effectivo                         |                                         | ACK Timonut (v20 ma)           | - |
| Error Detection                                                                          | CRC                                         | -                                       | ACK TIMBOUL (\$20 THS) [50     |   |
| Embedded Responses                                                                       | Enabled<br>7 Duplicate Packet Dete          | ct                                      | NAK Retries 3<br>ENQ Retries 3 |   |
|                                                                                          | 0K                                          | Cancel                                  | Apply Help                     |   |

ábra A.9: Csatorna konfiguráció

8 Állítsa be az összes adatot, úgy ahogy azt a fenti ablakban láthatja.

- 9 Töltse le az alkalmazást a PLC-be.
- 10 Nyissa meg a fastruktúrán a **Data Files** mappát, jelölje ki az N7 (Integer Register) elemet, és kattintson duplán az N007000 regiszterre.

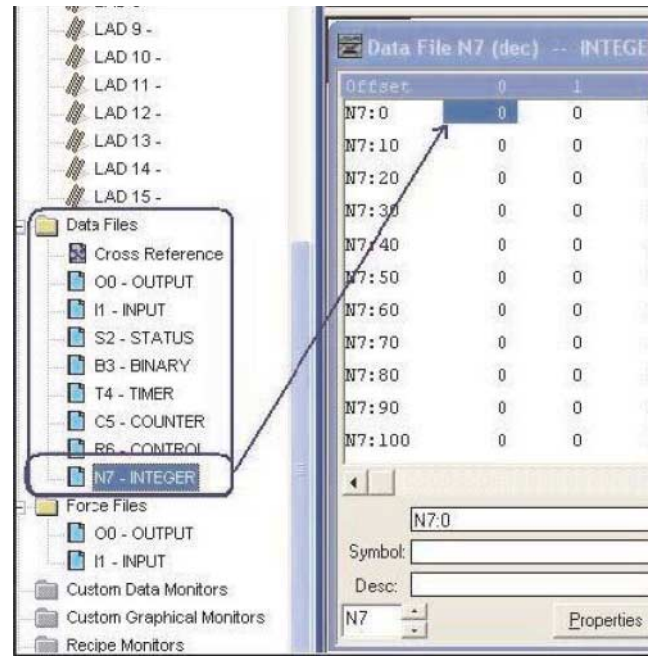

ábra A.10: Adatfájlok

- 11 Csatlakoztassa a kábelt az NQ sorozatú terminálhoz és a PLC-hez. Lásd: A-3-1 NQ terminál AB SLC sorozat.
- 12 Írja be a **123** értéket az NQ sorozatú terminál képernyőjén. Ha a kapcsolat létesítése megfelelő, ugyanez az érték jelenik meg az RS Logix 500 szoftverben.

#### Megjegyzés

- !!! no connection
- ??? connection established, address unknown

A) függelék

# A-2-4 AB DF1 illesztőprogrammal ellátott NQ sorozatú terminál csatlakoztatása AB MicroLogix vezérlőhöz

A sikeres kommunikáció megvalósításához hajtsa végre a következő műveleteket.

| Node Information          |               |               |         |            |               |            |              |              | ×    |
|---------------------------|---------------|---------------|---------|------------|---------------|------------|--------------|--------------|------|
| Node Information          | Node 1        | Ma            | ax 15   | Address    |               | 1          |              | (0 to 255 )  |      |
|                           | INODE I       | ch            | aracter | Address    |               | <u> </u>   |              | [010235]     |      |
| Interframe Delay          | 0             | ( 0 to 3000 ) | ) ms    | Respons    | e Time Out    | 800        |              | ( 10 to 6000 | ) ms |
| Retry Count               | 3             | (0 to 5)      |         |            |               | PLC S      | pecific Sett | ings         |      |
| Select<br>Serial Printer  |               |               |         |            |               |            |              |              |      |
| Select Protocol —<br>Port | Com1          | •             | Prote   | ocol 🚺     | Allen Bradley | DF1        |              |              | •    |
| Ethernet PLC              |               |               | Mod     | el [       | Micrologix S  | eries PLC: | \$           |              | -    |
| IP Address                | 192.168.2.108 |               | ⊢ Con   | nmunicatio | n Settings-   |            |              |              |      |
| PLC Port                  | 0 (0          | ) to 65535 )  | 1       | Baud Rate  | 9600          | •          | Data Bits    | 8            | •    |
|                           |               |               | F       | Parity     | None          | •          | Stop Bits    | 1            | -    |
|                           |               |               | Γ       | Power On   | PLC Comm      | unication  | Time —       |              |      |
|                           |               |               |         |            | 0             |            | ( 0 to 255 ) | Seconds )    |      |
|                           |               |               |         |            |               | Add        | Clos         | e Ap         | oply |

ábra A.11: Csomóponti információk

- 2 Állítsa be az összes adatot, úgy ahogy azt a fenti ablakban láthatja.
- 3 Hozzon létre egy PLC-Tag-ot a N007000 címmel.
- 4 Vegyen fel egy Data Entry objektumot az **N007000** Tag címmel a **screen1** képernyőre.
- 5 Töltse le az alkalmazást és a rendszerbeállítást az NQ sorozatú terminálra.
- 6 Nyissa meg az RS Logix500 szoftvert.
- 7 Válassza a File menü Channel Configuration parancsát.

| Channel Configu                                                         | ration                                           |                                |
|-------------------------------------------------------------------------|--------------------------------------------------|--------------------------------|
| General Chan. 1<br>Driver DF1<br>Baud 9600<br>Parity NON<br>Stop Bits 1 | System Chan. 0 - System Chan. 0 - Us Full Duplex | er  <br>imal)                  |
| Control Line N                                                          | o Handshaking 🔹 💌                                | ACK Timeout (x20 ms) 50        |
| Error Detection                                                         | CRC                                              |                                |
| Embedded Resp                                                           | onses Enabled                                    |                                |
|                                                                         | V Duplicate Packet Detect                        | NAK Retries 3<br>ENQ Retries 3 |
|                                                                         | OK Ca                                            | ncel Apply Help                |

ábra A.12: Csatorna konfiguráció

- 8 Állítsa be az összes adatot, úgy ahogy azt a fenti ablakban láthatja.
- 9 Töltse le az alkalmazást a PLC-be.

10 Nyissa meg a fastruktúrán a **Data Files** mappát, jelölje ki az N7 (Integer Register) elemet, és kattintson duplán az **N00700** regiszterre.

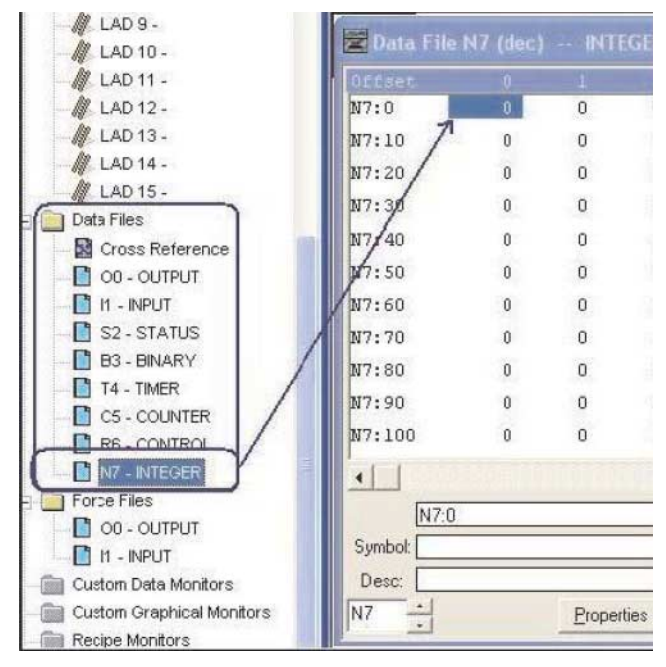

ábra A.13: Adatfájlok

- 11 Csatlakoztassa a kábelt az NQ sorozatú terminálhoz és a PLC-hez. Lásd: A-3-2 NQ terminál AB Micrologix sorozat. Csatlakoztassa a MiniDIN port PLC felőli végét az AB DF1 Micrologix 1000 PLC-hez. Csatlakoztassa az NQ sorozatú kábel papa típusú csatlakozóját az NQ sorozatú terminál COM1 portjához.
- 12 Írja be a **123** értéket az NQ sorozatú terminál képernyőjén. Ha a kapcsolat létesítése megfelelő, ugyanez az érték jelenik meg az RS Logix500 szoftverben.

#### Megjegyzés

- !!! no connection
- ??? connection established, address unknown

# A-2-5 AB DF1 Compact Logix illesztőprogrammal ellátott NQ sorozatú terminál csatlakoztatása AB Compact Logix L31 vezérlőhöz

A sikeres kommunikáció megvalósításához hajtsa végre a következő műveleteket.

| ode Information                    |               |              |                    |                          |                    |             |               |              | 2    |
|------------------------------------|---------------|--------------|--------------------|--------------------------|--------------------|-------------|---------------|--------------|------|
| ⊢Node Information<br>Name          | Node 1        | N c          | fax 15<br>haracter | Address                  |                    | 1           |               | ( 0 to 255 ) |      |
| Interframe Delay                   | 0             | ( 0 to 3000  | ))ms               | Respons                  | e Time Out         | 800         |               | [10 to 6000  | ) ms |
| Retry Count                        | 3             | (0 to 5)     |                    |                          | [                  | PLC Sp      | ecific Settir | ngs          |      |
| Select<br>Serial Printer —<br>COM1 |               |              |                    |                          |                    |             |               |              |      |
| Select Protocol –<br>Port          | Com1          | -            | Prot               | ocol 🛛                   | Allen Bradley      | DF1 - Con   | npactlogix (  | 1768 and 1   | •    |
| Ethernet PLC<br>IP Address         | 192.168.2.108 | _            | Mod                | lel 🚺                    | Compact Log        | <u>дія</u>  |               |              | •    |
| PLC Port                           | 0 (           | 0 to 65535 ) | Cor                | mmunicatior<br>Baud Rate | n Settings<br>9600 | <b>–</b> D  | )ata Bits     | 8            | •    |
|                                    |               |              |                    | Parity                   | None               | <b>•</b> S  | itop Bits     | 1            | ⊡    |
|                                    |               |              |                    | Power Un                 | PLC Comm<br>0      | unication ( | 0 to 255 S    | econds )     |      |
|                                    |               |              |                    |                          |                    | Add         | Close         |              | ply  |

ábra A.14: Adatfájlok

- 2 Állítsa be az összes adatot, úgy ahogy azt a fenti ablakban láthatja.
- 3 Hozzon létre egy PLC-Tag-ot a N007000 címmel.
- 4 Vegyen fel egy Data Entry objektumot a N007000 Tag címmel a screen1 képernyőre.
- 5 Töltse le az alkalmazást és a rendszerbeállítást az NQ sorozatú terminálra.
- 6 Nyissa meg az RSLogix 5000 szoftvert.
- 7 Válassza a File menü New parancsát.
- 8 Hozzon létre egy új projektet.
- 9 A PLC kijelölése után a fenti képernyő jelenik meg. Kattintson a PLC típusára, és térjen át CH0 System Protocol panellapra Ellenőrizze, hogy az alább látható adatok jelennek meg.

| RSLogix 5000 - gth [1769-L31]*                                                                                                    | * - [Controller Tags - gth(contro<br>Communications Tools Window                                                                                                    | bller)]<br>Help                                                                                                    |                                  |   |
|----------------------------------------------------------------------------------------------------|----------------------------------------------------------------------------------------------------|----------------------------------------------------------------------------------------------------|----------------------------------|---|
|                                                                                                    |                                                                                                    |                                                                                                    | <u>a</u>                         |   |
| No Forces                                                                                                    |                                                                                                    | Image: Constraint of the state of the state of the st | Compare                          |   |
| Controller gth<br>Controller Tags<br>Controller Fault Handler<br>Power-Up Handler<br>Main Program<br>Unscheduled Programs<br>Motion Groups<br>Motion Groups<br>CompactBus Local | Controller Properties – gtt<br>CHO - User Protocol CH1 - S<br>Date/Time Advanced<br>General<br>Protocol: DF11<br>Station Address: Q<br>NAK Receive Limit: 3<br>ENQ Transmit Limit: 3<br>ACK Timeout: 50<br>Embedded Responses: Autor | Serial Port CH1 - System Protocol Major Faults<br>SFC Execution File Nonvolatile Memory<br>CH0 - Serial Port CH0 - System Pro-<br>Point to Point CH0 - System Pro-<br>CH0 - Serial Port CH0 - System Pro-<br>Point to Point CH0 - System Pro-<br>CH0 - System Pro-<br>Error Detection<br>C BCC C CRC<br>C BCC CRC<br>(x20 ms)<br>detect V                                                                                                    | Minor Faults Memory otocol* tion | × |
| Ready                                                                                                    |                                                                                                    |                                                                                                    |                                  | 1 |

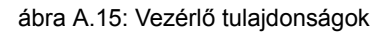

- 10 Térjen át a CH0 Serial Port panellapra, és állítsa be az összes adatot.
- 11 Töltse le az alkalmazást a PLC-be.
- 12 Nyissa meg a Controller Tags ablakot a Monitor szakaszban, és módosítsa az értéket az N70 regiszternél.

| 👪 RSLogix 5000 - gth [1769-L31]                                                                                                    | * - [Controller Tags - gth(controller)]                                                                                                    |
|----------------------------------------------------------------------------------------------------|----------------------------------------------------------------------------------------------------|
| 📝 Eile Edit Yiew Search Logic                                                                                                    | Communications Tools Window Help                                                                                                    |
|                                                                                                    | <u></u>                                                                                                    |
| Offline     □     □     RUN       No Forces     □     OK     BAT       No Edits     □     I/O                                                                                                    | Path:           Image: Second second second |
| Controller gth     Controller Tags     Controller Fault Handler     Controller Fault Handler     CompactBus Local | Controller Properties - gth         CH0 - User Protocol       CH1 - Serial Port         CH0 - User Protocol       CH1 - Serial Port         CH0 - User Protocol       CH1 - Serial Port         CH0 - User Protocol       CH1 - Serial Port         CH0 - Serial Port       CH0 - System Protocol*         Mode:       System ▼         Baud Rate:       Show Offline Values         Baud Rate:       Secon ▼         Data Bits:       8         Parity:       None ▼         Stop Bits:       1         Control Line:       No Handshake         Control Line:       (x20 ms)         RTS Off Delay:       0         Quarter       (x20 ms)                                                                                                    |
|                                                                                                    |                                                                                                    |

ábra A.16: Vezérlő tulajdonságok

- 13 Csatlakoztassa a kábelt az NQ sorozatú terminálhoz és a PLC-hez. Lásd: A-3-3 NQ terminál AB Compact Logix. Csatlakoztassa a PLC felőli véget az AB DF1 Compact Logix L31 PLC-hez. Csatlakoztassa az NQ sorozatú kábel "papa" típusú csatlakozóját az NQ sorozatú terminál megadott COM1 portjához.
- 14 Írja be a **796** értéket az NQ sorozatú terminál képernyőjén. Ha a kapcsolat létesítése megfelelő, ugyanez az érték jelenik meg az RS Logix 5000 szoftverben.

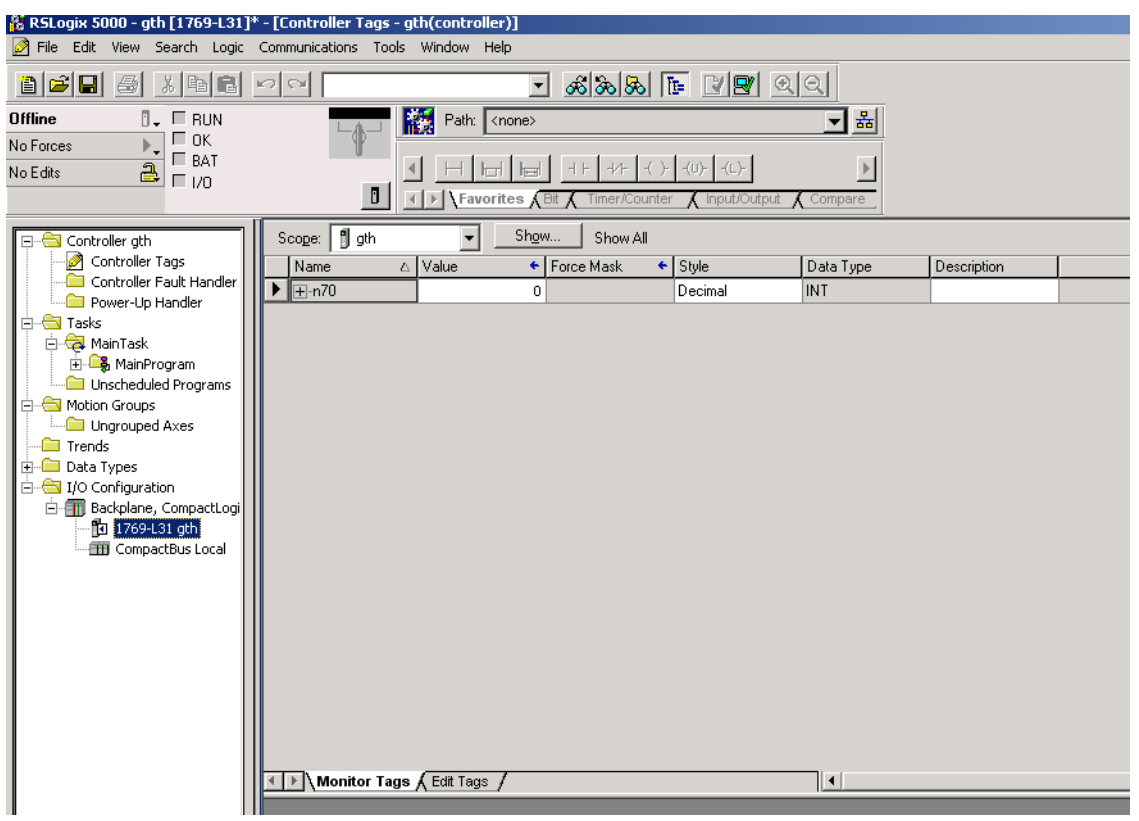

ábra A.17: Vezérlő címkék

#### Megjegyzés

- !!! no connection
- ??? connection established, address unknown

# A-2-6 NQ sorozatú terminál Siemens S7 (PPI) illesztőprogrammal és Siemens S7-200 sorozatú PLC-vel

A sikeres kommunikáció megvalósításához hajtsa végre a következő műveleteket.

1 Kattintson a jobb gombbal a Nodes mappára, és válassza az Add... parancsot.

| ode Information                    |                  |                             | ×                     |
|------------------------------------|------------------|-----------------------------|-----------------------|
| -Node Information<br>Name          | Node 1           | Max 15 Address<br>character | 1 (0 to 255 )         |
| Interframe Delay                   | 0 ( 0 to 30      | 000) ms Response Time Out   | 800 (10 to 6000 ) ms  |
| Retry Count                        | <u>З</u> (О to 5 | )                           | PLC Specific Settings |
| Select<br>Serial Printer —<br>COM1 |                  |                             |                       |
| Select Protocol –<br>Port          | Com1             | Protocol Siemens Ste        | p-7 Micro             |
| Ethernet PLC                       |                  | Model S7 200 serie          | is PLCs               |
| IP Address                         | 192.168.2.108    | Communication Settings      |                       |
| PLC Port                           | 0 ( 0 to 65535   | 5) Baud Rate 9600           | ▼ Data Bits 8 ▼       |
|                                    |                  | Parity Even                 | ▼ Stop Bits 1 ▼       |
|                                    |                  | Power On PLC Comm           | ( 0 to 255 Seconds )  |
|                                    |                  |                             | Add Close Apply       |

ábra A.18: Csomóponti információk

- 2 Állítsa be az összes adatot, úgy ahogy azt a fenti ablakban láthatja.
- 3 Hozzon létre egy PLC-Tag-ot a MW0000 címmel.
- 4 Vegyen fel egy Data Entry objektumot a MW0000 Tag címmel a screen1 képernyőre.
- 5 Töltse le az alkalmazást és a rendszerbeállítást az NQ sorozatú terminálra.
- 6 Nyissa meg a STEP 7-Micro/WIN szoftvert.
- 7 Kattintson a projektablakban a Communications elemre, majd térjen át a Communications Ports panellapra.

| System Block                                                                                                    | Communication Ports Defaults                                                                                                    |
|----------------------------------------------------------------------------------------------------|----------------------------------------------------------------------------------------------------|
| Output Tables     Input Filters     Input Filters     Background Time     Configurations     Configure LED     Increase Memory | Ports Port 0 Port 1 PLC Address: 2 (range 1 126) Highest Address: 31 (range 1 126) Baud Rate: 9.6 kbps  Retry Count: 3 (range 0 8) Gap Update Factor: 10 (range 1 100) Configuration parameters must be downloaded before they take effect. |

ábra A.19: Kommunikációs portok

8 Állítsa be az összes adatot, úgy ahogy azt a fenti ablakban láthatja.

- 9 Töltse le az alkalmazást a PLC-be.
- 10 Kattintson a projektablakban a **Status Chart** elemre, és írja be az **MW0000** értéket. Figyelje a mezőben lévő értékeket.

| STEP 7-Micro/     | WIN - Project1                      |                 |            |               |           |
|-------------------|-------------------------------------|-----------------|------------|---------------|-----------|
| File Edit View E  | LC Debug Tools <u>W</u> indows Help |                 |            |               |           |
| *1 🚅 🕼   Æ        | 3 D.   X B B   ~   V D  .           | 📤 ᆂ   84 84   🖪 |            | ତ ଲି 🛤 📾 🐼 🖉  | 8 6 6 8   |
|                   | 3 🕮 🔺 % % 🦄 閉 🖭 📃                   | → ± ← →  +      | FO-1       |               |           |
| View              | ⊡ 🚯 Project1                        | 🔒 Status Chart  |            |               |           |
|                   | What's New                          |                 | 3          | 4 5 .         | 6 7       |
|                   |                                     | Address         | Format I   | Current Value | New Value |
| Program Block     |                                     | 1 MW0           | Unsigned 💌 |               |           |
| _                 | E- 🔟 Status Chart                   | 2               | Signed     |               |           |
| 展                 | USER1                               | 3               | Signed     |               |           |
|                   | ⊡ Data Block                        | 4               | Signed     |               |           |
| Symbol I able     |                                     |                 | Signed     |               |           |
|                   |                                     |                 |            |               |           |
| 백                 |                                     |                 |            |               |           |
| Status Chart      |                                     |                 |            |               |           |
|                   | Instructions                        |                 |            |               |           |
| 0                 | - 🕞 Favorites                       |                 |            |               |           |
|                   | 🗄 🗐 Bit Logic                       |                 |            |               |           |
| Data Block        | 🗄 💼 Clock                           |                 |            |               |           |
|                   | E Communications                    |                 |            |               |           |
|                   |                                     |                 |            |               |           |
| System Block      |                                     |                 |            |               |           |
|                   | Termen Eloating-Point Math          |                 |            |               |           |
| <b>↓</b>          | T - Integer Math                    |                 |            |               |           |
| Corres Deferences |                                     |                 |            |               |           |
| closs helelence   | 🗄 🔐 Logical Operations              |                 |            |               |           |
|                   | 🗄 🖂 Move                            |                 |            |               |           |
|                   | 🕀 🐨 Program Control                 |                 |            |               |           |
|                   | 📗 🖾 Shift/Botata 👘 👘                | 11              |            |               |           |

ábra A.20: Állapotdiagram

- 11 Csatlakoztassa a kábelt az NQ sorozatú terminálhoz és a PLC-hez. Lásd: A-3-4 NQ terminál Siemens S7-200 sorozat. Csatlakoztassa PLC felőli véget a Siemens S7-200 PLC-hez. Csatlakoztassa az NQ sorozatú kábel csatlakozódugóját az NQ sorozatú terminál megadott COM1 portjába.
- 12 Írja be a **10** értéket az NQ sorozatú terminál képernyőjén. Ha a kapcsolat létesítése megfelelő, ugyanez az érték jelenik meg a STEP 7-Micro/WIN Siemens szoftverben.

#### Megjegyzés

- !!! no connection
- ??? connection established, address unknown

# A-2-7 NQ sorozatú terminál Siemens S7 (MPI) illesztőprogrammal és Siemens S7-300 sorozatú PLC-vel

A sikeres kommunikáció megvalósításához hajtsa végre a következő műveleteket. Ügyeljen arra, hogy csak **egy az egyhez kapcsolat** használható az NQ sorozatú terminálokból.

| Node Information          |               |            |                    |                               | ×                 |
|---------------------------|---------------|------------|--------------------|-------------------------------|-------------------|
| Node Information          |               |            |                    |                               |                   |
| Name                      | Node 1        | Max 15 Ad  | ldress             | 1                             | ( 0 to 255 )      |
| Interframe Delay          | 0 ( 0 to 3    | :000)ms Re | esponse Time Out   | 1000                          | ( 10 to 6000 ) ms |
| Retry Count               | 1 ( 0 to 5    | 0          | [                  | PLC Specific Set              | tings             |
| Select<br>Serial Printer  |               |            |                    |                               |                   |
| Select Protocol —<br>Port | Com1          | Protocol   | Siemens S7-        | 300 Series PLCs               | •                 |
| Ethernet PLC              |               | Model      | SZ 300 serie       | s PLCs                        |                   |
| IP Address                | 192.168.2.108 | Commu      | vication Settings- |                               |                   |
| PLC Port                  | 0 ( 0 to 6553 | (5) Bauc   | i Rate 187.5k      | 👻 🛛 Data Bits                 | 8 💌               |
|                           |               | Parity     | / Even             | <ul> <li>Stop Bits</li> </ul> | 1                 |
|                           |               | Pov        | ver On PLC Comm    | unication Time —              |                   |
|                           |               |            | 0                  | ( 0 to 255                    | Seconds )         |
|                           |               |            |                    | Add Clos                      | se Apply          |

ábra A.21: Csomóponti információk

- 2 Állítsa be az összes adatot, úgy ahogy azt a fenti ablakban láthatja.
- 3 Hozzon létre egy PLC-Tag-ot a MW0000 címmel.
- 4 Vegyen fel egy Data Entry objektumot a MW0000 Tag címmel a screen1 képernyőre.
- 5 Töltse le az alkalmazást és a rendszerbeállítást az NQ sorozatú terminálra.
- 6 Nyissa meg a SIMATIC Manager szoftvert.
- 7 Válassza a File menü Properties parancsát.

| Properties - MPI             |                                                                   | ×           |
|------------------------------|-------------------------------------------------------------------|-------------|
| General Network Settings     |                                                                   |             |
| <u>H</u> ighest MPI address: | 31 🔽 🗖 Change                                                     |             |
| Iransmission rate:           | 19.2 Kbps<br>1875 Kbps<br>1.5 Mbps<br>3 Mbps<br>6 Mbps<br>12 Mbos |             |
| ОК                           |                                                                   | Cancel Help |

ábra A.22: Hálózati beállítások

- 8 Állítsa be az összes adatot, úgy ahogy azt a fenti ablakban láthatja.
- 9 Töltse le az alkalmazást a PLC-be.

10 Válassza a PLC menü PLC/MODIFY Monitor Variables parancsát.

| Ľ  | 🖀 🖁 Yar - @Yariable table1 📄 👘 👘 👘 👘 👘 👘               |   |       |    |         |        |              |     |              |  |  |
|----|--------------------------------------------------------|---|-------|----|---------|--------|--------------|-----|--------------|--|--|
| 1  | able Edit Insert PLC Variable View Options Window Help |   |       |    |         |        |              |     |              |  |  |
|    | ◍▯◪◍◍◍◍◍๚๚๛                                            |   |       |    |         |        |              |     |              |  |  |
| I  | @Yariable table1_ONLINE                                |   |       |    |         |        |              |     |              |  |  |
|    |                                                        | 1 | Addre | ss | Display | format | Status value |     | Modify value |  |  |
| I  | 1                                                      |   | MW    | 0  | HEX     |        | W#16#0       | 000 |              |  |  |
| I  | 2                                                      |   |       |    |         |        |              |     |              |  |  |
|    |                                                        |   |       |    |         |        |              |     |              |  |  |
| I  |                                                        |   |       |    |         |        |              |     |              |  |  |
| II |                                                        |   |       |    |         |        |              |     |              |  |  |

ábra A.23: Változók táblázata

- 11 Csatlakoztassa a kábelt az NQ sorozatú terminálhoz és a PLC-hez. Lásd: A-3-5 NQ terminál Siemens S7-300/400 sorozat. Csatlakoztassa a PLC felőli véget a Siemens S7-300 PLC-hez. Csatlakoztassa az NQ sorozatú kábel "papa" típusú csatlakozóját az NQ sorozatú terminál megadott COM1 portjához.
- 12 Írja be a **3000** értéket az NQ sorozatú terminál képernyőjén. Ha a kapcsolat létesítése megfelelő, ugyanez az érték jelenik meg a SIMATIC szoftverben.

#### Megjegyzés

- !!! no connection
- ??? connection established, address unknown

# A-2-8 NQ sorozatú terminál Mitsubishi FX PLC-vel

A sikeres kommunikáció megvalósításához hajtsa végre a következő műveleteket.

| ode Information           |                |                             | 1                       |
|---------------------------|----------------|-----------------------------|-------------------------|
| Node Information          |                |                             |                         |
| Name                      | Node 1         | Max 15 Address<br>character | 1 (0 to 255)            |
| Interframe Delay          | 0 ( 0 to 30    | 000) ms Response Time Ou    | ut 800 (10 to 6000 ) ms |
| Retry Count               | 3 ( 0 to 5     | )                           | PLC Specific Settings   |
| Select<br>Serial Printer  |                |                             |                         |
| Select Protocol —<br>Port | Com1           | Protocol Mitsubishi         | FX                      |
| Ethernet PLC              |                | Model Mitsubishi            | <b>•</b>                |
| IP Address                | 192.168.2.108  | Communication Settings      |                         |
| PLC Port                  | 0 ( 0 to 65535 | 5) Baud Rate 9600           | ▼ Data Bits 7 ▼         |
|                           |                | Parity Even                 | ▼ Stop Bits 1 ▼         |
|                           |                | Power On PLC Com            | munication Time         |
|                           |                |                             | (0.02000000)            |
|                           |                |                             | Add Close Apply         |

ábra A.24: Csomóponti információk

- 2 Állítsa be az összes adatot, úgy ahogy azt a fenti ablakban láthatja.
- 3 Hozzon létre PLC-címkét a **D0000 címmel** (1-es adatregiszter).
- 4 Vegyen fel egy Data Entry objektumot a D0000 Tag címmel a screen1 képernyőre.
- 5 Töltse le az alkalmazást és a rendszerbeállítást az NQ sorozatú terminálra.
- 6 Nyissa meg a GX Developer alkalmazást.
- 7 Válassza a File menü Communications Setup parancsát.

| Transfer Set     | up                                                                                                    | × |
|------------------|----------------------------------------------------------------------------------------------------|---|
| PC side I/F      | Seria NET/10(H) NET(II) CC-Link Ethemet PLC AF SSC board board boa |   |
|                  | COM COM 1 Transmission speed 115.2Kbps                                                                                                    |   |
| PLC side I/F     | PLC MNET/INHI MNET/IN CCJ ink Ethernet C24 GA Bus                                                                                                    |   |
|                  | RS-232C     OK     (include FX-USB-AW / FX3U-USB-BD)     C USB(GOT transparent mode)     C USB(GOT transparent mode)                                                                                                    |   |
| Other<br>station | COM port COM 1 Setup Connection channel list No specification Oth                                                                                                    |   |
|                  | Time out (Sec.) 10 Time out (Sec.) 10 Connection test                                                                                                    |   |
| Network<br>route | PLC type                                                                                                    |   |
|                  | C24 NET/G,10(H) NET(II) CC-Link Ethernet Multiple CPU setting                                                                                                    |   |
|                  | System image                                                                                                    |   |
| Co-existence     | TEL (FXCPU)                                                                                                    |   |
|                  | C24 NET/G,10(H) NET(II) CC-Link Ethernet                                                                                                    |   |
|                  | Close                                                                                                    |   |

ábra A.25: Kommunikáció beállítása

- 8 Csatlakoztassa a kábelt az NQ sorozatú terminálhoz és a PLC-hez. Lásd: A-3-6 NQ terminál Mitsubishi FX PLC (8 tűs csatlakozó) vagy A-3-7 NQ terminál — Mitsubishi FRS frekvenciaváltó. Csatlakoztassa a PLC felőli véget a Mitsubishi FX PLC-hez. Csatlakoztassa az NQ sorozatú kábel "papa" típusú csatlakozóját az NQ sorozatú terminál megadott COM1 portjához.
- 9 Írja be a **11** értéket az NQ sorozatú terminál képernyőjén. Ha a kapcsolat létesítése megfelelő, ugyanez az érték jelenik meg a Mitsubishi sorozatú PLC szoftverében.

| 🍄 MELSOFT series GX Developer (Unset project) - [Entry data | monitor-1]                                  |                             |                                       |                  |                              |                                  |
|-------------------------------------------------------------|---------------------------------------------|-----------------------------|---------------------------------------|------------------|------------------------------|----------------------------------|
| Project Edit Find/Replace Convert View Online Diagnostic    | s <u>T</u> ools <u>W</u> indow <u>H</u> elp | 1.5                         |                                       |                  |                              | _ & ×                            |
|                                                             |                                             |                             |                                       |                  |                              |                                  |
| Program                                                     |                                             | Oms STO                     | •                                     | RAM              |                              |                                  |
| 1 + 4 + 4 + 4 + 4 + 4 + 4 + 4 + 4 + 4 +                     | 444 ↑ ↓ → 7<br>aF8 aF5 caF5 caP0 F          |                             |                                       |                  |                              |                                  |
|                                                             |                                             |                             |                                       |                  |                              |                                  |
|                                                             |                                             | 1 [50] [80]<br>sF9 01 02 03 | ] [ <u>§</u> ]] [ <u>R</u> ]<br>c4 c5 | _ =<br>aF5 aF7 a | ∃ _J _J X<br>F8 aF9 aF10 cF9 |                                  |
| ×                                                           | -                                           |                             |                                       |                  |                              | T/C setting value,               |
| Device                                                      | ON/OFF/Current                              | Setting value               | Connect                               | Coil             | Device comment               | Local label<br>Reference program |
|                                                             | 5                                           |                             |                                       |                  |                              | MAIN 🔻                           |
|                                                             |                                             |                             |                                       |                  |                              |                                  |
|                                                             |                                             |                             |                                       |                  |                              | Start monitor                    |
| Parameter                                                   |                                             |                             |                                       |                  |                              | Stop monitor                     |
| -     -     Device memory                                   |                                             |                             |                                       |                  |                              | Register devices                 |
|                                                             |                                             |                             |                                       |                  |                              | Delete the device                |
|                                                             |                                             |                             |                                       |                  |                              | Delete all devices               |
|                                                             |                                             |                             |                                       |                  |                              | Device test                      |
|                                                             |                                             |                             |                                       |                  |                              | Close                            |
| Project                                                     |                                             |                             |                                       |                  |                              |                                  |
| Ready                                                       | FX1N(C)                                     | lost station                |                                       |                  |                              |                                  |

ábra A.26: NQ terminál képernyője

#### Megjegyzés

- Probléma esetén a következő üzenetek jelennek meg az NQ sorozatú terminál képernyőjén:
- !!! no connection
- ??? connection established, address unknown

# A-2-9 NQ terminál Mitsubishi FRS frekvenciaváltóval és Mitsubishi FRS520E hajtással

A sikeres kommunikáció megvalósításához hajtsa végre a következő műveleteket.

| Node Information                 |               |                     |                     |                               | ×                 |
|----------------------------------|---------------|---------------------|---------------------|-------------------------------|-------------------|
| Node Information                 |               |                     |                     |                               |                   |
| Name                             | Node 1        | Max 15<br>character | Address             | 1                             | ( 0 to 255 )      |
| Interframe Delay                 | 0 (0          | to 3000 ) ms        | Response Time Out   | 800                           | ( 10 to 6000 ) ms |
| Retry Count                      | 3 (0          | to 5 )              |                     | PLC Specific Set              | ings              |
| Select<br>Serial Printer<br>COM1 |               |                     |                     |                               |                   |
| Select Protocol —<br>Port        | Com1          | ✓ Prot              | ocol Mitsubishi FF  | RS-500                        | •                 |
| Ethernet PLC                     |               | Mod                 | lel Mitsubishi      |                               | <b>•</b>          |
| IP Address                       | 192.168.2.108 | ⊏ Cor               | munication Settings |                               |                   |
| PLC Port                         | 0 ( 0 to 6    | 5535 )              | Baud Rate 19.2k     | 👻 Data Bits                   | 8 💌               |
|                                  |               |                     | Parity Even         | <ul> <li>Stop Bits</li> </ul> | 1                 |
|                                  |               |                     | Power On PLC Comm   | unication Time —              |                   |
|                                  |               |                     | 0                   | ( 0 to 255                    | Seconds )         |
|                                  |               |                     |                     | Add Clos                      | e Apply           |

ábra A.27: Csomóponti információk

- 2 Állítsa be az összes adatot, úgy ahogy azt a fenti ablakban láthatja.
- 3 Hozzon létre egy PLC-címkét az **A000 címmel** (Run parancs).
- 4 Vegyen fel egy Advanced Bit Button feladatot a Press feladattal:
  - Írja be a 2 értéket az A000 mezőbe: A hajtás megadott maximális frekvencián való futtatásához/indításához
    Írja be a 0 értéket az A000 mezőbe:
    - A frekvenciaváltó minimális frekvencián való leállításához
- 5 Hozzon létre egy PLC-Tag-ot az M000 címmel (Link Parameter Exp) és a C000 címmel (működési mód).
- 6 Hozzon létre egy PLC-Tag-ot a D000 címmel (kimeneti frekvencia).
- 7 Vegyen fel egy **Numerical Data Entry** objektumot a **D000** Tag címmel az előjel nélküli ###.## (5,2) egész formátummal a **screen1** képernyőre.
- 8 Hozza létre a következő feladatot a Poweron feladaton:
  - Írjon **0-t** a **M000** címbe:
    - Tetszőleges paraméter eléréséhez
  - Írja be a **0** értéket az **C000** mezőbe:
    - A hajtás futtatásához/leállításához
- 9 Töltse le az alkalmazást és a rendszerbeállítást az NQ sorozatú terminálra.
- 10 TBD: Válassza a File menü Display Panel parancsát.
- 11 Nyomja meg a **Set** gombot, ha nem P0 értékét figyeli, és forgassa el a POT kereket, ha nem P0 beállítását változtatja ....n1 értékre, majd ellenőrizze/állítsa be a következő paramétereket:
  - n1: Station Number legyen 1.
  - n2: Communication Speed = 192 (alapérték, azaz az adatátviteli sebesség 19 200 bps)
  - n3: Állítsa nullára
  - n4: Parity = 0 (páros paritás beállítása)
- 12 Csatlakoztassa a kábelt az NQ sorozatú terminálhoz és a PLC-hez. Lásd: A-3-7 NQ terminál Mitsubishi FRS frekvenciaváltó. Csatlakoztassa az RJ portot az FRS520E hajtáshoz.

- 13 Nyomja meg a **Start/Stop** gombot az NQ sorozatú terminál képernyőjén. A frekvencia változik a **D000** paraméterben, valamint a hajtás kijelzőjén.
- 14 Írja be a **11** értéket az NQ sorozatú terminál képernyőjén. Ha a kapcsolat létesítése megfelelő, ugyanez az érték jelenik meg a Mitsubishi sorozatú PLC szoftverében.

#### Megjegyzés

- !!! no connection
- ??? connection established, address unknown

# A-2-10 NQ sorozatú terminál Twido illesztőprogrammal és Twido PLC-vel

A sikeres kommunikáció megvalósításához hajtsa végre a következő műveleteket.

| de Information            |               |              |                    |            |              |           |              |              |        |
|---------------------------|---------------|--------------|--------------------|------------|--------------|-----------|--------------|--------------|--------|
| Name                      | Node 1        | N            | lax 15<br>haracter | Address    |              | 1         |              | ( 0 to 255 ) |        |
| Interframe Delay          | 0             | ( 0 to 3000  | l) ms              | Respons    | e Time Out   | 800       |              | ( 10 to 600  | 0 ) ms |
| Retry Count               | 3             | (0 to 5)     |                    |            |              | PLC S     | pecific Sett | tings        |        |
| Select                    |               |              |                    |            |              |           |              |              |        |
| Select Protocol —<br>Port | Com1          | •            | Prote              | ocol 🗍     | 「wido PLCs   |           |              |              | •      |
| Ethernet PLC              |               | _            | Mod                | el 📔       | Fwdlmda40o   | ltk       |              |              | ▼      |
| IP Address                | 192.168.2.108 |              | Cor                | nmunicatio | n Settings – |           |              |              |        |
| PLC Port                  | 0 (           | 0 to 65535 ) |                    | Baud Rate  | 19.2k        | •         | Data Bits    | 8            | T      |
|                           |               |              |                    | Parity     | None         | •         | Stop Bits    | 1            | -      |
|                           |               |              |                    | Power On   | PLC Comm     | unication | Time —       | ,            |        |
|                           |               |              |                    |            | 0            |           | ( 0 to 255 : | Seconds)     |        |
|                           |               |              | _                  |            |              |           |              |              |        |

ábra A.28: Csomóponti információk

- 2 Állítsa be az összes adatot, úgy ahogy azt a fenti ablakban láthatja.
- 3 Hozzon létre egy PLC-Tag-ot a MW000 címmel.
- 4 Vegyen fel egy Data Entry objektumot a MW000 Tag címmel a screen1 képernyőre.
- 5 Töltse le az alkalmazást és a rendszerbeállítást az NQ sorozatú terminálra.
  6 Nyissa meg a Twidosoft szoftvert.
- 7 Válassza a File menü Controller Communication Setup parancsát.

| Controller Communica     | tions Setup |           |
|--------------------------|-------------|-----------|
| Port 1                   |             | ОК        |
| Protocol                 | -           | Cancel    |
| <u>T</u> ype :           | Modbus      | Help      |
| <u>A</u> ddress:         |             |           |
| Parameters               |             |           |
| <u>B</u> audrate:        | 19200 💌     |           |
| Data Bits:               | 8(RTU) 💌    |           |
| Parity:                  | None 💌      |           |
| Stop Bits:               | 1 💌         |           |
| <u>R</u> esponse Timeout | 10 x 100 ms |           |
| Inter-frame delay :      | 10 ms       |           |
|                          |             | Adyanced. |

ábra A.29: Vezérlő kommunikáció beállítása

- 8 Állítsa be az összes adatot, úgy ahogy azt a fenti ablakban láthatja.
- 9 Töltse le az alkalmazást a PLC-be.
- 10 Nyissa meg a PLC memóriaablakát az MW0000 értékei módosításainak figyeléséhez.

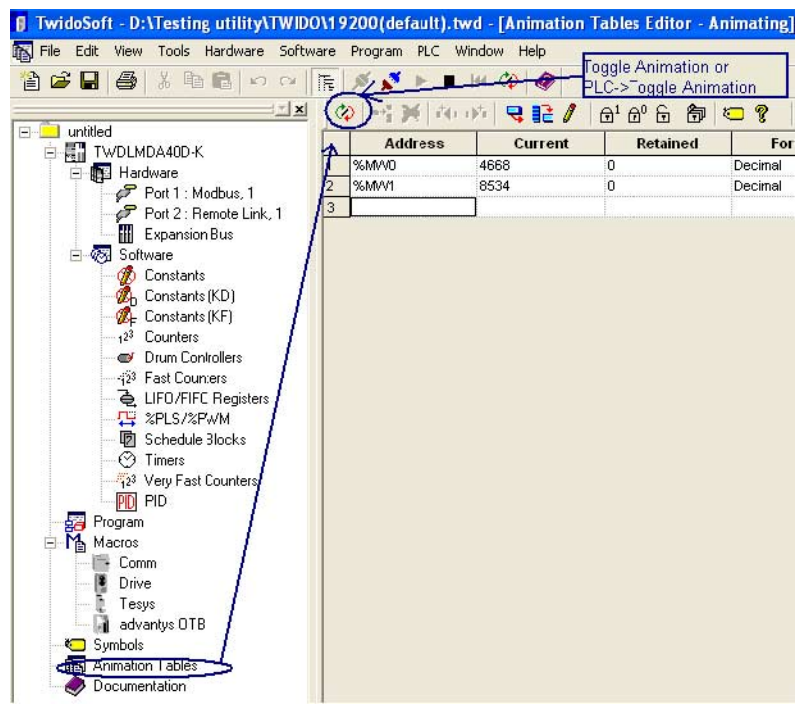

ábra A.30: Animációs táblázatok

- 11 Csatlakoztassa a kábelt az NQ sorozatú terminálhoz és a PLC-hez. Lásd: A-3-8 NQ terminál Schneider Twido. Csatlakoztassa a kábel MiniDIN portját a PLC-porthoz. Csatlakoztassa a kábel csatlakozódugóját az NQ sorozatú terminál megadott COM1 portjához.
- 12 Írja be a **4568** értéket az NQ sorozatú terminál képernyőjén. Ha a kapcsolat létesítése megfelelő, ugyanez az érték jelenik meg a Twido szoftverben.

#### Megjegyzés

- !!! no connection
- ??? connection established, address unknown

# A-2-11 NQ terminál Schneider Modicon Nano illesztőprogrammal és Schneider Quantum CPU 513 eszközzel

A sikeres kommunikáció megvalósításához hajtsa végre a következő műveleteket.

| Node Information                   |               |              |                         |                                    | ×         |
|------------------------------------|---------------|--------------|-------------------------|------------------------------------|-----------|
| Node Information                   | Node 1        | Max 15       | Address                 | 1 ( 0 to 25                        | 55)       |
| Interframe Delay                   | 0 (0          | to 3000 ) ms | Response Time Out       | 800 (10 to 6                       | 5000 ) ms |
| Retry Count                        | 3 (0          | to 5 )       |                         | PLC Specific Settings              |           |
| Select<br>Serial Printer —<br>COM1 |               |              |                         |                                    |           |
| Select Protocol —<br>Port          | Com1          | ▼ Proto      | ocol Schneider - M      | odicon                             | •         |
| Ethernet PLC                       |               | Mode         | el Schineider Mo        | odicon PLCs                        | <b>-</b>  |
| IP Address                         | 192.168.2.108 | Com          | munication Settings     |                                    |           |
| PLC Port                           | 0 ( 0 to 6    | 5535) E      | aud Rate 9600           | ▼ Data Bits 8                      | •         |
|                                    |               | F            | Parity Even             | ▼ Stop Bits 1                      | •         |
|                                    |               |              | Power On PLC Commu<br>0 | nication Time<br>(0 to 255 Seconds | :]        |
|                                    |               |              |                         | Add Close                          | Apply     |

ábra A.31: Csomóponti információk

- 2 Állítsa be az összes adatot, úgy ahogy azt a fenti ablakban láthatja.
- 3 Hozzon létre egy PLC-Tag-ot a HR4 00001 címmel.
- 4 Vegyen fel egy Data Entry objektumot a HR4 00001 Tag címmel a screen1 képernyőre.
- 5 Töltse le az alkalmazást és a rendszerbeállítást az NQ sorozatú terminálra.
- 6 TBD: Nyissa meg a ProWorx32 szoftvert.
- 7 TBD: Válassza a File menü Communications Setup parancsát.

| lected Communic   | ations Type:    | Modbu           |
|-------------------|-----------------|-----------------|
| odbus Modbus Plus | ateway   ICP/IP |                 |
| Modbus Commu      | nications Setup |                 |
| Resource Type     | Setting         |                 |
| Modbus Address    | 1               |                 |
| Port Port         | COM 1           |                 |
| Baud Rate         | 9600            |                 |
| Parity            | Even            |                 |
| Stop Bits         | 1               |                 |
| 🛄 Data Mode       | RTU             |                 |
| Timeout           | 3 Seconds       |                 |
| Modern Type       | None            |                 |
| Change Setting    | Modern Setup N  | etwork Explorer |

ábra A.32: Kommunikáció beállítása

- 8 Állítsa be az összes adatot, úgy ahogy azt a fenti ablakban láthatja.
- 9 Töltse le az alkalmazást a PLC-be.

10 Nyissa meg a Data Watch ablakot a ProWorx szoftver Data Editors szakaszából.

| 💮 ProWORX 32 - [SIMPLE_SCAL] Com   | bined - [Data Watch Window [SIMPLE_SCAL]]                      |           |
|------------------------------------|----------------------------------------------------------------|-----------|
| 🔍 Eile Edit View Project Controlle | r <u>S</u> erver <u>U</u> tilities <u>W</u> indow <u>H</u> elp |           |
| 000                                | አ 🗈 🛅 🛤 🎎 🚯 📓 🔳 🔍 🔍 🥥                                          | 🤋 🗴 🖬 🖻   |
| -] []\[]P[]N[()SHRT                | SHRT ADD SUB MULT DIV 🛛 🔝 🛃 🕈 🕷                                | 第 - 🗊 - 📚 |
| X                                  | 🔍 Watch 🛛 📰 Spreads                                            | sheet     |
| 📔 🚽 🛃 Traffic Cop                  | Address                                                        | Data      |
| Communications                     | 40001                                                          | 3         |
| Logic .                            | 40002                                                          | 801       |
| 🖻 🙀 Data Editors                   | 40003                                                          | 940       |
|                                    | 40004                                                          | 12821     |
| 🛛 🗠 🐨 Register Editor              | 40005                                                          | 4660      |
| PID Summary                        | 40006                                                          | 51901     |
| 🔒 Drum/ICMP Summa                  | 40007                                                          | 0         |
| HMI View                           | 40008                                                          | 4692      |
| 🔜 🔁 Configuration Extension 🖵      | 40009                                                          | 0         |
|                                    | 40010                                                          | 0         |
|                                    | 40011                                                          | 40556     |
| Projects Project Info              | 40012                                                          | 34153     |
| 💭 💭 Nxt_demo 984-A145 - MB: 1      | 40013                                                          | 34146     |
| SIMPLE Quantum 534                 | 40014                                                          | 0         |
|                                    | 40015                                                          | 8532      |

ábra A.33: Adatfigyelési ablak

- 11 Csatlakoztassa a kábelt az NQ sorozatú terminálhoz és a PLC-hez. Lásd: A-3-9 NQ terminál Schneider Nano. Csatlakoztassa a PLC felőli véget a Schneider PLC-hez. Csatlakoztassa az NQ sorozatú kábel "papa" típusú csatlakozóját az NQ sorozatú terminál megadott COM1 portjához.
- 12 Írja be a **3** értéket az NQ sorozatú terminál képernyőjén. Ha a kapcsolat létesítése megfelelő, ugyanez az érték jelenik meg a Schneider PLC ProWorx szoftverében.

#### Megjegyzés

- !!! no connection
- ??? connection established, address unknown

# A-2-12 NQ terminál Schneider Modicon Nano illesztőprogrammal és Schneider Quantum CPU 513 eszközzel

A sikeres kommunikáció megvalósításához hajtsa végre a következő műveleteket.

1 Adja meg a beállításokat az NQ-Designer Node Configuration ablakában az alábbiak szerint.

| Name                                                                 | Node 1                | Max           | (15 Addree                                                |                                                            | 1                                                     | (0 to 2                    | 551      |
|----------------------------------------------------------------------|-----------------------|---------------|-----------------------------------------------------------|------------------------------------------------------------|-------------------------------------------------------|----------------------------|----------|
|                                                                      | NODE 1                | cha           | racter                                                    | •                                                          |                                                       | 1002                       | ,        |
| Interframe Delay                                                     | 0                     | ( 0 to 3000 ) | ms Respon                                                 | nse Time Out                                               | 800                                                   | (10 to 8                   | 5000 ) m |
| Retry Count                                                          | 3                     | (0105)        |                                                           |                                                            | PLC Specific                                          | Settings                   |          |
| Select                                                               |                       |               |                                                           |                                                            |                                                       |                            |          |
| A STREET STREET                                                      |                       |               |                                                           |                                                            |                                                       |                            |          |
| Serial Printer                                                       |                       |               |                                                           |                                                            |                                                       |                            |          |
| Serial Printer                                                       |                       |               |                                                           |                                                            |                                                       |                            |          |
| Serial Printer CDM1 Select Protocol                                  | )                     |               |                                                           |                                                            |                                                       |                            |          |
| Serial Printer                                                       | Com1                  |               | Protocol                                                  | Schneider - N                                              | lano (Schneider                                       | Nano PLCs)                 |          |
| Serial Printer COM1 Select Protocol Port CEthernet PLC-              | Com1                  |               | Protocol                                                  | Schneider - N<br>on Settings                               | lano (Schneider                                       | Nano PLCs)                 | · •      |
| Serial Printer CDM1 Select Protocol Port Ethernet PLC IP Address     | Com1                  |               | Protocol<br>Communicat<br>Baud Rate                       | Schneider - N<br>on Settings<br>19.2k                      | lano (Schneider                                       | Nano PLCs)<br>ts 8         | •        |
| CDM1 CDM1 CDM1 Celect Protocol Port Cthemet PLC IP Address DI C Data | Com1                  |               | Protocol<br>Communicat<br>Baud Rate<br>Parity             | Schneider - N<br>on Settings<br>19.2k<br>Odd               | lano (Schneider<br>Data Bi                            | Nano PLCs)<br>ts 8         | ~        |
| Select Protocol<br>Port<br>Ethernet PLC-<br>IP Address<br>PLC Port   | Com1<br>192.168.2.108 | (0 to 65535 ) | Protocol<br>Communicat<br>Baud Rate<br>Parity<br>Power Or | Schneider - N<br>on Settings<br>19.2k<br>Odd<br>PLC Commun | lano (Schneider<br>Data Bi<br>StopBit<br>ication Time | Nano PLCs)<br>ts 8<br>\$ 1 | ×        |
| Serial Printer CDM1 Select Protocol Port Cthemet PLC IP Address      | Com1                  |               | Protocol<br>Communicati<br>Baud Rate<br>Parity            | Schneider - N<br>on Settings<br>19.2k<br>Odd               | lano (Schneider<br>Data Bi<br>StopBit                 | Nano PLCs)<br>ts 8         |          |

ábra A.34: Csomóponti információk

- 2 Definiálja az MW000 című PLC-Tag-ot az egység képernyőjén.
- 3 Töltse le az alkalmazást és a rendszerbeállítást az egységbe.
- A PLC beállításainak megadásához a PL7Pro szoftveren keresztül hajtsa végre a következő lépéseket.

#### A PL7Pro használata ügyfélként

A TSX a kiszolgáló ügyfélprotokollja. Így a PL7Pro PLC-szoftver szintén egy ügyfél lehet.

A szoftver ügyfélként való működtetéséhez néhány beállítást kell végrehajtani. Ezek a következők:

- 1 Kattintson a PLC menüre. Define PLC Address parancsát.
- 2 Jelenítse meg az Options panellapot.

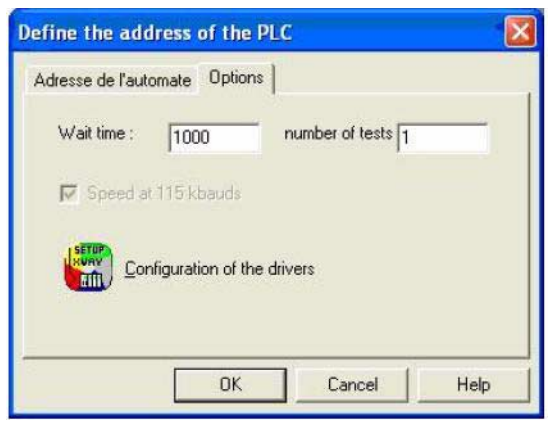

ábra A.35: Kiegészítők

- 3 A Wait Time értéke legyen 1000 vagy 2000.
- 4 Kattintson a Configuration of the drivers ikonra.
- 5 Ez újabb párbeszédpanelt jelenít meg.

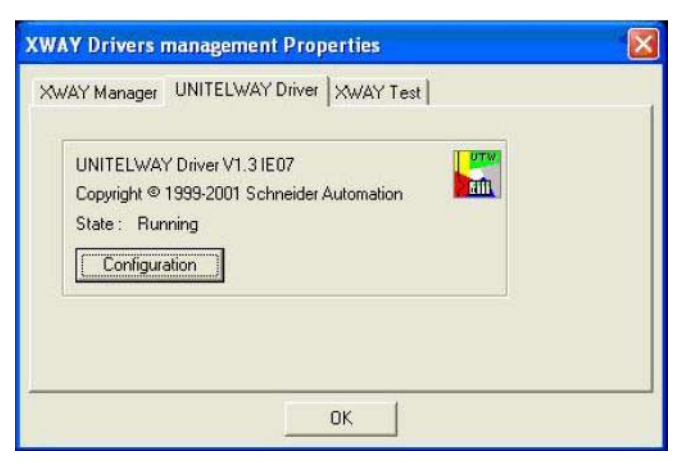

ábra A.36: XWAY illesztőprogram-kezelés tulajdonságai

- 6 Jelenítse meg a UNITELWAY Driver panellapot.
- 7 Kattintson a Configuration gombra.
- 8 Ez újabb párbeszédpanelt jelenít meg.

Ezen a Station List lapon meg kell adnia a hálózaton ténylegesen jelenlévő csomópontok számát. Ha ez nincs megadva, a szoftver a sajátja kivételével EOT jelet küld az összes tokennek. Ha nem adta meg a csomópontot, a szoftver EOT (0x04) jelet küld tokenének is, és mivel a token fogadásakor elküldi a parancsot, a busz szennyezése fog előfordulni. Ennek elkerülése érdekében definiálja a csomópontokat, hogy a szoftver ne küldjön EOT jelet ügyfélszámának.

| Т  | StationID | Port    | Password | PhoneNumber | Parity |
|----|-----------|---------|----------|-------------|--------|
| 1  | (Default) | COM1    |          |             | Odd    |
| -> | 04        | COM1    |          |             | Odd    |
| 4  |           |         |          |             |        |
| 14 | 4 5 5     | Add Sha | tion     | Edit f      | Remove |

ábra A.37: UNITELWAY konfigurációja

9 Kattintson az alapértelmezés szerinti állomásazonosítóra, majd az Edit gombra. Ez újabb párbeszédpanelt jelenít meg:

| 🖥 Station Parameters 🛛 🛛 🔀                |
|-------------------------------------------|
| Uni-telway Line Parameters Advanced       |
| Station ID<br>(Default)                   |
| COM Port                                  |
| UNI-TELWAY Slave Address Base 1 Numbers 1 |
| Modem Communication                       |
| Hayes                                     |
| Phone Number Password                     |
|                                           |
| OK Cancel                                 |

ábra A.38: Állomási paraméterek

Ezen a Base és a Numbers mező értéke maradjon 1.

10 Jelenítse meg a Line Parameters panellapot.

| Baud Rate                     | -3-                                 |            |
|-------------------------------|-------------------------------------|------------|
|                               | 19200 bps                           | •          |
| Self Adaptation               | (in sec)                            | second     |
| Data Bits<br>7 bits<br>8 bits | Parity<br>© Odd<br>© Even<br>© None | Stop Bits  |
| RTS/CTS Dela                  | y<br>Ji                             | 🛨 🗙 100 ms |
|                               | Default                             |            |

ábra A.39: Állomási paraméterek

Adja meg a Baud Rate, a Data Bits, a Parity és a Stop Bits csoport értékét. Kattintson az OK gombra a Station List panellaphoz való visszatéréshez.

11 Most vegye fel a hálózatban szereplő állomásokat.

Itt a 04-es csomópontra lesz szükség, így ezt vettük fel. Adja meg a Line Parameters és a Unitelway panellap paramétereit, a Base legyen 1, a Numbers pedig 4.

A mutató maradjon az alapértelmezett állomáson.

Kattintson az **Apply** gombra. Ez érvénybe lépteti a beállításokat, és alaphelyzetbe állítja a Unitelway illesztőprogramot.

A következő üzenet jelenik meg:

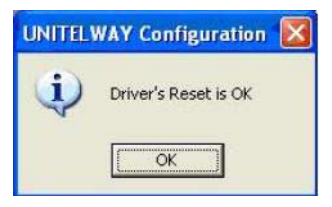

ábra A.40: Unitelway illesztőprogram visszaállítása

Kattintson az OK gombra.

12 Kattintson a Tools elemre. Kattintson a Configuration gombra. A következő párbeszédpanel jelenik meg:

| Configuration     |            |              |             |             |          |  |
|-------------------|------------|--------------|-------------|-------------|----------|--|
| TSX 3721 V4.0 💌 🌔 |            | 氌            |             |             |          |  |
|                   |            |              |             |             |          |  |
|                   | 1          | 3<br>DEZ     | 5<br>DEZ    | 7<br>DSZ    | 9<br>DSZ |  |
| 3721              | DHZ        | 12D2K        | 12D2K       | 0885        | 08R5     |  |
| COEE              | 28018      | DEZ<br>12D2K | DSZ<br>08R5 | DSZ<br>08R5 |          |  |
|                   | 2          | 4            | 6           | 8           | 10       |  |
| /                 |            |              |             |             |          |  |
|                   | clizic her | •            |             |             |          |  |

ábra A.41: Konfiguráció

TSX 3721 [POSITION 00.0..1] Configuration . Designation: PROCESSOR 3721 CHANNEL 0 CHANNEL 0 
Terminal por UNI-TELWAY LINK MAST . Тур Transmission speed 19200 bits/s 👻 Master -Wait time Master Value in ms 30 Default fi butes C Value in s Number of slaves - 5 Data Stop Slar C 6 6 C 2bits - 5 Parite -3 C Even @ Odd C Mone Data Carrie C Multidrop F

Kattintson duplán a comm elemre. Ekkor újabb párbeszédpanel jelenik meg:

ábra A.42: Konfiguráció - segédterminálok száma

A Number of slaves mező értéke maradjon 5.

A kommunikáció sebességének növelése érdekében ne módosítsa a slave eszközök számát a konfigurációban. Ez csökkenti a kiszolgálóról küldött tokenek számát, azaz a kiszolgáló csak adott számú tokent fog küldeni. Ezzel befejezte a PL7Pro szoftver ügyfélként való használatának konfigurálását.

13 Csatlakoztassa a kábelt az NQ sorozatú terminálhoz és a PLC-hez. Lásd: A-3-10 NQ terminál — Schneider Modicon. Csatlakoztassa a PLC felőli véget a Schneider PLC-hez. Csatlakoztassa az NQ sorozatú kábel "papa" típusú csatlakozóját az NQ sorozatú terminál megadott COM1 portjához.

A fenti lépésekkel megfelelően kialakíthatja az NQ sorozatú terminál, valamint a Schneider Nano illesztőprogram és PLC közötti sikeres kommunikációt.

#### Megjegyzés

- Az egység COM1 portján és a PLC beállításainál definiált kommunikációs paramétereknek egyezőnek kell lenniük.
- Az NQ-Designer programban beállított csomópont-azonosítónak és kommunikációs beállításoknak meg kell egyezniük a PLC beállításaival.
- A PLC portját és az NQ sorozatú terminál COM portját összekötő kábelt megfelelően kell megválasztani.
- A kábelt megfelelően kell csatlakoztatni.
- A helyes Tag címet kell kijelölni, és ugyanezt a Tag-ot kell használni az egység képernyőjén.
- A következő üzenetek jelennek meg az egység képernyőjén, ha a fenti megjegyzéseket figyelmen kívül hagyja:
  - !!! no connection
  - · ??? connection established, address unknown

#### Nem Omron eszközök kommunikációs kábelei A-3

A nem Omron eszközök kommunikációs kábeleit nem az OMRON szállítja.

#### NQ terminál — AB SLC sorozat A-3-1

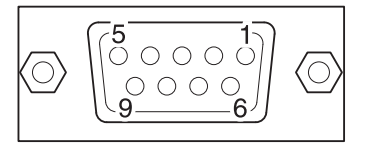

#### DB9 ALJZAT KIOSZTÁSA (PLC)

|  | $\bigcirc$ |
|--|------------|
|--|------------|

DB9 CSATLAKOZÓDUGÓ KIOSZTÁSA (NQ)

| Jel                      | Kivezetés száma |   | Kivezetés száma | Jel         |
|--------------------------|-----------------|---|-----------------|-------------|
|                          | 1               |   | 1               |             |
| RXD                      | 2               | · | 2               | TXD         |
| TXD                      | 3               |   | 3               | RXD         |
|                          | 4               |   | 4               |             |
| SG                       | 5               |   | 5               | SG          |
|                          | 6               |   | 6               |             |
| RTS                      | 7               |   | 7               |             |
| CTS                      | 8               |   | 8               |             |
|                          | 9               |   | 9               |             |
| Árnyékolás a DB9 házához |                 |   | Árnyékolás a    | DB9 házához |

# A-3-2 NQ terminál — AB Micrologix sorozat

6• 7• 8• 3• 4• 5• 1• 2•

8 TŰS MINI DIN CSATLAKOZÓ KIOSZTÁSA

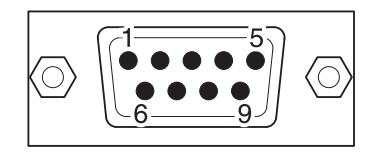

#### DB9 CSATLAKOZÓDUGÓ KIOSZTÁSA (NQ)

| (P           | LC)             |   |                 |             |
|--------------|-----------------|---|-----------------|-------------|
| Jel          | Kivezetés száma |   | Kivezetés száma | Jel         |
|              | 1               |   | 1               |             |
| SG           | 2               |   | 2               | TXD         |
|              | 3               |   | 3               | RXD         |
| RXD          | 4               |   | 4               |             |
|              | 5               |   | 5               | SG          |
|              | 6               |   | 6               |             |
| TXD          | 7               |   | 7               |             |
|              | 8               |   | 8               |             |
|              |                 | - | 9               |             |
| Árnyékolás a | DB9 házához     |   | Árnyékolás a I  | DB9 házához |

# A-3-3 NQ terminál — AB Compact Logix

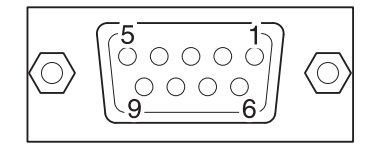

DB9 ALJZAT KIOSZTÁSA (PLC)

| Jel                      | Kivezetés száma |  |  |
|--------------------------|-----------------|--|--|
|                          | 1               |  |  |
| RXD                      | 2               |  |  |
| TXD                      | 3               |  |  |
|                          | 4               |  |  |
| Közös                    | 5               |  |  |
|                          | 6               |  |  |
| RTS                      | 7               |  |  |
| CTS                      | 8               |  |  |
|                          | 9               |  |  |
| Árnyékolás a DB9 házához |                 |  |  |

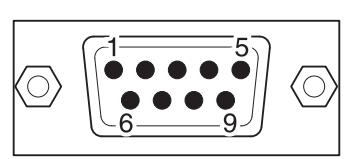

DB9 CSATLAKOZÓDUGÓ KIOSZTÁSA (NQ)

| Kivezetés száma          | Jel |  |  |
|--------------------------|-----|--|--|
| 1                        |     |  |  |
| 2                        | TXD |  |  |
| 3                        | RXD |  |  |
| 4                        |     |  |  |
| 5                        | SG  |  |  |
| 6                        |     |  |  |
| 7                        |     |  |  |
| 8                        |     |  |  |
| 9                        |     |  |  |
| Árnyékolás a DB9 házához |     |  |  |
## A-3-4 NQ terminál — Siemens S7-200 sorozat

А

В

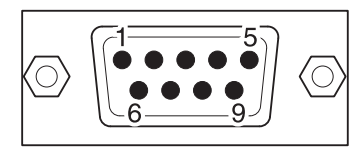

DB9 CSATLAKOZÓDUGÓ KIOSZTÁSA (PLC)

| Jel                      | Kivezetés száma |   |
|--------------------------|-----------------|---|
|                          | 1               |   |
|                          | 2               |   |
| В                        | 3               |   |
|                          | 4               |   |
| SG                       | 5               |   |
|                          | 6               |   |
|                          | 7               |   |
| A                        | 8               |   |
|                          | 9               |   |
| Árnyékolás a DB9 házához |                 |   |
|                          |                 | J |

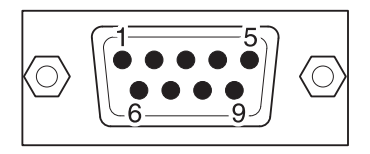

| Kivezetés száma  | Jel         |
|------------------|-------------|
| 1                | TX+         |
| 2                |             |
| <br>3            |             |
| 4                | RX+         |
| . 5              | SG          |
| 6                |             |
| 7                |             |
| <br>8            | TX-         |
| 9                | RX-         |
| <br>Árnyékolás a | DB9 házához |

## A-3-5 NQ terminál — Siemens S7-300/400 sorozat

А

В

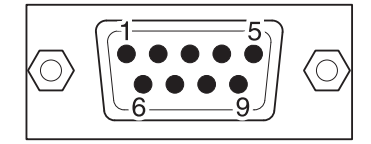

DB9 CSATLAKOZÓDUGÓ KIOSZTÁSA (PLC)

| Jel                      | Kivezetés száma |  |
|--------------------------|-----------------|--|
|                          | 1               |  |
|                          | 2               |  |
| В                        | 3               |  |
|                          | 4               |  |
| SG                       | 5               |  |
|                          | 6               |  |
|                          | 7               |  |
| А                        | 8               |  |
|                          | 9               |  |
| Árnyékolás a DB9 házához |                 |  |
|                          |                 |  |

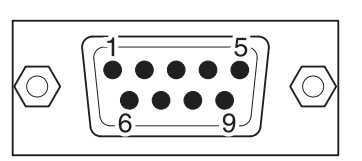

| Kivezetés száma              | Jel |
|------------------------------|-----|
| <br>1                        | TX+ |
| 2                            |     |
| 3                            |     |
| 4                            | RX+ |
| 5                            | SG  |
| 6                            |     |
| 7                            |     |
| 8                            | TX- |
| <br>9                        | RX- |
| <br>Árnyékolás a DB9 házához |     |

Jel

### NQ terminál — Mitsubishi FX PLC (8 tűs csatlakozó) A-3-6

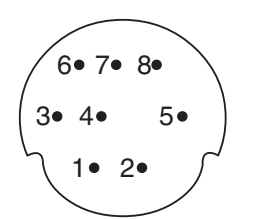

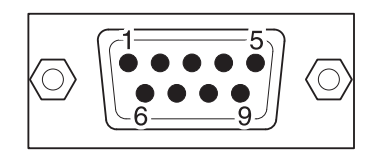

### 8 TŰS MINI DIN CSATLAKOZÓ KIOSZTÁSA (PLC)

Kivezetés száma

|                                | DB9 CSATLAKOZÓDUGÓ KIOSZTÁSA<br>(NQ) |     |
|--------------------------------|--------------------------------------|-----|
| ]                              | Kivezetés száma                      | Jel |
|                                | 1                                    | TX+ |
|                                | 2                                    |     |
|                                | 3                                    |     |
|                                | 4                                    | RX+ |
|                                | 5                                    | SG  |
|                                | 6                                    |     |
| $\vdash  \backslash \setminus$ | 7                                    |     |
| 1 \                            | 8                                    | TX- |

| RX-                 | 1 |          | .1             | TX+           |
|---------------------|---|----------|----------------|---------------|
| RX+                 | 2 |          | 2              |               |
| SG                  | 3 |          | 3              |               |
| TX-                 | 4 |          | .4             | RX+           |
|                     | 5 |          | 5              | SG            |
|                     | 6 | $\times$ | 6              |               |
| TX+                 | 7 |          | 7              |               |
|                     | 8 |          | 8              | TX-           |
|                     |   | \        | .9             | RX-           |
| Árnyékolás a házhoz |   |          | . Árnyékolás a | a DB9 házához |

#### A-3-7 NQ terminál — Mitsubishi FRS frekvenciaváltó

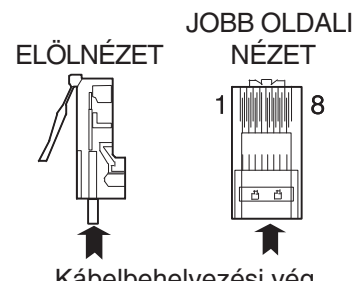

Kábelbehelyezési vég

8 TŰS MODULÁRIS CSATLAKOZÓ (RJ45 frekvenciaváltó)

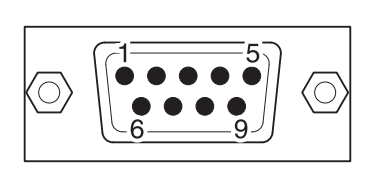

| Jel                      | Kivezetés száma | Kivezetés száma | Jel         |
|--------------------------|-----------------|-----------------|-------------|
|                          | 1               | 1               | TX+         |
|                          | 2               | 2               |             |
| RX+                      | 3               | 3               |             |
| TX-                      | 4               | 4               | RX+         |
| TX+                      | 5               | 5               | SG          |
| RX-                      | 6               | 6               |             |
| SG                       | 7               | 7               |             |
|                          | 8               | 8               | TX-         |
|                          |                 | <br>9           | RX-         |
| Árnyékolás a földeléshez |                 | Árnyékolás a    | DB9 házához |

## A-3-8 NQ terminál — Schneider Twido

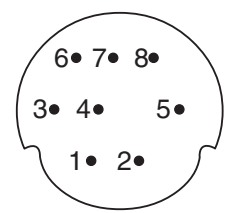

8 TŰS MINI DIN CSATLAKOZÓ KIOSZTÁSA

# 

| (P        | LC)             |                 |            |
|-----------|-----------------|-----------------|------------|
| Jel       | Kivezetés száma | Kivezetés száma | Jel        |
| A         | 1               | 1               | TX+        |
| В         | 2               | 2               |            |
|           | 3               | 3               |            |
|           | 4               | 4               | RX+        |
|           | 5               | 5               | SG         |
|           | 6               | 6               |            |
| SG        | 7               | 7               |            |
|           | 8               | 8               | TX-        |
|           |                 | 9               | RX-        |
| Árnyékolá | s a házhoz      | Árnyékolás a D  | B9 házához |

## A-3-9 NQ terminál — Schneider Nano

6• 7• 8• 3• 4• 5• 1• 2•

## 8 TŰS MINI DIN CSATLAKOZÓ KIOSZTÁSA

| Jel | Kivezetés száma |
|-----|-----------------|
| А   | 1               |
| В   | 2               |
|     | 3               |
|     | 4               |
|     | 5               |
|     | 6               |
| SG  | 7               |
|     | 8               |

Árnyékolás a házhoz

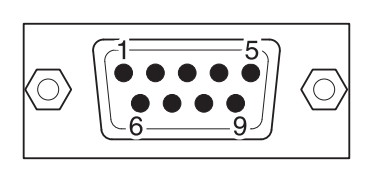

| Kivezetés száma          | Jel |  |
|--------------------------|-----|--|
| 1                        | TX+ |  |
| 2                        |     |  |
| 3                        |     |  |
| 4                        | RX+ |  |
| 5                        | SG  |  |
| 6                        |     |  |
| 7                        |     |  |
| 8                        | TX- |  |
| <br>9                    | RX- |  |
| Árnyékolás a DB9 házához |     |  |

# A-3-10 NQ terminál — Schneider Modicon

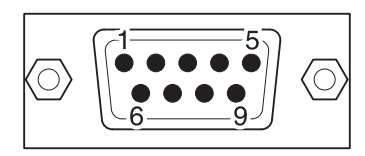

DB9 CSATLAKOZÓDUGÓ KIOSZTÁSA (PLC)

| Jel          | Kivezetés száma |  |
|--------------|-----------------|--|
|              | 1               |  |
| RXD          | 2               |  |
| TXD          | 3               |  |
| DTR          | 4               |  |
| SG           | 5               |  |
| DSR          | 6               |  |
| RTS          | 7               |  |
| CTS          | 8               |  |
|              | 9               |  |
| Árnyékolás a | DB9 házához     |  |

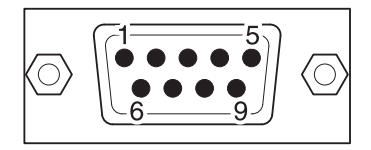

| Kivezetés száma          | Jel |  |
|--------------------------|-----|--|
| 1                        |     |  |
| 2                        | TXD |  |
| 3                        | RXD |  |
| 4                        |     |  |
| 5                        | SG  |  |
| 6                        |     |  |
| 7                        |     |  |
| 8                        |     |  |
| 9                        |     |  |
| Árnyékolás a DB9 házához |     |  |

### Változatok

Az útmutató előlapján látható katalógusszámban utótagként jelenik meg a dokumentum változatkódja.

Cat. No.: V07-HU-02

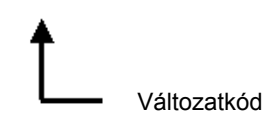

Az alábbi táblázat az egyes változatoknál végrehajtott változtatásokat foglalja össze. Az oldalszámok az előző változatra vonatkoznak.

| Változatkód | Dátum        | Átdolgozott tartalom |
|-------------|--------------|----------------------|
| 01          | 2009. június | Első változat        |
| 02          | 2011. május  |                      |

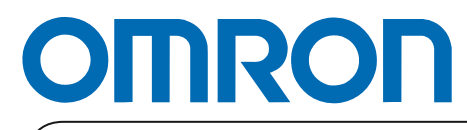

Hivatalos forgalmazó:

Nyomtatva Európában